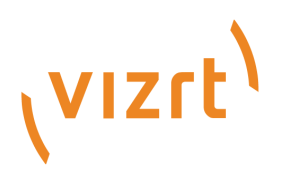

# Vizrt iNEWS Command Plug-in Administrator Guide

Version 3.1

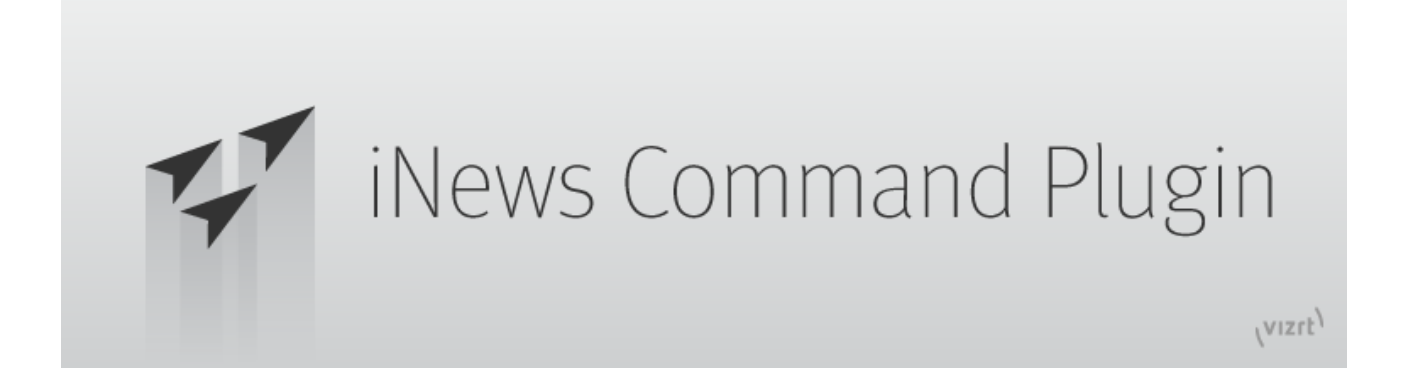

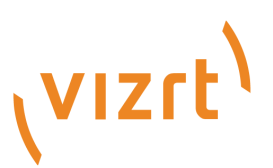

Copyright ©2023 Vizrt. All rights reserved.

No part of this software, documentation or publication may be reproduced, transcribed, stored in a retrieval system, translated into any language, computer language, or transmitted in any form or by any means, electronically, mechanically, magnetically, optically, chemically, photocopied, manually, or otherwise, without prior written permission from Vizrt.

Vizrt specifically retains title to all Vizrt software. This software is supplied under a license agreement and may only be installed, used or copied in accordance to that agreement.

#### Disclaimer

Vizrt provides this publication "as is" without warranty of any kind, either expressed or implied. his publication may contain technical inaccuracies or typographical errors. While every precaution has been taken in the preparation of this document to ensure that it contains accurate and up-to-date information, the publisher and author assume no responsibility for errors or omissions. Nor is any liability assumed for damages resulting from the use of the information contained in this document. Vizrt's policy is one of continual development, so the content of this document is periodically subject to be modified without notice. These changes will be incorporated in new editions of the publication. Vizrt may make improvements and/or changes in the product(s) and/or the program(s) described in this publication at any time. Vizrt may have patents or pending patent applications covering subject matters in this document. The furnishing of this document does not give you any license to these patents.

#### Antivirus

Vizrt does not recommend or test antivirus systems in combination with Vizrt products, as the use of such systems can potentially lead to performance losses. The decision for the use of antivirus software and thus the risk of impairments of the system is solely at the customer's own risk.

There are general best-practice solutions, these include setting the antivirus software to not scan the systems during operating hours and that the Vizrt components, as well as drives on which clips and data are stored, are excluded from their scans (as previously stated, these measures cannot be guaranteed).

#### **Technical Support**

For technical support and the latest news of upgrades, documentation, and related products, visit the Vizrt web site at www.vizrt.com.

#### Created on

2023/12/18

# Contents

| 1     | Introduction                                                                           | 6  |
|-------|----------------------------------------------------------------------------------------|----|
| 1.1   | Related Documents                                                                      | 6  |
| 1.2   | Feedback and Suggestions                                                               | 6  |
| 1.3   | Legal                                                                                  | 6  |
| 1.3.1 | Trademarks                                                                             | 6  |
| 2     | Installation and Configuration                                                         | 7  |
| 2.1   | Requirements                                                                           | 7  |
| 2.1.1 | Vizrt iNEWS Command Plug-in Version 3.1                                                | 7  |
| 2.2   | Licensing Information                                                                  | 7  |
| 2.3   | Installation                                                                           | 7  |
| 2.3.1 | Prerequisites                                                                          | 8  |
| 2.3.2 | Installation of the Vizrt iNEWS Command Plug-in                                        | 8  |
| 2.4   | Configuration                                                                          | 9  |
| 2.4.1 | Configuration for iNEWS® and Viz Pilot Plug-in                                         | 9  |
| 2.4.2 | Configuration of Viz Pilot Edge                                                        | 12 |
| 2.4.3 | Configuration of the Playout Profile in Viz Pilot and Viz Trio                         | 12 |
| 2.4.4 | Configuration of the Vizrt iNEWS Command Plug-in                                       | 13 |
| 2.4.5 | Configuration of Avid MediaCentral®   Command workstation                              | 16 |
| 2.5   | Output Configuration                                                                   | 21 |
| 2.5.1 | To Create an iNEWS Playlist Containing Vizrt Graphics                                  | 22 |
| 2.5.2 | To Configure an Output Channel                                                         | 23 |
| 2.5.3 | To Configure Multiple Output Channels                                                  | 23 |
| 2.6   | Configuration for https                                                                | 24 |
| 2.6.1 | Setting up HTTPS communication towards Pilot Data Server running behind caddy 2 server | 25 |
| 2.6.2 | Configure the PDS URL for use by Media Sequencer                                       | 27 |
| 2.6.3 | Notice for the Pilot Data Server install                                               | 29 |
| 3     | Getting Started                                                                        | 31 |
| 3.1   | Plug-in Usage                                                                          | 31 |
| 4     | Features                                                                               | 32 |
| 4.1   | Star CG Syntax                                                                         | 32 |
| 4.1.1 | Configuration                                                                          | 32 |
| 4.1.2 | Inventory                                                                              | 33 |
| 4.1.3 | Providing an External ID for a Template                                                | 36 |

| 4.1.4 | Add Star CG Element to Story in iNEWS                         |    |
|-------|---------------------------------------------------------------|----|
| 4.1.5 | Star CG and Combo Templates                                   |    |
| 4.1.6 | Edit CG Element Data Using Avid MediaCentral®   Command       |    |
| 4.1.7 | Known Limitations for CG Elements                             |    |
| 4.2   | MOS Syntax                                                    | 41 |
| 4.2.1 | Configuration                                                 |    |
| 4.2.2 | Example Element                                               |    |
| 4.3   | Thumbnails                                                    | 44 |
| 4.3.1 | Installation and Configuration of the Preview Server          |    |
| 4.3.2 | Setting up Avid MediaCentral®   Command for Thumbnails        |    |
| 4.3.3 | Enable Thumbnails, Plug-in Configuration                      |    |
| 4.3.4 | Thumbnail Status                                              |    |
| 4.3.5 | Status for CG Elements                                        |    |
| 4.3.6 | Troubleshooting                                               |    |
| 4.4   | Avid MediaCentral®   Command Channel Switching and Playout    | 52 |
| 4.4.1 | Setting up Avid MediaCentral®   Command for Channel Switching | 52 |
| 4.4.2 | Assign Channel in iNEWS (to MOS Type Element)                 | 56 |
| 4.4.3 | Default Channel for Star CG Elements                          |    |
| 4.4.4 | Default Channel for MOS Elements                              | 57 |
| 4.4.5 | Troubleshooting                                               | 57 |
| 4.4.6 | Categories and Channels                                       |    |
| 4.4.7 | Channel Playout Example                                       | 58 |
| 4.4.8 | Auto Channel                                                  | 60 |
| 4.5   | Stop-point Count-down                                         | 66 |
| 4.5.1 | Setting up Avid MediaCentral®   Command for Stop-points       |    |
| 4.5.2 | Troubleshooting                                               | 67 |
| 4.5.3 | Count-down Example                                            | 68 |
| 4.6   | Timed Playout                                                 | 70 |
| 4.6.1 | Add Element with Timing Information Using Viz Pilot           | 70 |
| 4.6.2 | Template Settings                                             | 71 |
| 4.6.3 | Viz Pilot DB Configuration                                    | 72 |
| 4.6.4 | Avid Video Emulation Service                                  | 72 |
| 4.6.5 | Known Restrictions                                            | 72 |
| 4.7   | Initialize on Viz Engine                                      | 72 |
| 4.8   | Preview                                                       | 74 |
| 5 I   | Playout of Vizrt Graphics                                     | 75 |
| 5.1   | Controls                                                      | 75 |
|       |                                                               |    |

|   | 5.1.1 | Control Buttons on Playout Toolbar                                                                     | 75   |
|---|-------|----------------------------------------------------------------------------------------------------|------|
| 5 | .2    | To Play out from Avid MediaCentral®   Command                                                          | 76   |
| 5 | .3    | Set Last Played Item as Done                                                                           | 76   |
| 5 | .4    | The Appearance of the Graphic Is Set According to the Options Settings in Avid MediaCentral®   Command | 77   |
| 6 | Г     | roubleshooting                                                                                         | . 79 |
| 6 | .1    | Known Limitations                                                                                      | 79   |
| 6 | .2    | Usage Related Troubleshooting                                                                          | 79   |
| 6 | .3    | Avid Troubleshooting Tools                                                                             | 80   |
|   | 6.3.1 | Avid Workgroup Properties                                                                              | 80   |
|   | 6.3.2 | Avid Diagnostics                                                                                       | 81   |
|   | 6.3.3 | Avid Service Configuration                                                                             | 82   |
|   | 6.3.4 | Avid Health Monitor                                                                                    | 83   |
| 6 | .4    | Verification of the Configuration                                                                      | 84   |
|   | 6.4.1 | Configuration is OK                                                                                    | 84   |
|   | 6.4.2 | Configuration is Not OK                                                                                | 85   |
| 6 | .5    | Known Issues                                                                                           | 91   |
|   | 6.5.1 | DNS Trouble                                                                                            | 91   |
|   | 6.5.2 | The Thumbnail is Not Displayed in the Column in Avid MediaCentral®   Command                           | 93   |
|   | 6.5.3 | The List Containing All the Playlists is Getting too Large                                             | 94   |
|   | 6.5.4 | Cannot Lock the Playlist                                                                               | 94   |
|   | 6.5.5 | Playlist Controller Disconnects                                                                        | 94   |
|   | 6.5.6 | System Check has Warnings for VM-ware Adapters                                                         | 95   |
|   | 6.5.7 | No Default Values Present from Viz Trio Template for Viz Trio CG Element                               | 96   |

# 1 Introduction

Avid has provided a Graphic Device Service plug-in SDK for their MediaCentral<sup>®</sup> | Command system, which Vizrt has used to create a plug-in for basic playout of Viz Pilot and Viz Trio graphics.

This guide describes integration of the Vizrt iNEWS Command Plug-in with Avid's MediaCentral® | Command workstation. In addition, it describes how to use MediaCentral® | Command to achieve a basic Vizrt graphics workflow.

# 1.1 Related Documents

For complementary information, see the following documents:

- Avid MediaCentral<sup>®</sup> | Command Installation and Configuration Guide: How to install and configure the Avid MediaCentral<sup>®</sup> | Command workstation.
- · Viz Engine Administrator Guide: How to setup Viz Engine as an output channel.
- Viz Pilot User Guide: How to install, configure and use Viz Pilot.
- *Viz Template Wizard User Guide:* How to create templates, assign template variants to categories, and categories to channels for multiple output channel playout.
- *Viz Trio User Guide:* How to install, configure and use Viz Trio.

# 1.2 Feedback And Suggestions

We welcome your feedback and suggestions regarding Vizrt products and this documentation.

To give feedback and/or suggestions, please contact your local Vizrt customer support team at http://www.vizrt.com.

# 1.3 Legal

### 1.3.1 Trademarks

- Avid MediaCentral<sup>®</sup> is a trademark or registered trademark of Avid Technology, Inc. or its subsidiaries in the United States and/or other countries.
- Avid iNEWS<sup>®</sup> is a trademark or registered trademark of Avid Technology, Inc. or its subsidiaries in the United States and/or other countries.

# 2 Installation And Configuration

This section describes the basic steps you need to perform in order to successfully integrate your Vizrt graphics workflow with Avid's MediaCentral<sup>®</sup> | Command and how to configure Viz Pilot in order to operate multiple output channels.

The following sections describe how to install and configure Vizrt's iNEWS Command Plug-in and Viz Pilot/Viz Trio with Avid MediaCentral® | Command.

This section contains information on the following topics:

- Requirements
- Licensing Information
- Installation
- Configuration
- Output Configuration
- Configuration for https

# 2.1 Requirements

### 2.1.1 Vizrt iNEWS Command Plug-in Version 3.1

The following software requirements must be met in order to successfully install, configure and use the Vizrt iNEWS Command Plug-in version 3.1:

- · Avid MediaCentral<sup>®</sup> | Command version 2020.9.2 or later.
- Media Sequencer version 5.4.0 or later.
- Pilot Data Server 8.8.0 or later.
- · Viz Artist 4.4.1 or later
- · Viz Pilot 8.7.0 or later.
- · Viz Preview Server 4.5 or later.
- Viz Trio 3.2.6 or later.

## 2.2 Licensing Information

License information for third-party software used by the Vizrt iNEWS Command Plug-in becomes available when clicking the *Licensing information* button on the *Vizrt Plug-in Settings* tab in the Avid Service Configuration.

# 2.3 Installation

This section describes how to install the software necessary to integrate your Vizrt graphics workflow with Avid's MediaCentral<sup>®</sup> | Command:

Prerequisites

Installation of the Vizrt iNEWS Command Plug-in

### 2.3.1 Prerequisites

The Vizrt Avid iNEWS Command plugin requires the following server and client side installation:

- $\cdot~$  Avid MediaCentral® | Command server installation with Avid Service Framework.
- $\cdot~$  Avid MediaCentral® | Command client with an Avid Graphic Device Service 01.

Make sure that the client installation of Avid MediaCentral<sup>®</sup> | Command is completed on the machine.

If you are running a firewall, you should open it and allow the *Avid Graphic Device Service 01* to be allowed for all networks.

The Graphic Device Service (GDS) should not run on the same machine as the Avid MediaCentral<sup>®</sup> | Command Server. This setup can lead to problems with redundancy, because the GDS is not a redundant service, and would fail if the MediaCentral<sup>®</sup> | Command Server failed.

Note: A client version of Avid Service Framework is required for the Avid MediaCentral<sup>®</sup> | Command client install.

### 2.3.2 Installation of the Vizrt iNEWS Command Plug-in

To Install the Vizrt iNEWS Command Plug-in

Run the VizrtiNewsCommandPlugin-<major.minor>.msi file.

To Re-start All Services

- 1. Open the Avid Workgroup Properties application.
- 2. Click the **Stop** button.
- 3. Click the **Start** button.

| 腾 Avid Wo | orkgroup Properties                   |         | 2 7 🗙    |
|-----------|---------------------------------------|---------|----------|
| Services  | Login Lookup Location System Check    | Network | About    |
| Workgroup | AvidWorkgroup                         | Edit    |          |
| Status    | s 🤣 All enabled services are running. |         |          |
|           | Start                                 | Stop    | Advanced |
|           |                                       |         |          |
|           |                                       |         |          |
|           |                                       |         |          |
|           |                                       |         |          |
|           |                                       |         |          |
|           |                                       |         |          |
|           |                                       |         |          |
|           |                                       |         |          |
|           |                                       |         |          |
|           | Apply OK                              | Cancel  | Help     |

# 2.4 Configuration

This section describes how to successfully configure the integration between your Vizrt graphics workflow and Avid MediaCentral<sup>®</sup> | Command:

- Configuration for iNEWS® and Viz Pilot Plug-in
- Configuration of Viz Pilot Edge
- Configuration of the Playout Profile in Viz Pilot and Viz Trio
- · Configuration of the Vizrt iNEWS Command Plug-in
- Configuration of Avid MediaCentral® | Command workstation

### 2.4.1 Configuration for iNEWS<sup>®</sup> and Viz Pilot Plug-in

This chapter contains configuration for Star CG Syntax elements and elements dragged from Viz Pilot (MOS Syntax elements).

Note: The configuration for SYSTEM/MAP is common for both Star CG Syntax and elements dragged from VCPTemplateFiller.

#### SYSTEM/MOS-MAP

Using Viz Pilot from iNews requires you to configure the device name the elements that are dragged and dropped from this control should be attached to.

Do this by mapping the MOS ID. The MOS ID used is configured using the Viz Pilot configuration. If no MOS ID is specified, it defaults to *PILOT*.

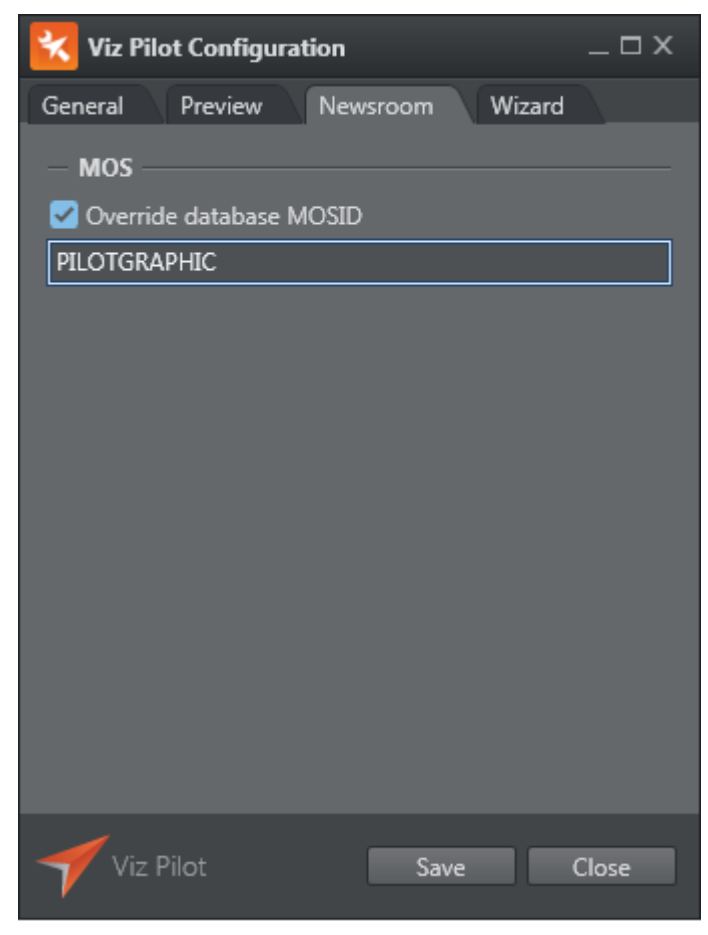

After setting the MOS ID the VCPTemplateFiller uses, mapping from MOS ID to device name is done in iNews SYSTEM/MOS-MAP. The illustration below shows a SYSTEM/MOS-MAP that maps the MOS ID *PILOTGRAPHIC* to *pilotdev*.

|   | Γ   | SLUG                | CREATED    |          | MODIFIED   | BY        | TIM |
|---|-----|---------------------|------------|----------|------------|-----------|-----|
|   |     | MOS-MAP             | 20.09.2001 | 17:23:44 | 20.05.2015 | 19:1 avid | 0:  |
|   |     |                     |            |          | L          | ]         | ] [ |
|   | lF  | DILOT milatmag      |            |          |            |           |     |
|   |     | MOSART mosart       |            |          |            |           |     |
|   | ir. | PILOTGRAPHIC piloto | lev        |          |            |           |     |
|   | H   | F                   |            |          |            |           |     |
|   |     |                     |            |          |            |           |     |
|   |     |                     |            |          |            |           |     |
|   |     |                     |            |          |            |           |     |
| - |     |                     |            |          |            |           |     |

#### SYSTEM/MAP

Configuration in SYSTEM/MAP is required to use an iNews rundown with Avid MediaCentral<sup>®</sup>| Command. In the illustration below we see that for rundown *show.cfl.rundown* the device named *pilotdev* is configured, using the default channel for *\*cg* elements.

```
; Show: cfl (using monitor number 303)
show.cfl.rundown show.cfl - monitor 2359
wnasvr mseteam - command-master
video VideoGroup - VideoEmuChannel ;
cg pilotdev - X VCP no;
;
```

The style in the example is set to VCP. This bases star cg elements entered into this rundown on the templates of the Pilot external ID feed.

To instead base the hand-entered elements of the rundown on templates from a Viz Trio show, set the path of the show, including the shown name.

The example shown below shows Viz Trio with the show *commandshow* in the folder /shows/ moreShows/. The style to set in iNews SYSTEM/MAP is then /shows/moreShows/commandshow

| File Page Playout Vie | w Tools Help  |
|-----------------------|---------------|
| Sho                   | ow Control 🗖  |
|                       | * 🔺 🕱         |
| Show                  | / Directories |
| Shows                 | Playlists     |
| Folders               | Shows         |
| 🖻 🗋 shows             | commandshow   |

In the illustration below we see that for rundown show.cfl.rundown4 the above mentioned show is configured as the 'template pool' for star cg syntax elements.

```
; Show: cfl (using monitor number 337)
show.cfl.rundown4 show.cfl - monitor 2359
wnasvr command3server - command-master
video VideoGroup - VideoEmuChannel;
cg pilotdev - X /shows/moreShows/commandshow no;
```

Note: 'No' denotes that style check is off. Please refer to the Configuring Style section for details on this setting.

### 2.4.2 Configuration of Viz Pilot Edge

If Viz Pilot Edge is used as plug-in in the newsroom, then the MOS ID can be set as a query parameter to the URL. This URL is set when installing Show Edge. In the following example, *mosid* is set to *pilotgraphic*: http://bgo-msecommanddev:8177/app/pilotedge/PilotEdge.html? mosid=pilotgraphic

Note: The query parameter name mosid is case sensitive and must be written in lowercase letters.

### 2.4.3 Configuration of the Playout Profile in Viz Pilot and Viz Trio

The playout profile you want to use for the Vizrt iNEWS Command Plug-in must be configured in Viz Pilot or Viz Trio. In the illustration below, a profile named *msel* is configured with channel *X* for program and channel *P* for preview.

It is possible to configure the system for MultiChannel playout, see Avid MediaCentral<sup>®</sup> | Command Channel Switching and Playout.

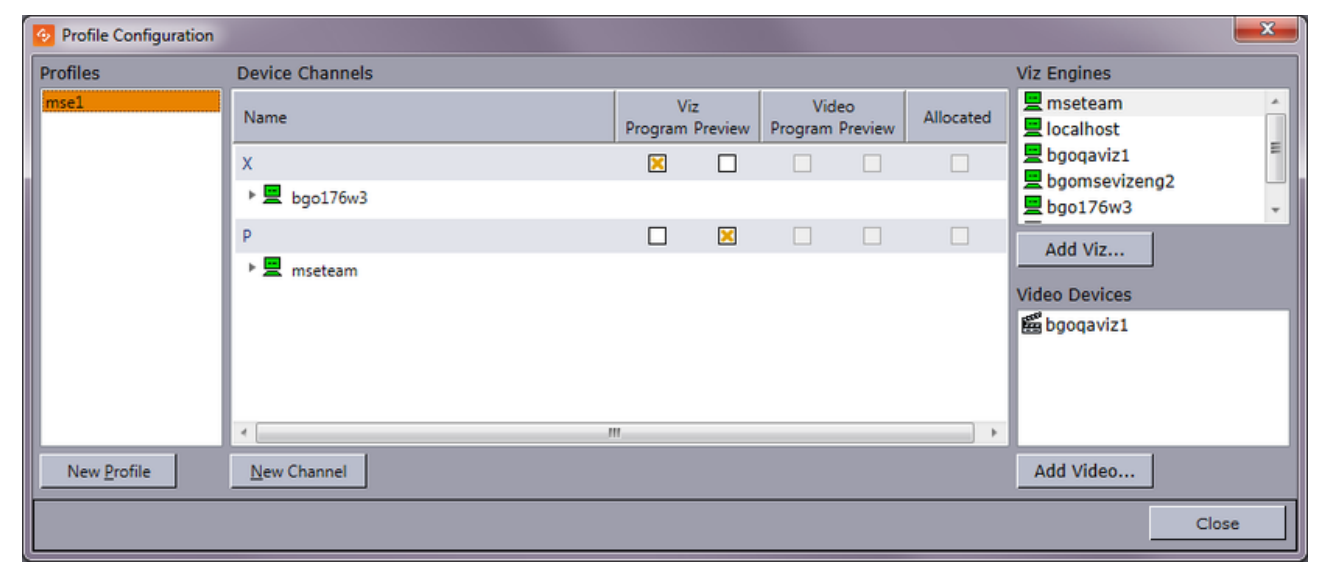

## 2.4.4 Configuration of the Vizrt iNEWS Command Plug-in

The Vizrt iNEWS Command Plug-in can be configured using the Avid Service Configuration application.

Open **Avid Service Configuration > MACHINE NAME** (with the graphic service) **> Graphic Device Service**.

On the *Plug-In Chooser* page, make sure the plug-in selected is set to *Vizrt*.

| O Avid Service Configuration                  | 🗹 🗵 🔀                                                                                                    |
|-----------------------------------------------|----------------------------------------------------------------------------------------------------|
| Eile Action View Help                         |                                                                                                    |
| Hosts Processes                               | Apply Apply To Reset                                                                                                |
| V C AvidWorkgroup                             | Plug-in Chooser Device Settings Vizrt Plug-in Settings                                                              |
| 🕨 🗣 🈼 bgo176w2                                |                                                                                                    |
| 🔻 🕏 bgo176w3                                  |                                                                                                    |
| - 😳 Avid Graphic Device Service 01 - pilotdev | Select a Plug-in                                                                                                    |
| — 🎲 Avid Machine Monitor Service              | Vizrt                                                                                                    |
| - 😳 Avid Service Starter Service              |                                                                                                    |
| - 🎲 Avid Time Synchronization Service         |                                                                                                    |
| 🚽 🌍 Avid Video Emulator Device Service        |                                                                                                    |
| 🕨 🗣 bgovda3                                   |                                                                                                    |
| 🕨 🕨 mseteam                                   |                                                                                                    |
| 🕨 😼 nbo-pc                                    |                                                                                                    |
|                                               | NOTE: The service must be restarted after changing the plug-in<br>selection in order for the changes to take effect |
|                                               | Selection in order for the changes to take ellect.                                                                  |
|                                               |                                                                                                    |
|                                               |                                                                                                    |
|                                               |                                                                                                    |
|                                               |                                                                                                    |
|                                               |                                                                                                    |
|                                               |                                                                                                    |
|                                               |                                                                                                    |
|                                               |                                                                                                    |
|                                               |                                                                                                    |

On the *Graphic Settings* page, choose device profile *Vizrt* (note that this tab is only available when the graphic device service has been recently installed).

| 𝔄 Avid Service Configuration              | ¥ 3 X                                                                |
|-------------------------------------------|----------------------------------------------------------------------|
| Eile Action View Help                     |                                                                      |
| Hosts 🔅 Processes                         | Apply Apply To Reset                                                 |
| AvidWorkgroup                             | Plug-in Chooser Device Settings Graphic Settings Macros              |
| ▶ S bg0176w2<br>▼ S bg0176w3              | The service will be restarted within 15 seconds of applying changes. |
| Avid Graphic Device Service 01 - pilotdev | Device profile: Vizrt                                                |
| Avid Machine Monitor Service              | Connection Settings                                                  |
| - 3 Avid Time Synchronization Service     | Serial                                                               |
| Avid Video Emulator Device Service        | Host: Port: COM1                                                     |
| bgovda3                                   | Port: 23 🖶 Bitrate: 19200 💌                                          |
| ► S nbo-pc                                | Data bits: 8                                                         |
|                                           |                                                                      |
|                                           | Parity: NONE                                                         |
|                                           | Stop bits: 1                                                         |
|                                           | Inventory path:                                                      |
|                                           |                                                                      |
|                                           |                                                                      |
|                                           | Add unplayable playlist items to inventory                           |
|                                           | Allow playlist items to be edited                                    |
|                                           | Graphic Page Ranges                                                  |
|                                           | Channel Minimum Maximum                                              |
|                                           |                                                                      |
|                                           |                                                                      |
|                                           |                                                                      |
|                                           | Add Delete                                                           |
|                                           |                                                                      |
|                                           |                                                                      |

Click **Apply**. The service/plug-in restarts for the changes to take effect.

▲ Note: If the service does not restart automatically (usually within 15 seconds), open the Avid Workgroup Properties application and restart all services by clicking Stop, and then Start.

#### Setting the Device Name and Channel Count

Open the plug-in configuration again (Open **Avid Service Configuration > MACHINE NAME** (with the graphic service) **> Graphic Device Service**). Select the *Device Settings* tab.

Specify the Device Name. The device name is the value we specified in SYSTEM/MOS-MAP and/or SYSTEM/MAP. In this example 'pilotdev'. In Avid Service Configuration the selected graphics device service is also post-fixed with the device name (in this example *Avid Graphic Device Service 01 - pilotdev*).

Specify the number of channels. This number is the number of *program channels*.

Click **Apply**. The service/plug-in restarts for the changes to take effect.

| ⊗ Avid Service Configuration | <b>X X</b>                                                                                                    |
|------------------------------|----------------------------------------------------------------------------------------------------|
| Eile Action View Help        |                                                                                                    |
| File Action View Help        | Apply       Apply To       Reset       Apply Succeeded         lug-in Chooser       Device Settings       Vizrt Plug-in Settings         The service will be restarted within 15 seconds of applying changes.         Device name:       pilotdev         Channel count:       1 |

#### Specifying the Media Sequencer and the Profile

- Open the plug-in configuration again (Open Avid Service Configuration > MACHINE NAME (with the graphic service) > Graphic Device Service.).
- 2. Select the Vizrt Plug-in Settings > Connection Settings tab.
- 3. Specify the URL to the Media Sequencer service document from the Media Sequencer REST interface. This URL is http://HOSTNAME:port/ where the port is 8580 (unless the Media Sequencer has been set up using a port other than the default).
- 4. Click Look up.
- 5. Select the profile from the Profile drop-down.
- 6. Map the channel indices to the correct channel name. The indexing begins on 0. In this example, we specified 1 and only one channel will be available, the channel with index 0. Select X for this channel.

#### 7. Click Apply.

| ile Action View Help                      |                                                          |         |
|-------------------------------------------|----------------------------------------------------------|---------|
| Processes                                 | Apply Apply To Reset                                     |         |
| AvidWorkgroup                             | Plug-in Chooser Device Settings Vizrt Plug-in Settings   |         |
| 🔻 😓 bgo176w3                              | Connection settings Ontions Trip show template preload   |         |
| Avid Graphic Device Service 01 - pilotdev | Connection settings Options into show template pretoau   |         |
| Avid Machine Monitor Service              |                                                          |         |
| Avid Time Synchronization Service         | Media Sequencer Connection                               |         |
| Avid Video Emulator Device Service        | r REST interface uri                                     |         |
| 🕨 💐 bgonbo                                | http://bgo-cflw:8580/                                    | Look up |
| Scommand3server                           | Valid Media Sequencer REST interface URL                 |         |
|                                           | Profile                                                  |         |
|                                           | http://han.cflw/9590/brofiles/mse1                       |         |
|                                           | Inthin Bo-environmentae i                                |         |
|                                           | Channel mappings:                                        |         |
|                                           | Index Channel                                            |         |
|                                           |                                                          | 9       |
|                                           |                                                          |         |
|                                           |                                                          |         |
|                                           |                                                          |         |
|                                           |                                                          |         |
|                                           |                                                          |         |
|                                           |                                                          |         |
|                                           | Add Delete                                               |         |
|                                           |                                                          |         |
|                                           | Preview Server connection                                |         |
|                                           |                                                          |         |
|                                           | Use Preview Server to load thumbnails                    |         |
|                                           | r REST interface un                                      |         |
|                                           | http://command3server:54000/                             | Look up |
|                                           | Valid Preview Server REST interface URL                  |         |
|                                           |                                                          |         |
|                                           |                                                          |         |
|                                           | Pilot Data Server Connection                             |         |
|                                           | Use Viz Trio templates only                              |         |
|                                           |                                                          |         |
|                                           | REST interface un                                        |         |
|                                           | http://bgomsevcpdb.8177/service                          | Look up |
|                                           | Invalid URL                                              |         |
|                                           |                                                          |         |
|                                           | Preload Pilot external id feed                           |         |
|                                           | Use template name as identifer for Viz Pilot cg elements |         |
|                                           |                                                          |         |
|                                           |                                                          |         |
|                                           |                                                          |         |

A Note: The number of channels in the *Channel mappings* list must equal the *Channel count* number specified on the *Device Settings* tab.

### 2.4.5 Configuration of Avid MediaCentral<sup>®</sup> | Command workstation

Avid MediaCentral<sup>®</sup> |Command must be set up with correct settings.

#### **Configuring Playout Channel**

Select **Tools > System Settings > Channel > Indices**. Add one or more playout channels to this list. In the illustration below, the playout channel X has the index *5*.

| System Settings         |                  |       |                 |          | ? <mark>x</mark> |
|-------------------------|------------------|-------|-----------------|----------|------------------|
| CATEGORY                | Channel indices: | INDEX | NAME            |          |                  |
| - Groups                |                  | 1     | т               |          |                  |
| Device Channels     MOS |                  | 2     | P               |          |                  |
| Playlist<br>⊕ Playout   |                  | 3     | MOBChannel      |          |                  |
| Inventory<br>GPI        |                  | 4     | F               |          | =                |
| Tally<br>Privileges     |                  | 5     | x               |          |                  |
| System Aliases          |                  | 6     | VideoEmulatorCh |          |                  |
|                         |                  | 7     | AUTO            |          |                  |
|                         |                  | 8     |                 |          |                  |
|                         |                  | 9     |                 |          |                  |
|                         |                  | 10    |                 |          |                  |
|                         |                  | 11    |                 |          |                  |
|                         | Channel name:    | x     |                 |          | -                |
| Import Export           |                  |       |                 | Apply OK | Cancel           |

#### Click Apply.

#### **Configuring Device Channel**

Open Avid MediaCentral<sup>®</sup> | Command. Select **Tools > System Settings > Channel > Device Channels**.

Click the **Add** button and add the playout channel to the device name. Remember that the device name is the name of the Graphic Device Service (in our example, the device name is *pilotdev*). Enter the device name (you can write into the drop-down component). The channel we want to add is *X*. Use *Other Graphics* as Device type.

#### Click OK. Click Apply.

If you want to add more channels to the device name, the channel index must be incremented.

| 🔀 Add Device Channel |                  |  |  |  |
|----------------------|------------------|--|--|--|
| Channel name:        | x                |  |  |  |
| Device name:         | pilotdev         |  |  |  |
| Device type:         | Other Graphics 💌 |  |  |  |
| Channel index:       | 0                |  |  |  |
| Note:                |                  |  |  |  |
|                      | OK Cancel        |  |  |  |

The illustration below shows the playout channel X added to device *pilotdev* on index 0.

| System Settings                                                                                                    |                                                                   |   |       | ? <mark>×</mark> |
|----------------------------------------------------------------------------------------------------|-------------------------------------------------------------------|---|-------|------------------|
| CATEGORY  Channel Groups Indices Device Channels  Channel Groups Advanced Playlist Playout Inventory GPI Tally Privileges System Aliases | CHANNEL<br>□<br>□<br>□<br>□<br>□<br>□<br>□<br>·<br>videodeviceemu | X | NOTE  | Add<br>Delete    |
| Import Export                                                                                                    |                                                                   |   | Apply | OK Cancel        |

### Configuring Channel Group

Open Avid MediaCentral<sup>®</sup> Command. Select **System Settings > Channel > Groups**, and click the **Add** button. Provide a name for the channel group.

| Name:     | pilotdev      |                    |              | _      |
|-----------|---------------|--------------------|--------------|--------|
| Notes:    |               |                    |              |        |
| Channels: | NAME          | ТҮРЕ               | RIPPLE GROUP | Up     |
|           |               |                    |              | Down   |
|           |               |                    |              |        |
|           |               |                    |              | Add    |
|           |               |                    |              | Delete |
|           |               |                    |              |        |
| Channel   | detail        |                    |              |        |
| Ch        | annel type:   | Standard           |              | -      |
| Pri       | mary:         |                    |              | -      |
| Mir       | ror:          |                    |              | -      |
| Pre       | eview:        |                    |              | -      |
| Rip       | ple group:    |                    |              |        |
|           |               |                    |              |        |
| Autocue   |               |                    |              |        |
| Disab     | le autocue fo | r channel group    |              |        |
| GPO       |               |                    |              |        |
| Play:     | Tiect         | ▼ Fiect delay (ms) |              |        |
| ridy.     | - Ljeen       | Licer delay (maj   |              |        |
|           |               |                    |              |        |

Click the **Add** button for adding a playout channel to the channel group. In the illustration below the channel X (on device *pilotdev*- using index 0) is selected.

| Create   | e New Channe     | el Group            |              | ?      |
|----------|------------------|---------------------|--------------|--------|
| Name:    | pilotdev         |                     |              |        |
| Notes:   |                  |                     |              |        |
| Channels | s: NAME          | ТҮРЕ                | RIPPLE GROUP | Up     |
|          | ι χ              | Standard            |              | Down   |
|          |                  |                     |              |        |
|          |                  |                     |              | Add    |
|          |                  |                     |              | Delete |
|          |                  |                     |              |        |
| Chann    | el detail        |                     |              |        |
|          | Channel type:    | Standard            |              |        |
|          | Primary:         | X : pilotdev(0)     |              |        |
|          | Mirror:          | None                |              |        |
|          | Preview:         | None                | Ŧ            |        |
|          | Ripple group:    |                     |              |        |
| Autocu   | Je               |                     |              |        |
| Dis      | sable autocue fi | or channel group    |              |        |
| - CPO -  |                  |                     |              |        |
| Play     | Fiect            | Fiect delay (ms):   | 0            |        |
| ridy.    | Ljeet.           | Lject delay (ilis). | 0            |        |
|          |                  |                     | OK           | Cancel |

Click **OK**. Then click the **Apply** button in the System Settings window. The illustration below shows that the group *pilotdev* is added and has one channel named *X*.

| System Settings              | -        |              |      |          | ? ×    |
|------------------------------|----------|--------------|------|----------|--------|
| CATEGORY                     | NAME     | CHANNELS     | NOTE |          | Add    |
| 🕀 Channel                    | WideoGro | VideoEmuChan | NOL  |          |        |
| - Groups                     | pilotdev | X            |      |          | Edit   |
| - Indices<br>Device Chappels |          |              |      |          |        |
|                              |          |              |      |          |        |
| - Playlist                   |          |              |      |          | Delete |
| Playout                      |          |              |      |          |        |
| - Inventory                  |          |              |      |          |        |
| Tally                        |          |              |      |          |        |
| - Privileges                 |          |              |      |          |        |
| System Aliases               |          |              |      |          |        |
|                              |          |              |      |          |        |
|                              |          |              |      |          |        |
|                              |          |              |      |          |        |
|                              |          |              |      |          |        |
|                              |          |              |      |          |        |
|                              |          |              |      |          |        |
|                              |          |              |      |          |        |
|                              |          |              |      |          |        |
|                              |          |              |      |          |        |
|                              |          |              |      |          |        |
|                              |          |              |      |          |        |
| Import Export                |          |              |      | Apply OK | Cancel |

#### See Also

- Viz Pilot User Guide
- Viz Trio User Guide

# 2.5 Output Configuration

To play out Vizrt graphics you need one or several Viz Engines depending on your use case.

This section describes how to configure the output channel(s) in order to play out graphics from the Avid MediaCentral<sup>®</sup> | Command workstation.

This section contains information on the following topics:

- To Create an iNEWS Playlist Containing Vizrt Graphics
- To Configure an Output Channel
- To Configure Multiple Output Channels

| M INEWS                                                                                       |                                          |                                                       |
|-----------------------------------------------------------------------------------------------|------------------------------------------|-------------------------------------------------------|
| File Edit View Go To Story Format Tools Communicate Window                                    | w Project Help                           |                                                       |
|                                                                                               |                                          |                                                       |
| Viz Pilot                                                                                     | [INEWS4X]SHOW.CFL.RUNDOWN.Story number 1 | X                                                     |
| Templates Media                                                                               | Directory Project                        | PAGE TAL SLUG CAM SHOT FORMAT GRAPHICS CH VID-ID STAT |
| breaking news<br>Concept: Testing Avid Cor<br>Variant: Default<br>Banner-bst<br>BREAKING NEWS |                                          | 01     Story number 1     Vi VideoD                   |
| · · · · · · ·                                                                                 | 0 ℃ 05001RAInAGURE2014<br>0 ℃ 18C2014    |                                                       |
| Ready                                                                                         |                                          | Standard CAP NUM /                                    |

### 2.5.1 To Create an iNEWS Playlist Containing Vizrt Graphics

1. Create and configure a new playlist in iNEWS.

- 2. Add your stories to the new playlist.
- 3. Open a story for editing.
- 4. Start Viz Pilot Newsroom Component (Tools > Plugins > VCPTemplateFiller Control).

**Note:** VCPTemplateFiller Control is called Viz Pilot.

· This starts Viz Pilot.

| VCP | FemplateFiller Control                | ×                                |
|-----|---------------------------------------|----------------------------------|
| Те  | mplates Media                         |                                  |
|     | 🛅 Breaking IN template                | Concept: AvidCommandPl 🔻 🖬 🔤 重 🗲 |
|     |                                       | Variant: Default 🗸               |
| E   | anner-txt<br>This is breaking<br>news |                                  |
|     |                                       | P                                |

- 5. Open a template, make the necessary changes and save it as a new data element.
- 6. Drag and drop the element into your story. Data elements can be added from the Template editor and data element list.
- 7. Monitor and load the playlist to see it in Avid MediaCentral<sup>®</sup> | Command.

### 2.5.2 To Configure an Output Channel

- 1. Start the Media Sequencer you have configured for Avid MediaCentral® | Command.
- 2. Start the Viz Engine(s) you will use as your output channel(s).
- 3. Start Viz Pilot (or Viz Director from Viz Pilot 6.1 and onwards).
- 4. From Viz Pilot's Tools menu, select Profile Configuration... (CTRL + M).

| Profile Configuration |                 |                |              |                       |      |           |                   | x        |
|-----------------------|-----------------|----------------|--------------|-----------------------|------|-----------|-------------------|----------|
| Profiles              | Device Channels |                |              |                       |      |           | Viz Engines       |          |
| msel                  | Name            | Vi:<br>Program | z<br>Preview | Video<br>Program Prev | view | Allocated | nseteam localhost | Â        |
|                       | x               |                |              |                       |      |           | bgoqaviz1         | -        |
|                       | ▶ 📃 bgo176w3    |                |              |                       |      |           | gomsevizengz      | <b>.</b> |
|                       | P               |                | ×            |                       |      |           | Add Viz           |          |
|                       | ▶ 💻 mseteam     | m              |              |                       |      | Þ         | Video Devices     |          |
| New Profile           | New Channel     |                |              |                       |      |           | Add Video         |          |
|                       |                 |                |              |                       |      |           | Close             |          |

- 5. Add a new profile.
- 6. Add a new channel (for example *X*).
- 7. Add the Viz Engine you will use as your output channel.
- 8. Drag the newly added Viz Engine onto the newly created channel.
- 9. Start the Avid Service Configuration tool installed on the Media Sequencer machine.
- 10. Select the graphic device and under the **Vizrt Plug-in Settings**, click the **Look up** button.

| ledia Sequencer Connection               |         |
|------------------------------------------|---------|
| REST interface url                       |         |
| http://bgo-cflw:8580/                    | Look up |
| Valid Media Sequencer REST interface URL |         |
| Deséla                                   |         |
|                                          |         |
| http://bgo-cflw:8580/profiles/mse1       |         |
|                                          |         |

11. Select the profile you just created, and click **Apply**.

### 2.5.3 To Configure Multiple Output Channels

**A** Note: This procedure only applies to Auto Channel configurations.

- 1. Start Viz Template Wizard.
- 2. From the Tools menu, select Categories and Channels.
- 3. In the Categories and Channels dialog box do the following:
  - Define the categories (for example FullScreen and Thirds).
  - Define the channels (for example X and P).

| Concepts - ALL                      | Concept templates                                                                   | Template variants |
|-------------------------------------|-------------------------------------------------------------------------------------|-------------------|
| News                                | 13                                                                                  | Default           |
| ✓ News<br>□ Sports                  | ✓ Banner     ✓ Chart     ✓ FullScreenChart     ✓ Headline     ✓ 3     ✓ 2TierThirds | ✓ Default         |
| New Edit Delete                     | New Edit Delete                                                                     | New Edit Delete   |
| Edit variant                        |                                                                                     |                   |
| Description of variant:             | Id: Ext ID: Description                                                             |                   |
| Default                             | 1                                                                                   | List <u>S</u> ave |
| Active 🔣                            | Category: Thirds                                                                    | Cancel            |
| Scene folder:                       | _                                                                                   |                   |
| SCENE*03_USERS/Vizrt-BGO/Jon_Fracza |                                                                                     |                   |
| Scene name:                         |                                                                                     |                   |
| <u>I</u> 3                          | Re-import                                                                           |                   |
| Stop points (Default):              | 5                                                                                   |                   |
| Custom id (Optional):               | ]                                                                                   |                   |

• Define the custom channels by assigning a channel to the newly created categories.

- 4. From the Tools menu, select **Template Manager** (requires a running Viz Engine).
- 5. Select and edit a template variant and set a category for it.
- 6. Click Save.
- 7. Start Viz Pilot.
- 8. Repeat the procedure above (To Configure an Output Channel); however, this time add two channels with the channel names defined in Viz Template Wizard (for example *X* and *P*).

#### See Also

- Avid MediaCentral<sup>®</sup> | Command Channel Switching and Playout
- Viz Pilot User Guide
- The Template Wizard section in the Viz Pilot User Guide

# 2.6 Configuration For Https

The Vizrt iNews Command plugin and other Vizrt components can communicate using Hypertext Transfer Protocol Secure (HTTPS). Vizrt iNews Command Plugin communicates with Viz Pilot's Data Server (PDS), Media Sequencer, and Preview Server.

#### (i) The Transport Layer Security (TLS) version supported is v1.2.

#### This section consists of:

- Setting up HTTPS communication towards Pilot Data Server running behind caddy 2 server
   To register the certificate with the java environment:
- Configure the PDS URL for use by Media Sequencer
- Notice for the Pilot Data Server install

# 2.6.1 Setting up HTTPS communication towards Pilot Data Server running behind caddy 2 server

This is an example of Pilot Data Server that runs behind a Proxy (Caddy 2 server). This setup is relevant as the Pilot Data Server might be running behind a caddy 2 server as part of a Viz Story setup.

**Note:** HTTPS setup without Caddy 2 is also possible.

A sample caddy configuration file is shown below:

```
{
http_port 80
https_port 443
}
(mytls) {
tls C:/certificates/pdshost.pem C:/certificates/key.pdshost.unencrypted.pem {
    protocols tls1.2
    ciphers TLS_RSA_WITH_AES_256_CBC_SHA TLS_RSA_WITH_AES_128_GCM_SHA256
TLS_RSA_WITH_AES_256_GCM_SHA384 TLS_AES_128_GCM_SHA256 TLS_AES_256_GCM_SHA384
TLS_CHACHA20_POLY1305_SHA256 TLS_ECDHE_ECDSA_WITH_AES_128_CBC_SHA
TLS_ECDHE_ECDSA_WITH_AES_256_CBC_SHA_TLS_ECDHE_RSA_WITH_AES_128_CBC_SHA
TLS_ECDHE_RSA_WITH_AES_256_CBC_SHA_TLS_ECDHE_ECDSA_WITH_AES_128_GCM_SHA256
TLS_ECDHE_ECDSA_WITH_AES_256_GCM_SHA384 TLS_ECDHE_RSA_WITH_AES_128_GCM_SHA256
TLS_ECDHE_RSA_WITH_AES_256_GCM_SHA384 TLS_ECDHE_RSA_WITH_CHACHA20_POLY1305_SHA256
TLS_ECDHE_ECDSA_WITH_CHACHA20_POLY1305_SHA256
}
}
https://pdshost {
    ## Configure logging
    log {
        output file "C:/ProgramData/Vizrt/requests-Caddy2.log" {
            roll_keep_for 90d # Keep rotated files for 90 days
            roll size 50Mib # Rotate after 50 MB
            roll_keep 20 # Keep at most 20 log files
        }
    }
    import mytls
    # Backend services
    handle /.proxy {
        reverse_proxy localhost:82 {
        }
    }
    handle /pds/* {
```

```
reverse_proxy localhost:8177 {
    }
}
handle /preview/* {
    reverse_proxy localhost:21098 {
    }
}
## Mist ##
handle /* {
    header Vary Origin
    reverse_proxy localhost:82
}
```

(i) In this example, the Pilot Data Server and the caddy 2 server runs on machine 'pdshost'. The Pilot Data Server service document is available on: https://pdshost:443/pds/.

The certificate that the caddy server will present to its clients is set in the configuration file for the caddy server. This certificate must be recognized by both:

- The java environment in which the plugin is running.
- The java environment in which the plugin's configuration panel is running.
  - Note: The Avid installer for Media Central installs both of these Java environments. The certificate must be registered with the java environment's trust store, known as 'cacerts.'

For a default install, the java environment for the configuration panel is found here: C:\Program Files (x86)\Avid\Service Framework\jre\ and the lava environment for the plugin is found here: C:\Program Files (x86)\Avid\iNEWS

and the Java environment for the plugin is found here: C:\Program Files (x86)\Avid\iNEWS Command\jre\.

To register the certificate with the java environment:

- 1. **Open** a Command prompt with admin rights (right-click > run as administrator)
- 2. Use the java tool 'keytool.exe' to import the certificate. This tool is found in the bin folder of java: Example import:

```
C:\Program Files (x86)\Avid\Service Framework\jre\bin>keytool.exe -import
-trustcacerts -alias TRUST_PDS_MACHINE -file C:\certificates\pdshost.pem
-keystore ..\lib\security\cacerts
```

And the same procedure for the second java installation:

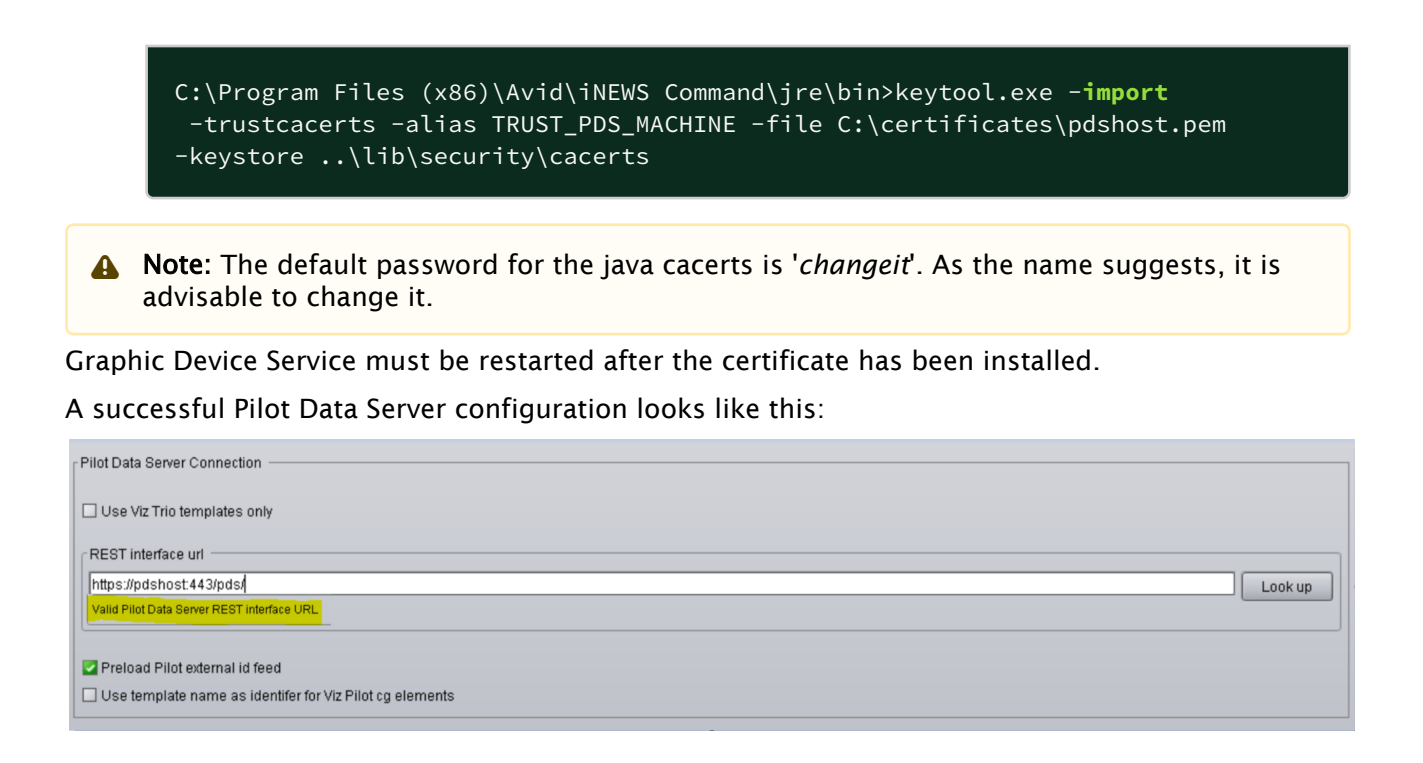

# 2.6.2 **Configure the PDS URL for use by Media Sequencer**

To configure the PDS URL for Media Sequencer either :

- $\cdot~$  Viz Pilot's Director with the Media Sequencer configuration app "VdomConfig", or
- · Only with VdomConfig.

Here is an example using Director and VdomConfig:

- 1. **Open** Director and go to **Tools > Media Sequencer Configuration**.
- 2. Select the Database tab then Pilot Data Server
- 3. Fill in the Host and the Port of the PDS server
- 4. Click Apply

| 🤣 Media Sequencer Con | figuration         |       |     |      | _ |               | × |
|-----------------------|--------------------|-------|-----|------|---|---------------|---|
| Database              | Viz One            | MOS   | GPI | VDCP |   |               |   |
| O Pilot Data Server   |                    |       |     |      |   |               |   |
| Host : p              | dshost             | c     |     |      |   |               |   |
| Port : 4              |                    | C     |     |      |   |               |   |
| Oracle                |                    |       |     |      |   |               |   |
| Connection String :   |                    |       |     |      |   |               |   |
| Schema :              |                    |       |     |      |   |               |   |
| Immediately remov     | e deleted elements | Apply |     |      |   |               |   |
|                       |                    |       |     |      |   | <u>C</u> lose |   |

- 5. Open a browser and go to http://'MS\_HOST':8580/app/vdomconfig/vdomconfig.html
  - Note: The MS\_HOST is the host where Media Sequencer is running. If the Media Sequencer is e.g accessible on a different port or via HTTPS, make the necessary changes to this URL.
- 6. On the left side of the VdomConfig window click on **Scheduler > vcp\_service** which will show an XML configuration on the right side
- 7. Correct the URL in the <service\_document> tag to use HTTPS instead of HTTP and add the postfix if a base URL is used for PDS
- 8. Click Apply

| S VdomConfig ×                                                                                                    | +            |                                                                     |            | $\sim$  | -              |          | ×    |
|----------------------------------------------------------------------------------------------------|--------------|---------------------------------------------------------------------|------------|---------|----------------|----------|------|
| $\leftarrow$ $\rightarrow$ C (1) localhost:8580/a                                                                                                    | app/vdomcon  | ïg/vdomconfig.html                                                  | Đ,         | Ê       | $\dot{\Delta}$ |          | :    |
| Server Host : localhost                                                                                                    | С            | onnect                                                              |            |         | Con            | nected   | ~    |
| Goto : /scheduler/vcp_service                                                                                                    | ~            | Editor Attributes Events                                            |            |         |                |          |      |
| Name                                                                                                    | -            | 💋 Load Xml 🔚 Apply 🍣 Reload 📰 Format 📋 Wrap ಿ AutoReload            | Editor pat | n: /scł | neduler        | /vcp_ser | vice |
| <ul> <li>stomp_server</li> <li>active_licenses</li> <li>stacktrace_server_port</li> <li>stacktrace_server_port</li> <li>viz_background_b</li> <li>viz_background_q</li> <li>viz_background_q</li></ul> | •            | <pre>1 * khandler type="vcp_service" name="vcp_service"&gt; 2</pre> |            |         |                |          |      |
| 🔄 🔟 .                                                                                                    | Peinitielize |                                                                     |            |         |                |          | Ŧ    |
| Udd XIVIL E Save XML                                                                                                    | Reinitialize | < III                                                               |            |         |                |          | - Þ. |

Keep note of the following:

- The machine the Media Sequencer is running on needs to trust the certificate provided by the caddy 2 server. Example of installation on a Windows machine:
  - a. Double click the **.crt** file of the certificate.
  - b. Click on "Install certificate".
  - c. Follow the instructions. If the certificate has not been correctly installed, the vcp\_service handler might show an error like this:

status="error: Could not reach service document: 'https://pdshost:443/
pds/': SSL peer certificate or SSH remote key was not OK

 If the Media Sequencer running has a version number lower than 5.5.0, certificate validation needs to be turned off. Do this by adding the following XML entry to the XML configuration of the vcp\_service handler, as a direct child of the <handler> entry:

<insecure\_https>yes</insecure\_https>

### 2.6.3 Notice for the Pilot Data Server install

In the above example, the Pilot Data Server was installed with support for the Base URL: https://pdshost/pds

See the Pilot Data Server Administrator Guide for more information.

# 3 Getting Started

## 3.1 Plug-In Usage

After having installed and configured the Vizrt iNEWS Command Plug-in (see Installation and Configuration), the plug-in is ready to be used.

The playlist can either be created in iNEWS by dragging elements from Viz Pilot (see MOS Syntax), or by entering elements directly with the \**cg* method (see Star CG Syntax). When you start the monitor on the playlist, it becomes visible in Avid MediaCentral® | Command.

When the user locks the channel group, the plug-in, if configured, sends an initialize command to the Media Sequencer.

On cue of an element, the read operation is sent to the Media Sequencer. This causes a preview to be made of that element on the preview channel that has been configured (if any).

On play of an element, the take operation is sent to the server. This causes the element to be played on the program channel.

#### See Also

Troubleshooting

# 4 Features

This section contains information on the following topics:

- Star CG Syntax
- MOS Syntax
- Thumbnails
- Avid MediaCentral<sup>®</sup> | Command Channel Switching and Playout
- Stop-point Count-down
- · Timed Playout
- Initialize on Viz Engine
- Preview

# 4.1 Star CG Syntax

In this version of the Vizrt iNEWS Command Plug-in, elements are either added as *\*cg* elements, or they are added from Viz Pilot (explained in MOS Syntax). This section describes how to use *\*cg* syntax in the Vizrt iNEWS Command Plug-in. The *\*cg* syntax makes it possible to map a *\*cg* code to an Viz Pilot external template ID or a Viz Trio show template.

This section contains information on the following topics:

- Configuration
- Inventory
- Providing an External ID for a Template
- Add Star CG Element to Story in iNEWS
- Star CG and Combo Templates
- Edit CG Element Data Using Avid MediaCentral® | Command
- Known Limitations for CG Elements

### 4.1.1 Configuration

#### Setup in iNEWS

Each RUNDOWN in iNews can be configured to support set of templates for *star cg syntax*. The configuration for this in iNEWS SYSTEM/MAP is explained in Configuration.

The additional setting for style check is explained in Style Check and Preload.

#### Plug-in Configuration

If any of the rundowns are set to use the external ID templates, then the *Enable VCP external ID templates* check box must be enabled, and you must set the URL for the REST service document of the Viz Pilot Data Server. For example:

| O Avid Service Configuration                                       |                                                                 |
|--------------------------------------------------------------------|-----------------------------------------------------------------|
| File Action View Help                                              |                                                                 |
| Hosts Processes                                                    | Apply Apply To Reset                                            |
| AvidWorkgroup                                                      | Diversite Observers Device Outliness Differ Diversite Cottingen |
| 🔻 🕏 bgo176w3                                                       | Plog-in chooser   Device Searings   Vizi Plog-in Searings       |
| - 🥹 Avid Graphic Device Service 01 - pilotdev                      | Connection settings Options Trio show template preload          |
| - 3 Avid Machine Monitor Service                                   |                                                                 |
| Avid Service Starter Service     Avid Time Surchronization Service | Media Sequencer Connection                                      |
| And Time Synchronization Service                                   | REST interface un                                               |
| 🕨 冕 bgonbo                                                         | http://bgo-cflw:8580/                                           |
| ► 🕏 command3server                                                 | Valid Media Sequencer REST interface URL                        |
|                                                                    |                                                                 |
|                                                                    | Profile                                                         |
|                                                                    | http://bgo-cflw:8580/profiles/mse1                              |
|                                                                    |                                                                 |
|                                                                    | Channel mappings:                                               |
|                                                                    |                                                                 |
|                                                                    |                                                                 |
|                                                                    |                                                                 |
|                                                                    |                                                                 |
|                                                                    |                                                                 |
|                                                                    |                                                                 |
|                                                                    |                                                                 |
|                                                                    | Add Delete                                                      |
|                                                                    |                                                                 |
|                                                                    | Develop Conversion                                              |
|                                                                    | Preview Server connection                                       |
|                                                                    | Vise Preview Server to load thumbnails                          |
|                                                                    |                                                                 |
|                                                                    | REST Interface uni                                              |
|                                                                    | Volid Provideur Control DECT Interface LID                      |
|                                                                    | Valid Preview Server REST Internace ORL                         |
|                                                                    |                                                                 |
|                                                                    | Pilot Data Server Connection                                    |
|                                                                    |                                                                 |
|                                                                    | Use Viz Trio templates only                                     |
|                                                                    | REST interface unt                                              |
|                                                                    | http://boomsevcadb.9177/service                                 |
|                                                                    |                                                                 |
|                                                                    |                                                                 |
|                                                                    | Preload Pilot external id feed                                  |
|                                                                    | Use template name as identifier for Viz Pilot co elements       |
|                                                                    |                                                                 |
|                                                                    |                                                                 |
|                                                                    |                                                                 |
|                                                                    |                                                                 |

A Note: Configuring this setting is not required if only Viz Trio CG elements are used. In which case select the option *Use Viz Trio templates only* and click Apply.

### 4.1.2 Inventory

You should be able to see templates for CG elements in the inventory in Avid MediaCentral<sup>®</sup> | Command. The templates, if any, appear when starting the plug-in or when a playlist is loaded into Avid MediaCentral<sup>®</sup> | Command (*monitor on* in iNews).

| <u>F</u> ile        | <u>E</u> dit <u>V</u> iew <u>P</u> laylist <u>S</u> hot                                                                                                    | box <u>M</u> edia <u>T</u> ools <u>H</u> elp                                                                                                    |  |
|---------------------|----------------------------------------------------------------------------------------------------|----------------------------------------------------------------------------------------------------|--|
| Inventory 🗗 🖉 🖉     |                                                                                                    |                                                                                                    |  |
| Search: All         |                                                                                                    |                                                                                                    |  |
|                     | ID                                                                                                    | SLUG                                                                                                    |  |
|                     | /shows/TRIOSHOW:v1300<br>/shows/TRIOSHOW:v2015<br>VCP:3313<br>VCP:3355<br>VCP:3356<br>VCP:3357<br>VCP:3358<br>VCP:v2<br>VCP:v22<br>VCP:v222<br>VCP:v222<br>VCP:v333<br>VCP:v345<br>VCP:v345<br>VCP:v444<br>VCP:v456<br>VCP:v456<br>VCP:v5<br>VCP:v55<br>VCP:v55<br>VCP:v555<br>VCP:v555<br>VCP:v5656<br>VCP:v66<br>VCP:v66 | v1300         v2015         TEST 3         VIZRT LOGO         This will be the headline         Headline and subtext         ABC DEFG         v2         v222         v333         v345         v444         v456         v5         v55         v555         v5656         v66         v6667 |  |
| 21 inventory item(s |                                                                                                    |                                                                                                    |  |

# X Avid MediaCentral® | Command

For star CG elements based on templates from the Viz Pilot external templates feed, the ID shown in the inventory is the external ID prefixed with VCP:v. The prefix is added because Avid MediaCentral<sup>®</sup> | Command requires the ID to be alphanumeric (it has to contain at least one letter) if the user should be able to add data.

For star CG elements based on templates from a Trio show, the ID shown in inventory is the name of the template prefixed with show path. A v is added in front of the template name if the name is pure numeric, for the same reason as for VCP ext id templates.

#### Style Check and Preload

Set style check to On or Off for a rundown in iNews SYSTEM/MAP.

The image below shows style check turned off, with *no* as a value (style check is on if no value is provided).

```
; Show: cfl (using monitor number 337)
show.cfl.rundown4 show.cfl - monitor 2359
wnasvr command3server - command-master
video VideoGroup - VideoEmuChannel ;
cg pilotdev - X /shows/moreShows/commandshow no;
```

If the iNews user writes a template name incorrectly (by referring to a template not in inventory) with style check set to on, the graphic element will not load into Avid MediaCentral<sup>®</sup> | Command on *monitor on*. An error appears in iNews, and the Avid MediaCentral<sup>®</sup> | Command user does not see the element.

If the iNews user writes a template name incorrectly with style check set to *Off*, the graphic element still loads into Avid MediaCentral<sup>®</sup> | Command. The element, however, appears with an error in Avid MediaCentral<sup>®</sup> | Command.

Preloading CG templates is required if style check is on:

#### When Using CG Elements Based on Templates from the Pilot External Feed

Select Vizrt Plug-in Settings tab > Connection Settings tab > Pilot Data Server Connection > Preload Pilot external ID feed and click Apply:

| Pilot Data Server Connection                                                                                         |         |
|----------------------------------------------------------------------------------------------------|---------|
| Use Viz Trio templates only                                                                                          |         |
| REST interface url                                                                                                   |         |
| http://bgomsevcpdb:8177/service                                                                                      | Look up |
| Valid Pilot Data Server REST interface URL                                                                           |         |
| <ul> <li>Preload Pilot external id feed</li> <li>Use template name as identifer for Viz Pilot cg elements</li> </ul> |         |

When Using CG Elements Based on Template from a Trio Show, Ensure the Show is Found in the Preload List for Viz Trio Shows

- 1. Open the Vizrt Plug-in Settings tab.
- 2. Click the Trio show template preload tab.

3. Drag and drop the relevant show from the left side tree view to the right side list, as shown here:

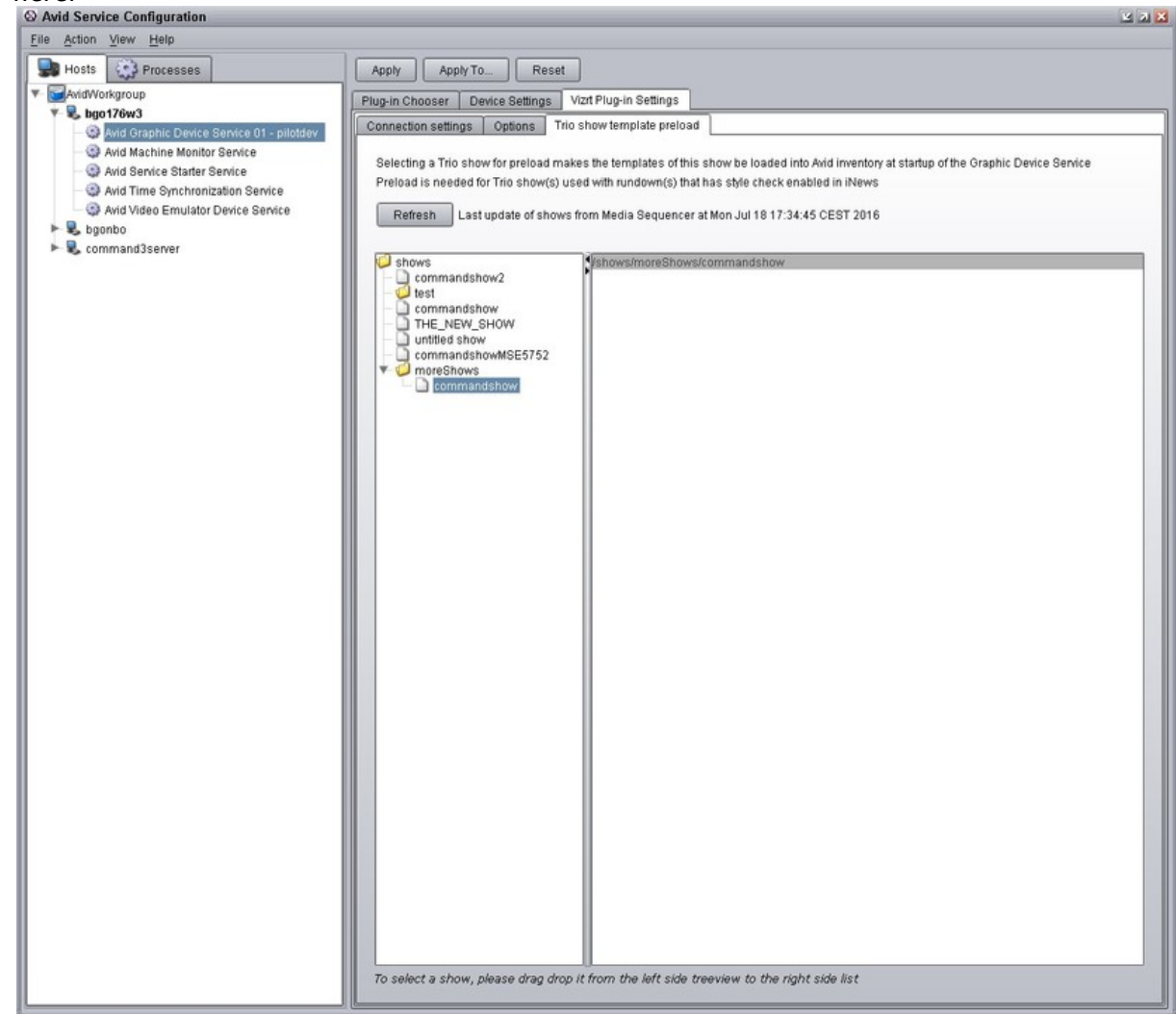

4. Click **Apply** after changing settings.

### 4.1.3 Providing an External ID for a Template

A Viz Pilot template can be given an external ID using Viz Template Manager (open Viz Template Wizard and select **Tools > Manager**). Note that the template must also be given a description. Example:
| 💽 Template Manager                                                |                                                                                                    | <b>×</b>                       |
|-------------------------------------------------------------------|----------------------------------------------------------------------------------------------------|--------------------------------|
| Concepts - ALL                                                    | Concept templates                                                                                                    | Template variants              |
| AvidCommandTesting                                                | upper                                                                                                    | Default                        |
| <ul> <li>✓ AvidCommandTesting</li> <li>✓ Scenes/Images</li> </ul> | <ul> <li>✓ breaking</li> <li>✓ combo1</li> <li>✓ controlGeomTemplate</li> <li>✓ control list</li> <li>✓ lower</li> <li>✓ Orange headline and subtext</li> <li>✓ scoreboard</li> <li>✓ upper</li> </ul> | Default                        |
| New Edit Delete                                                   | New Edit Delete                                                                                                    | New Edit Delete                |
|                                                                   |                                                                                                    |                                |
| Ext ID: Description<br>222 upperBreaking<br>Category:             |                                                                                                    | <u>S</u> ave<br><u>C</u> ancel |
| Stop points (Default):                                            |                                                                                                    |                                |
|                                                                   |                                                                                                    |                                |

After saving the template, it is listed in the external ID atom feed: *http://<pilot data server host>:8177/external\_ids*.

The Vizrt iNEWS Command Plug-in reads this feed on load of a playlist that contains \**cg* elements with VCP style.

Tip: It is possible to allow for automatic use of title as the template identifier for Viz Pilot CG's. To do so, select the corresponding check box in the Vizrt Plug-in Settings tab. Note that the user must make sure the title is unique for every template, and also that iNews' restrictions for allowed template names are followed.

## 4.1.4 Add Star CG Element to Story in iNEWS

To add a \**cg* element to a story in iNEWS, right-click the story and select *Insert production cue* (or alternatively press **ALT + INSERT**).

Then insert the element on the format (example element has two values):

```
*DEVICENAME ID
value1
value2
```

The example below is using devicename *pilotdev* where ID is *v*<*external ID*>:

| [INEWS7X]SHOW.CFL.RUND | <u>own</u> | I.Story | 1    |                |     |       |         |          |     |        |        |          |       |      |           | ×  |
|------------------------|------------|---------|------|----------------|-----|-------|---------|----------|-----|--------|--------|----------|-------|------|-----------|----|
| Directory Project      |            | PAGE    | TAL  | SLUG           | CAM | SHOT  | FORMAT  | GRAPHICS | СН  | VID-ID | STATU  | READ     | SOT:  | TOTA | BACKTIM   | С  |
| 🖃 🛫 INEWS7X            |            |         |      | Story1         | Í   |       |         |          |     |        |        | 0:00     | 0:00  | 0:00 |           | 0  |
| - 🗇 *HELP              |            |         |      |                |     |       |         |          |     |        |        |          |       |      |           |    |
| - 🗇 *UPDATE            |            |         |      |                |     |       |         |          |     |        |        |          |       |      |           |    |
| 🕀 🗀 ARCHIVE            |            |         |      |                |     |       |         |          |     |        |        |          |       |      |           |    |
| 🕀 🗀 ASSIGN             |            |         |      |                |     |       |         |          |     |        |        |          |       |      |           |    |
| DEAD                   | <          |         |      |                |     |       |         |          |     |        |        |          |       |      | >         | *  |
| FILES                  |            |         |      |                |     |       |         |          |     |        |        |          |       |      |           | ۲  |
|                        | PAC        | SE Ch   | ann  | TAL SLUG       |     | CAM   | SHOT FO | ORMAT GR | APH | IICS R | EAD: S | OT:      | TOTAL | BACK | TIME CG / | 1  |
|                        |            |         |      | × Story1       |     |       |         | × _      |     |        | 0:00   | 0:00     | 0:00  |      |           |    |
|                        | MOI        | DIFIED  | ):   | MOD BY: EDITOR | WRI | TER V | ID-ID   |          | CI  | I STAT | US TAP | E # I    | IMECO | DE   | AIR-DAT   | 1  |
| SEND                   | <          |         |      |                |     |       |         |          |     |        |        |          |       |      | >         |    |
| THE SHOW               | *ni        | lotde   | v v  | 525            |     | X     |         |          |     |        |        |          |       |      |           | Τ  |
| E C SYSTEM             | Thi        | s is    | a vo | n cg element   |     | 11    |         |          |     |        |        |          |       |      |           |    |
| 🕀 🗀 WIRES              |            |         |      | ip og eremente |     |       |         |          |     |        |        |          |       |      |           |    |
|                        |            |         |      |                |     |       |         |          |     |        |        |          |       |      |           |    |
|                        |            |         |      |                |     |       |         |          |     |        |        |          |       |      |           |    |
|                        |            |         |      |                |     |       |         |          |     |        |        |          |       |      |           |    |
|                        |            |         |      |                |     |       |         |          |     |        |        |          |       |      |           |    |
| <u> </u>               |            |         | -    |                | -   |       |         | MON-LOA  |     | 1      | 2      | n 🗖 avid |       |      |           |    |
|                        |            |         |      |                |     |       |         | MON=LUAI |     | 1      | 2      |          | CAP   | NUM  |           | 11 |

Use **Tools > Monitor** to monitor the playlist.

The playlist looks like this in Avid MediaCentral<sup>®</sup> | Command:

| 🔀 Avid MediaCentral 🛛   Command                  |                |                                                                                                    |         |                                |                |                          |           | - 🗆           | $\times$ |
|--------------------------------------------------|----------------|----------------------------------------------------------------------------------------------------|---------|--------------------------------|----------------|--------------------------|-----------|---------------|----------|
| Eile Edit View Playlist Shotbox Media Tools Help |                |                                                                                                    |         |                                |                |                          |           |               |          |
| Inventory (*)×                                   | SHOW.CFL.RUN   | DOWN                                                                                                    |         |                                |                |                          |           |               | ×        |
| Media Viewer: v2525:This is a vcn co element     | 0.00.00        |                                                                                                    |         |                                |                |                          |           | 0.0           | 0.00     |
|                                                  |                | <ul> <li>Manda - Fee</li> </ul>                                                                                                    |         |                                |                |                          |           | 0.0           | 0.00     |
|                                                  | bgo-msecon     | bgo-msecon                                                                                                    |         |                                |                |                          |           |               | 2        |
|                                                  | X 🛛 Z 🎴 AUTO 🖓 | VideoEmuChannel 🕰                                                                                                    |         |                                |                |                          |           |               |          |
|                                                  |                |                                                                                                    | TRIGGER | TITLE                          | CHANNEL        | ID                       | PAGE      | DURATION      | START    |
|                                                  |                |                                                                                                    |         |                                |                |                          |           |               |          |
|                                                  |                |                                                                                                    |         | Story1                         |                |                          |           |               |          |
| No.64 The is not any disease.                    |                |                                                                                                    |         |                                |                |                          |           |               |          |
|                                                  |                |                                                                                                    |         |                                |                |                          |           |               |          |
| Story1 [VCP:v2525] in SHOW.CHL.RUNDOWN           |                |                                                                                                    |         | v2525:This is a vcn co element | x              | VCP:v2525                | READY     |               |          |
| In: 00:00:00 Out: 00:00:00 Duration: 00:00:00    |                | 3                                                                                                    |         | vzozo. mis is a vep eg ciemene | ^              | VCI .V2525               | READT     |               |          |
| One line text: This is a vcp cg element          |                | And a second second sec |         |                                |                |                          |           |               |          |
|                                                  |                |                                                                                                    |         |                                |                |                          |           |               |          |
|                                                  |                |                                                                                                    |         |                                |                |                          |           |               |          |
|                                                  |                |                                                                                                    |         |                                |                |                          |           |               |          |
|                                                  |                |                                                                                                    |         |                                |                |                          |           |               |          |
| Playlists (6)×                                   |                |                                                                                                    |         |                                |                |                          |           |               |          |
| PLAYLIST V START                                 |                |                                                                                                    |         |                                |                |                          |           |               |          |
| SHOW.CFL.RUNDOWN                                 |                |                                                                                                    |         |                                |                |                          |           |               |          |
| Alarts                                           |                |                                                                                                    |         |                                |                |                          |           |               |          |
|                                                  |                |                                                                                                    |         |                                |                |                          |           |               |          |
|                                                  |                |                                                                                                    |         |                                |                |                          |           |               |          |
| ×                                                | ۹(             |                                                                                                    |         |                                |                |                          |           |               | 4(       |
|                                                  |                |                                                                                                    |         | pilotdev[X] 🔍 pilotde          | ev[Z] 🛛 pilotd | ev[AUTO] 🍳 VideoEmuGroup | VideoEmuC | hannel] 🛛 Con | nmand    |

# 4.1.5 Star CG and Combo Templates

### About Combo Templates

Using Viz Template Wizard the user can create a template that controls several layers (e.g. *banner* and *lower*). This is known as a Combo Template.

There can be several states per layer, which can be selected when creating a data element. However, as the user of iNews does not have the necessary information to make this selection, the command plug-in selects automatically according to the following rules.

### State Selection for Combo Templates Using Star CG

Per layer:

- · If the layer has more than one choice that is non-empty, ignore the layer (select empty).
- If the layer has only one choice which is non-empty, select this one.

**A** Note: Viz Pilot uses the same selection algorithm.

## 4.1.6 Edit CG Element Data Using Avid MediaCentral® | Command

#### To Edit CG Element Data

- 1. Double click a graphic in the playlist in Avid MediaCentral<sup>®</sup> | Command.
- 2. The graphic item appears in the Media Editor.
- 3. The graphic's editable data text fields, if applicable, appear.
- 4. Edit the text in the fields.

Here is an example:

| $\mathbb{X}$ | Avid N       | /lediaC         | entral®          | Command         | I             |               |              |
|--------------|--------------|-----------------|------------------|-----------------|---------------|---------------|--------------|
| <u>F</u> ile | <u>E</u> dit | <u>V</u> iew    | <u>P</u> laylist | <u>S</u> hotbox | <u>M</u> edia | <u>T</u> ools | <u>H</u> elp |
| Med          | ia Vie       | wer: \          | /2525:T          | his is a ne     | w text        | _             | Ð×           |
|              |              |                 |                  |                 |               |               |              |
|              |              |                 |                  |                 |               |               |              |
|              |              |                 |                  |                 |               |               |              |
|              |              |                 |                  |                 |               |               |              |
|              |              |                 |                  |                 |               |               |              |
|              |              |                 |                  |                 |               |               |              |
|              | 00+45        | This is a new I | ext              | TIPS I          |               |               |              |
|              |              |                 |                  |                 |               |               |              |
| Story        | /1 [VCl      | P:v2525         | 5] in SHO\       | N.CFL.RUNE      | NWOC          |               |              |
| In:          | 00:00:       | 00              | Out:             | 00:00:00        | [             | Duration      | 00:00:00     |
| One          | line te      | xt: Thi         | s is a new       | / text          |               |               |              |
|              |              |                 |                  |                 |               |               |              |

## To Enable Editing CG Elements

Editing CG elements in Avid MediaCentral<sup>®</sup> | Command is disabled by default. To enable editing:

- 1. Navigate to **Vizrt Plug-in Settings** > **Options.**
- 2. Select Allow editing of cg elements from Avid MediaCentral<sup>®</sup> | Command in the configuration settings for the Vizrt Avid Command plug-in.
- 3. Click Apply.

Note: Restarting Avid services on the Avid Server is required for changes to this setting to take effect.

# 4.1.7 Known Limitations for CG Elements

# Cannot Insert Data to Star CG Element Created Using Avid MediaCentral $\ensuremath{^{\circ}}\xspace \mid$ Command

In Avid MediaCentral<sup>®</sup> | Command the user can press **ALT + INSERT** (or right-click the playlist and then select **Insert > New item**).

A pop-up window appears where the user can add a *\*cg* element. Example:

| 🔀 Insert Placehol | der         | ? X    |
|-------------------|-------------|--------|
|                   |             |        |
| Media ID:         | VCP:v1006   |        |
| Title:            | Placeholder |        |
| Channel Group:    | pilotmos    | •      |
|                   |             |        |
|                   | ОК          | Cancel |
|                   |             |        |
|                   |             |        |

Currently it is not supported that the user modifies editable fields for the new data item.

#### Video or Image in Graphics Element Not Supported

If Viz One is configured for Viz Pilot in iNEWS, the user is not able to add such elements to the rundown using cg syntax.

#### Default Template Values Not Supported for Star CG Elements

If the user provides no data for a cg syntax element (where the template has data fields), then the fields are empty.

## 4.2 MOS Syntax

Elements are either added as Star CG Syntax elements, or they are added from Viz Pilot (explained in this section).

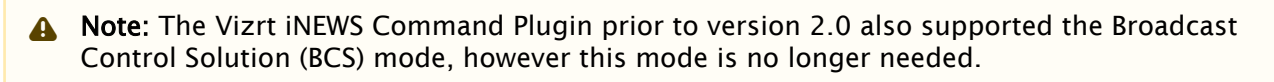

This workflow type is called MOS elements because when the user drags an element from Viz Pilot to iNEWS, the data transfer is in form of MOS-XML.

You can test this by dragging an item from Viz Pilot to for example WordPad. It is also possible to drag XML from WordPad to iNEWS.

| 🔠   🔚 🤊 🥐 🗧   Document (Recovered) - WordPad                                         |                    |
|--------------------------------------------------------------------------------------|--------------------|
| Home View                                                                            | 0                  |
| A Cut       Calibri       • 11       • A A                                           | 16 17 10 .         |
| <pre>s++2++1++2++3++4++5++6++7++8++9++10++11++12++13++14++15+<br/></pre> <pre></pre> | .16. + .17. + .18. |
|                                                                                      |                    |

This section contains information on the following topics:

- Configuration
- Example Element

## 4.2.1 Configuration

For the MOS type elements to work, the following configuration must be set up:

### Database Settings

For the Vizrt iNEWS Command Plugin, the following settings must be set in the Viz Pilot database:

## Viz Pilot Database Settings

| Name                | Value | Note                                                                                                  |
|---------------------|-------|----------------------------------------------------------------------------------------------------|
| ax_use_avid_timing  | n     | Timing information in the MOS XML will be given in frames.                                            |
| ax_remove_objSlug n |       | The slug must be present.                                                                             |
|                     |       | ▲ Note: For the 2.0 version of the Vizrt iNEWS Command Plugin, this value had to be set to <i>y</i> . |

The Viz Pilot settings can be accessed from http://PILOTDATASERVER:8177/settings or in Viz Pilot (Options > Preferences > Advanced).

### Viz Pilot Registry Settings

The *insertBCSTag* must be set to 0 (see illustration below).

The UseVCPDM setting must also be set to 0.

| 💣 Registry Editor                           |                          |                  |                              | 6 | - | - | × |
|---------------------------------------------|--------------------------|------------------|------------------------------|---|---|---|---|
| File Edit View Favorites Help               |                          |                  |                              | 9 |   |   |   |
| Y                                           | <ul> <li>Name</li> </ul> | Type             | Data                         |   |   |   |   |
| V [vizrt]                                   | (Default)                | REG SZ           | (value not set)              |   |   |   |   |
| > ActiveX 0.0                               | BCSDeviceName            | REG SZ           | cq                           |   |   |   |   |
| > ActiveX 6.0                               | BCSTemplateNa            | REG SZ           | pilotdata                    |   |   |   |   |
| ActiveX 6.1                                 | Minsert BCSTag           | REG DWORD        | 0×00000000 (7)               |   |   |   |   |
| - DataBroker                                | almostD                  | REG SZ           | PILOTCRAPHIC                 |   |   |   |   |
| TemplateFiller                              | mostemficitor            | REG_SE           | WDAvEller WDTemplatefiller   |   |   |   |   |
| > ActiveX 7.0                               | mostemEunor              | REG_SZ           | vcrywriter.vcr templateriter |   |   |   |   |
| - 3. PilotNle                               | et Desident Disabled     | REG_SZ           | 0-0000000 /0                 |   |   |   |   |
| Preview Engine                              | PreviewDisabled          | REG_DWORD        | 080000000 (0)                |   |   |   |   |
| Viz Pilot 6.1 Installer                     | PreviewPlost             | REG_SZ           |                              |   |   |   |   |
| >                                           | PreviewPort              | REG_SZ           |                              |   |   |   |   |
| viz[content pilot 5.3                       | StartBlank               | REG_DWORD        | 0x00000000 (0)               |   |   |   |   |
| > . viz[content pilot 6.0                   | UseVCPDM                 | REG_DWORD        | 0x00000000 (0)               |   |   |   |   |
| viz[content pilot 6.1                       |                          |                  |                              |   |   |   |   |
| > - i viz[content pilot 7.0                 |                          |                  |                              |   |   |   |   |
| > Adobe                                     |                          |                  |                              |   |   |   |   |
| Aladdin Knowledge Systems                   |                          |                  |                              |   |   |   |   |
| Apple Computer, Inc.                        |                          |                  |                              |   |   |   |   |
| > Apple Inc.                                |                          |                  |                              |   |   |   |   |
| Classes                                     |                          |                  |                              |   |   |   |   |
| > - L Clients                               |                          |                  |                              |   |   |   |   |
| > - L Ericsson                              |                          |                  |                              |   |   |   |   |
| - Evernote                                  |                          |                  |                              |   |   |   |   |
| <ul> <li>Evernote Corp.</li> </ul>          |                          |                  |                              |   |   |   |   |
| > - 1 FileZilla 3                           |                          |                  |                              |   |   |   |   |
| FileZilla Client                            |                          |                  |                              |   |   |   |   |
| > GNU                                       |                          |                  |                              |   |   |   |   |
| > Google                                    |                          |                  |                              |   |   |   |   |
| > IM Providers                              |                          |                  |                              |   |   |   |   |
| >                                           |                          |                  |                              |   |   |   |   |
| > A Intel                                   |                          |                  |                              |   |   |   |   |
| > _ JavaSoft                                |                          |                  |                              |   |   |   |   |
| JreMetrics                                  |                          |                  |                              |   |   |   |   |
| KasperskyLab                                |                          |                  |                              |   |   |   |   |
| > A Khronos                                 |                          |                  |                              |   |   |   |   |
| > Macromedia                                |                          |                  |                              |   |   |   |   |
| > A Martin Prikryl                          |                          |                  |                              |   |   |   |   |
| 2 A Microsoft                               | *                        |                  |                              |   |   |   |   |
| Computer\HKEY_LOCAL_MACHINE\SOFTWARE\Wow643 | 2Node\Jvizrt]\ActiveX 6  | 1\TemplateFiller |                              |   |   |   |   |

# 4.2.2 Example Element

The following illustration shows a screen shot of iNEWS when the two elements named *stop\_points\_blue\_ball* and *stop\_points\_vizrt\_logo* are added to a story.

| 2 NEWS                         |                                  | and the second second se |                                                                                                    |               |
|--------------------------------|----------------------------------|----------------------------------------------------------------------------------------------------|----------------------------------------------------------------------------------------------------|---------------|
| File Edit View Go To Story     | Format Tools Communicate Wind    | low Project Help                                                                                                    |                                                                                                    |               |
|                                |                                  |                                                                                                    |                                                                                                    |               |
|                                | Ē                                |                                                                                                    |                                                                                                    |               |
| s nob                          | R A                              |                                                                                                    |                                                                                                    |               |
| 13:51:18                       |                                  |                                                                                                    |                                                                                                    |               |
| TINEWS3(SHOW AD. CFL RUNDOWN   | Estory 5                         |                                                                                                    |                                                                                                    | ×             |
| Directory Project              | PAGE TAL SLUG                    | FORMAT GRAPHICS VID-ID                                                                                                    | CH STATU READ SOT: TOTA BACKTIME CG APPROVE AR-DATE                                                                                                    |               |
| ADDER                          | story 5                          | VideoDe                                                                                                    | 3erVid 000 000 000 000 0K avitar                                                                                                    |               |
| ASSIGN                         |                                  |                                                                                                    |                                                                                                    |               |
| B COPLE                        |                                  |                                                                                                    |                                                                                                    |               |
| © CT PHONES                    | PAGE TAL SLUG                    | MOSTITLE                                                                                                    | CAM SHOT FORMAT GRAPHICS READ SOT: TOTAL BACKTIME: CG APPROVE                                                                                                    |               |
| O CO SHOW                      | story 5                          |                                                                                                    | 0:00 0:00 OK avstar                                                                                                    |               |
| - MOSOWE                       | MODIFIED: MOD BY                 | EDITOR WRITER VID-ID CH                                                                                                    | CH STATUS TAPE / TIMECODE AIR-DATE                                                                                                    |               |
| -01/02-02                      | , 06.02.2013 13.50.24 avstar     | VideoDevic V                                                                                                    | VideoE VideoE Video |               |
| B CO BCI                       | Polotece store points hims hall  | <u> </u>                                                                                                    |                                                                                                    |               |
| 0 Co SVN                       | promote supporte _ out_out       |                                                                                                    |                                                                                                    |               |
| O CTL                          | "pilotmos stop_points_vizit_logo | ·                                                                                                    |                                                                                                    |               |
| C COMPOSITE                    |                                  |                                                                                                    |                                                                                                    |               |
| PLOTHOS                        |                                  |                                                                                                    |                                                                                                    |               |
| 0 CT MHO                       |                                  |                                                                                                    |                                                                                                    |               |
| (i) 🗀 ASL                      |                                  |                                                                                                    |                                                                                                    |               |
| III COMMON                     |                                  |                                                                                                    |                                                                                                    |               |
| 0 C H50                        |                                  |                                                                                                    |                                                                                                    |               |
| 0 Ca QA                        |                                  |                                                                                                    |                                                                                                    |               |
| I CONT                         |                                  |                                                                                                    |                                                                                                    |               |
| i 🙃 mai 🛛 🕹                    | ×1                               |                                                                                                    |                                                                                                    |               |
| TemplateFiler Control          |                                  |                                                                                                    |                                                                                                    | ×             |
| Templates                      | AvidCommand test                 | Data elements                                                                                                    | 94406.12.2011                                                                                                    | न हो छ। हो को |
| Concepts                       |                                  | Data element name                                                                                                    | Creation date Section date                                                                                                    |               |
|                                | 14                               | stop_points_viat_logo                                                                                                    | 2.6/2833.5/0 PM                                                                                                    |               |
|                                |                                  | 8 stops<br>v80                                                                                                    | 1/09/0033146 PM<br>1/09/0031166 AM                                                                                                    |               |
| lower breaking TEMPLATE 4.5.   | TEMPLATE 4.5. templatel Stops    | v688                                                                                                    | 1/28/2013 11.56 AM                                                                                                    |               |
|                                |                                  | v688                                                                                                    | L/28/2013 12:64 AM                                                                                                    |               |
| 12                             |                                  | 468                                                                                                    | 1.28/2013 11:56 AM                                                                                                    |               |
| Charles -                      |                                  | v688                                                                                                    | 1/28/0031166 AM                                                                                                    |               |
| unfinished_grapwrong_template. |                                  | Las                                                                                                    | 1/18/2011/06/AM                                                                                                    |               |
| templatettitops                |                                  |                                                                                                    |                                                                                                    |               |
| Ready                          |                                  |                                                                                                    |                                                                                                    | OP NUM        |
|                                |                                  |                                                                                                    |                                                                                                    |               |

# 4.3 Thumbnails

The Vizrt iNEWS Command Plug-in can be used together with the Preview Server to provide thumbnails for both *\*cg* and MOS type elements (dragged to the iNEWS rundown from Viz Pilot).

This section contains information on the following topics:

- Installation and Configuration of the Preview Server
- Setting up Avid MediaCentral<sup>®</sup> | Command for Thumbnails
- Enable Thumbnails, Plug-in Configuration
- Thumbnail Status
- Status for CG Elements
- Troubleshooting

## 4.3.1 Installation and Configuration of the Preview Server

- 1. Install the Preview Server.
- Open the Preview Server homepage/configuration page: Start > Vizrt > Preview Server Config. On the configuration page you can specify the host and port of the Viz Engine for which the Preview Server should connect to (see the illustration below).

| Preview Server      X +                               |                             |               |             |            | - 🗆 X      |
|-------------------------------------------------------|-----------------------------|---------------|-------------|------------|------------|
| $\leftrightarrow$ $\rightarrow$ C (i) localhost:21098 |                             |               |             |            | @ ☆ 8 :    |
| Nreview Server                                        | Home Frame API              |               |             |            | 4.4.0.2674 |
| VIZ ENGINE NAME OR IF                                 | PADDRESS                    |               |             | Add New    |            |
| NAME OR IP ADDRESS                                    | VIDEO MODE ASPECT           | VERSION       | GRAPHIC HUB | STATUS     |            |
| bgo-cflw2:50012                                       | 1080i 50 1.778              | v3.14.4.97861 | bgo-cflw3   | Responsive |            |
| bgo-cflw3:50010                                       | 720p 50 1.778               | v4.2.0.155    | bgo-cflw3   | Responsive |            |
|                                                       |                             |               |             |            |            |
| Preview Server<br>Copyright 2012–2020 + Viz           | rt AG • All rights reserved |               |             |            | (vizit)    |

- Note: Use Google Chrome or Firefox to view this page. Using Internet Explorer is not recommended.
- 3. Configure the Viz Pilot settings to use the installed preview server:
  - Open Start > Vizrt > Pilot Data Server Web Interface
  - · Click **Settings** in the top menu.
  - For the *preview\_server\_uri* setting, provide the URL to the preview server, for example http://HOSTNAME:54000/ (see illustration below).

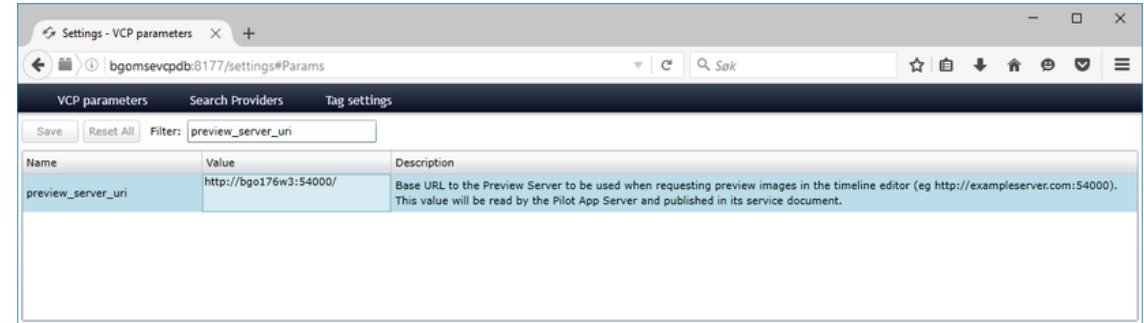

4. After applying this URL, restart Media Sequencer and then restart the Vizrt Avid iNEWS Command Plug-in.

# 4.3.2 Setting up Avid MediaCentral<sup>®</sup> | Command for Thumbnails

To be able to view thumbnails, you must select the *Show thumbnails* check box in **Tools > Options** > **Playlist and Shotbox Viewers > Playlist Viewer** as seen in the illustration below:

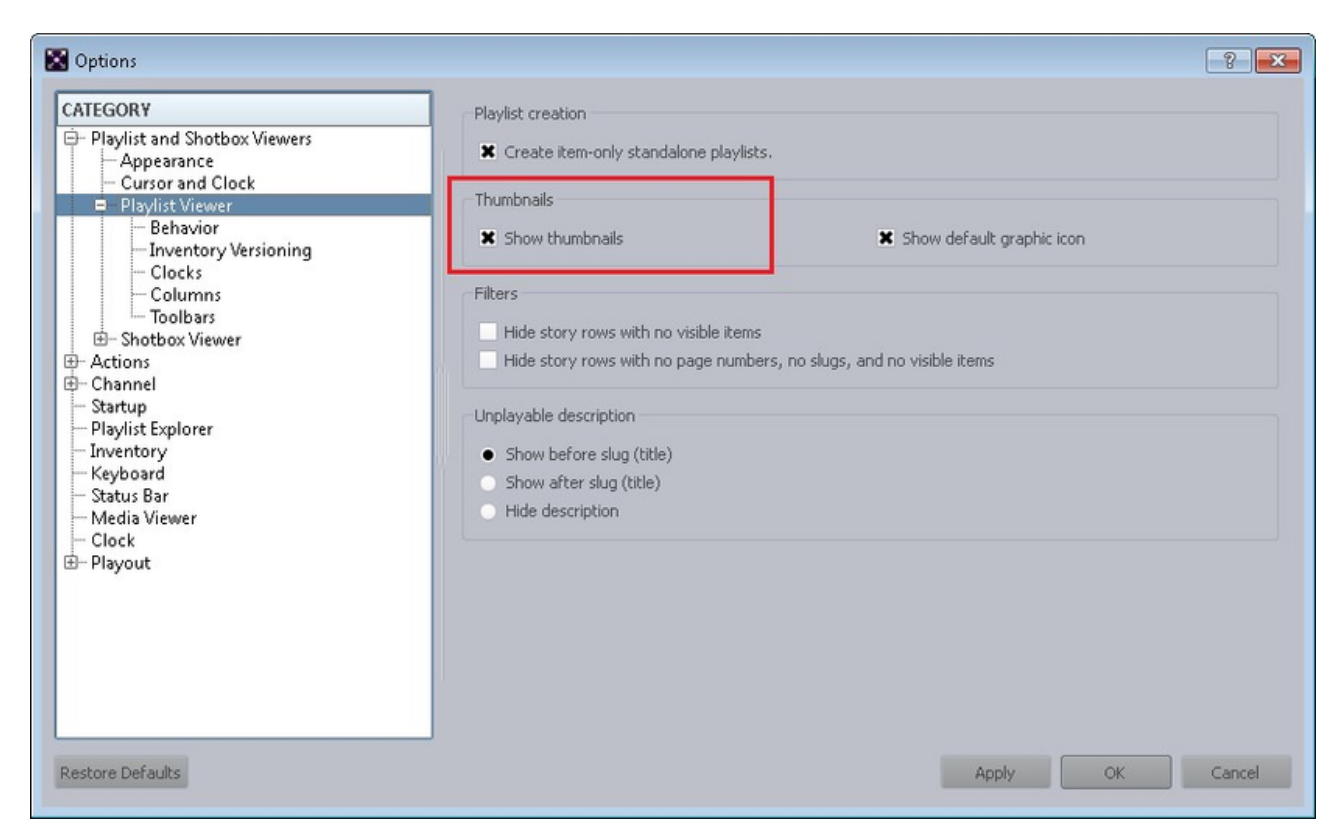

You must also select this option it in the **Playlist Viewer > Columns** settings as seen in the illustration below:

| ATEGORY                  | Columns       |          |               |             |            |  |
|--------------------------|---------------|----------|---------------|-------------|------------|--|
| - Appearance             | COLUMN        | SHOW     | HEADER        | STORY FIELD | BACKGROUND |  |
| - Cursor                 | Thumbnail     | ×        | HUMENAIL      | Page number | Status     |  |
| Behavior                 | Graphic Page  | *        | PAGE          |             | Cursor     |  |
| - Inventory Versioning   | Trigger       | ×        |               |             | Cursor     |  |
| - Clobs                  | Status        | ×        |               |             | Status     |  |
| Toobars                  | Slug          | ×        | TITLE         | Story slug  | Status     |  |
| - Actions                | Channel       | -        | CHANNEL       |             | Status     |  |
| List                     | Diration      |          | DI IRATION    |             | Status     |  |
|                          | 10            | -        | 10            |             | Current    |  |
| - Channel                |               | <u> </u> |               |             | Cursor     |  |
| - Appearance             | Format        |          | FORMAT        |             | Cursor     |  |
| - Playlist Explorer      | Start time    | ×        | START         |             | Cursor     |  |
| - Inventory              | Channel Group |          | CHANNEL GROUP |             | Cursor     |  |
| - Status Bar             | GPI Out       |          | GPI OUT       |             | Cursor     |  |
| – Meda Viewer<br>– Clock |               |          |               |             |            |  |

It is possible to rename the column in these settings too. Now you should be able to view the thumbnails in the column. If they do not appear for some reason, try to resize the column by expanding the header.

| 🔛 Avid M     | lediaCentral®   Co | ommand                                                                                                    |       |                    |
|--------------|--------------------|----------------------------------------------------------------------------------------------------|-------|--------------------|
| File Edit    | View Playlist S    | hotbox Media                                                                                                    | Tools | Help               |
| Media Vie    | × Playlist Explore | er Ctrl+Shift+E                                                                                                    |       |                    |
|              | × Inventory        | Ctrl+Shift+I                                                                                                    |       |                    |
|              | Shotbox            |                                                                                                    |       |                    |
|              | × Clock            |                                                                                                    |       |                    |
|              | Playout            |                                                                                                    |       |                    |
|              | 🛎 Media Viewer     | Ctrl+Shift+M                                                                                                    |       |                    |
|              | × Alerts           | Ctrl+Shift+A                                                                                                    |       |                    |
| 10:03        | Breaking Reve      | and the second second se |       |                    |
|              |                    |                                                                                                    |       |                    |
| Story1 [VCP  | v2525] in SHOW.0   | CFL.RUNDOWN                                                                                                    |       |                    |
| In: 00:00:   | 00                 | Out: 00:00:00                                                                                                    |       | Duration: 00:00:00 |
| One line tex | kt: Breaking News  |                                                                                                    |       |                    |
|              |                    |                                                                                                    |       |                    |

You can also view the thumbnails in the Media Viewer frame:

# 4.3.3 Enable Thumbnails, Plug-in Configuration

For the Vizrt iNEWS Command Plug-in to fetch thumbnails from the Preview Server, the following steps must be performed:

- 1. Open the Avid Service Configuration.
- 2. Select the graphic service.
- 3. Select the Vizrt Plug-in > Connection Settings tab.

4. Select the Use Preview Server to load the thumbnails check box, and enter the URL of the Preview Server atom service document in the text box, see illustration below:

| le ártion View Heln                                      |                                                           |
|----------------------------------------------------------|-----------------------------------------------------------|
| In Grant Tien Telb                                       |                                                           |
| Hosts Processes                                          | Apply Apply To Reset                                      |
| AvidWorkgroup                                            | Plug-in Chooser Device Settings Vizit Plug-in Settings    |
| Big0176W3     Bigli Granble Device Service 01 , milotdev | Connection settings Options Trio show template preload    |
| Avid Machine Monitor Service                             |                                                           |
| - @ Avid Service Starter Service                         | - Media Sequencer Connection                              |
| - 🤤 Avid Time Synchronization Service                    |                                                           |
| - ③ Avid Video Emulator Device Service                   | REST Interface uni                                        |
| S bgonbo                                                 | http://bgo-cfw.8580/ Look.up                              |
| - S communicipation                                      | Valid Media Sequencer REST Interface URL                  |
|                                                          | r Profile                                                 |
|                                                          | http://bgo-cftw.8580/profiles/mse1                        |
|                                                          |                                                           |
|                                                          | Channel mappings:                                         |
|                                                          | A Index Channel                                           |
|                                                          |                                                           |
|                                                          |                                                           |
|                                                          |                                                           |
|                                                          |                                                           |
|                                                          |                                                           |
|                                                          |                                                           |
|                                                          |                                                           |
|                                                          |                                                           |
|                                                          |                                                           |
|                                                          |                                                           |
|                                                          | Add Delete                                                |
|                                                          |                                                           |
|                                                          | Bradew Denne concertion                                   |
|                                                          | · Preview Server connection                               |
|                                                          | Use Preview Server to load thumbnails                     |
|                                                          |                                                           |
|                                                          | REST Interface unt                                        |
|                                                          | Intputpreviewserver:54000/                                |
|                                                          | Valid Preview Server REST Interface URL                   |
|                                                          |                                                           |
|                                                          | Pilot Data Server Connection                              |
|                                                          |                                                           |
|                                                          | Use Viz Trio templates only                               |
|                                                          |                                                           |
|                                                          | REST interface un                                         |
|                                                          | http://bgomsevcpdb.8177/senice                            |
|                                                          | Valid Pilot Data Server REST interface URL                |
|                                                          |                                                           |
|                                                          | Preload Pilot external id feed                            |
|                                                          | Use template name as identifier for Viz Pilot og elements |
|                                                          |                                                           |
|                                                          |                                                           |
|                                                          |                                                           |

A Note: Click Look up to verify that the preview server URL can be accessed. Then click Apply.

## 4.3.4 Thumbnail Status

The graphic's status is shown at the right side of the thumbnail for MOS-type elements.

• A red bar appears on the right side of the thumbnail of the graphic if any monitored resource (a staged image by Graphic Hub ImEx Agent, for example) of the graphics item is

unavailable for playout.

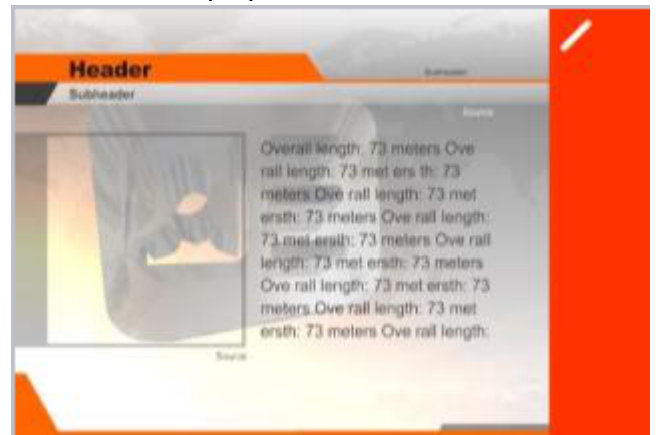

• An orange warning bar appears on the right side of the thumbnail of the graphic if the graphics monitored resources are available but not fully loaded in the memory of the Viz Engine.

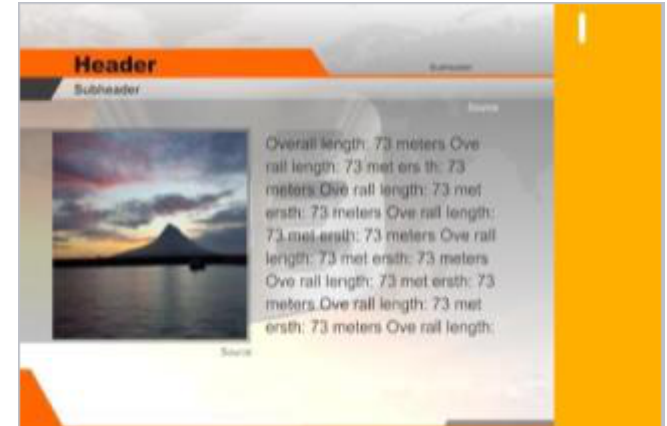

• A green OK bar appears if the graphics and their resources are available to the Viz Engine.

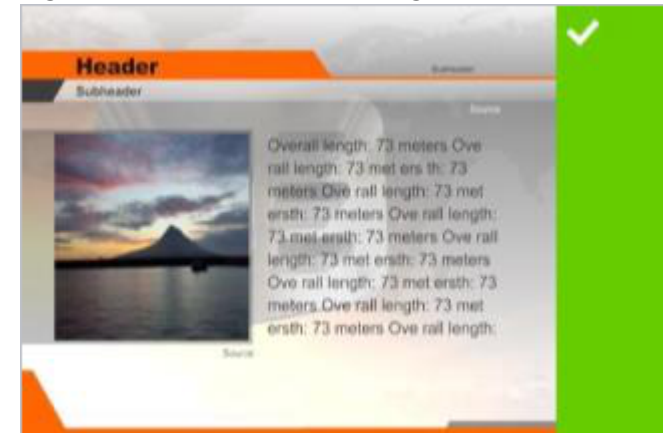

# 4.3.5 Status for CG Elements

Thumbnail status is not yet supported for CG elements. However, a workaround is available. It is possible to select to show a textual status in the *page* column.

The following statuses are shown:

- If any monitored resources (for example a staged image by Graphic Hub ImEx Agent) of the graphics item is unavailable for playout, the page text of the graphic is *NOT READY*.
- If the graphics monitored resources are available, but not fully loaded in the memory of the Viz Engine, the page column is shown as *AVAILABLE*.
- If the graphics and its resources are available and fully loaded, *READY* is shown.

#### To Enable Showing a Textual Status in the Page Column

- 1. Open Vizrt Plug-in Settings tab > Options tab.
- 2. Select Show status for cg elements in the page column.
- 3. Click **Apply.**

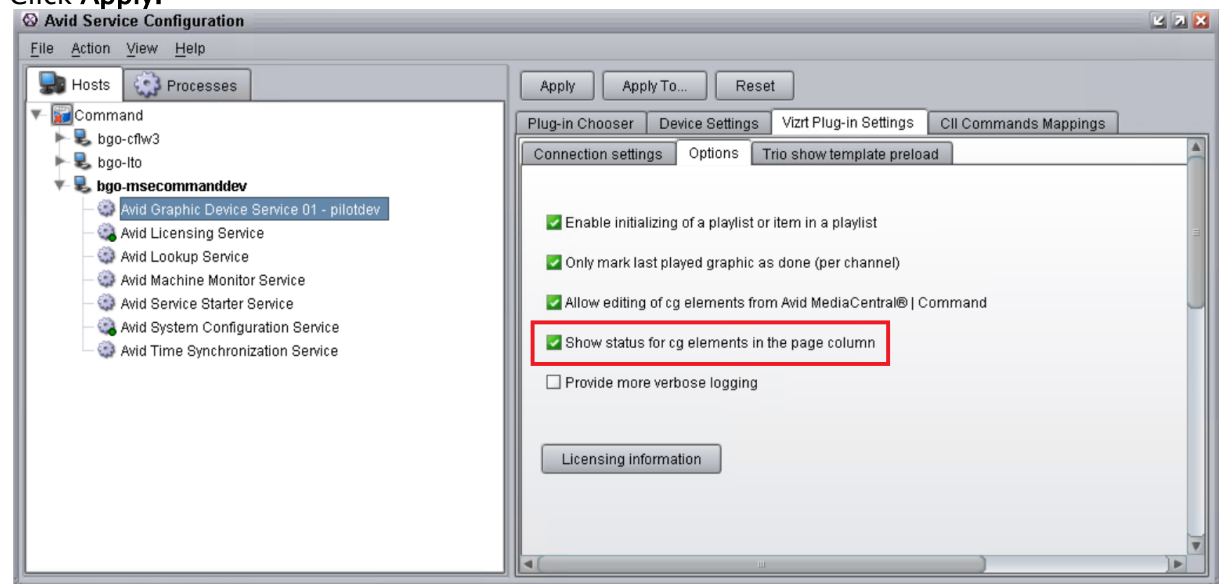

For the page column to show, it must be selected in Avid MediaCentral<sup>®</sup> | Command in **Tools > Options**, as shown here:

| Playlist and Shotbox Viewers     Appearance     Summary Cleark | COLUMN        |      |               |             |            |   |
|----------------------------------------------------------------|---------------|------|---------------|-------------|------------|---|
| - Curren and Cleak                                             | COLOIVIN      | SHOW | HEADER        | STORY FIELD | BACKGROUND | 9 |
| Cursor and Clock                                               | Thumbnail     | ×    |               | Page number | Cursor     |   |
|                                                                | Graphic Page  | ×    | Page          |             | Cursor     | 1 |
| - Inventory Versioning                                         | Trigger       | x    | Stop points   |             | Cursor     | - |
| - Clocks                                                       | Status        | ×    |               |             | Status     |   |
| Toolbars                                                       | Slug          | ×    | TITLE         | Story slug  | Status     |   |
| ⊡- Shotbox Viewer                                              | Channel       | ×    | CHANNEL       |             | Status     |   |
| - Actions                                                      | Duration      | ×    | DURATION      |             | Status     |   |
| - Startup                                                      | ID            | ×    | ID            |             | Cursor     |   |
| Playlist Explorer<br>Inventory                                 | Format        | ×    | FORMAT        |             | Cursor     |   |
| - Keyboard                                                     | Start time    | ×    | START         |             | Cursor     |   |
| - Status Bar                                                   | Channel Group | ×    | CHANNEL GROUP |             | Cursor     |   |
| - Clock                                                        | GPI Out       |      | GPI OUT       |             | Cursor     |   |
| Playout                                                        | Time of Day   |      | TIME OF DAY   |             | Cursor     |   |

# 4.3.6 Troubleshooting

If you want to clear old thumbnails, you can clear the cache with the following steps on the server:

- 1. Close the playlist in Avid MediaCentral<sup>®</sup> | Command Workstation.
- 2. Stop the Inventory Manager with Avid Workgroup Properties (see the following illustration).

|     |      | Description & Avid Workgrou            | p Properties 🛛 🗹 🛛 🖾 🖌 🖸 🗠 🗠 🖉                                               | 00:00 | ):00:00 |   |   |
|-----|------|----------------------------------------|------------------------------------------------------------------------------|-------|---------|---|---|
| wid | l Se | rvices                                 |                                                                              |       |         | ĺ |   |
| J   | Ļ    | Name<br>Avid Graphic Device Service 02 | Description                                                                  |       | Restart |   |   |
| 0   | 0    | Avid iNEWS Communication Servi         | Provides network communications between iNEWS NRCS and iNEWS Com.            | . 1   | Stop    | Ī |   |
| 0   | 0    | Avid Interplay Agent Service           | Avid Interplay Storage Server Agent                                          |       | Disable | Ē |   |
| 0   | •    | Avid Inventory Manager                 | Gathers and disseminates inventory lists, and sets playlist item playability |       | Disable |   |   |
| 0   | 0    | Avid Lookup Service                    | Acts as the Lookup mechanism for discovering other services in the workgro.  | 🗏     | Refresh |   |   |
| 0   | 0    | Avid Machine Monitoring Service        | The Machine Monitoring Service monitors the health of the host it is running |       |         | Ī |   |
|     |      | Avid Maney Panel Device Service        | Enables Maney Panel control of an iNEWS Command system                       |       |         |   |   |
| 0   | 0    | Avid MOS Communication Service         | Provides a MOS connection between a newsroom system and iNEWS Com            |       |         |   |   |
|     |      | Avid Playlist Controller 01            | Provides playout control of iNEWS Command playlists                          |       |         |   | ļ |

- 3. Delete the thumbnail cache folder (*<Program Files>\Avid\iNEWS Command\inventorymanager\state\thumbnailcache*).
- 4. Restart the Inventory Manager.
- 5. After the alert shows in Command Workstation that the Inventory Manager is available again, re-open the playlist.

A Note: The Vizrt iNEWS Command Plug-in also has a cache. When restarting the plugin, this cache is cleared.

# 4.4 Avid MediaCentral<sup>®</sup> | Command Channel Switching And Playout

#### This section contains information on the following topics:

- Setting up Avid MediaCentral<sup>®</sup> | Command for Channel Switching
- Assign Channel in iNEWS (to MOS Type Element)
- Default Channel for Star CG Elements
- Default Channel for MOS Elements
- Troubleshooting
- Categories and Channels
- Channel Playout Example
- Auto Channel

# 4.4.1 Setting up Avid MediaCentral<sup>®</sup> | Command for Channel Switching

In Avid MediaCentral<sup>®</sup> | Command, create all necessary channels: **Tools > System Settings > Channel > Groups > Edit > Add**.

In the illustration below, two channels have been added (notice the index numbers, we will get back to them later):

| Name:     | pilotdev      |                  |              |        |
|-----------|---------------|------------------|--------------|--------|
| Notes:    |               |                  |              |        |
| Channels: | NAME          | TYPE             | RIPPLE GROUP | Up     |
|           | -X 、          | Standard         |              | Down   |
|           |               |                  | ndex 0       | Add    |
|           | Cn            | anner index      |              | Delete |
| Channel   | detail        |                  |              |        |
| d         | hannel type:  | Standard         |              | ¥      |
| Pr        | imary:        | Z : pilotdev(1)  |              | *      |
| М         | irror:        | None             |              | -      |
| Pr        | eview:        | None             |              | •      |
| Ri        | pple group:   |                  |              |        |
| Autocue   | ble autocue f | or channel group |              |        |
| GPO       |               |                  |              |        |
| Play      | ▼ Eject:      | Eject delay (ms  | ;): 0        |        |
| Fidy.     |               |                  |              |        |

In the Avid Service Configuration's *Device Settings* panel, set the channel count to the number of channels that you would like to use (see the illustration below):

| S Avid Service Configuration                                                                                                    |                                                                                                    | 2 2 🔀 |
|----------------------------------------------------------------------------------------------------|----------------------------------------------------------------------------------------------------|-------|
| File Action View Help                                                                                                    |                                                                                                    |       |
| File       Action       View       Help         Image: Service Configuration         File       Action       View       Help         Image: Service Configuration       Processes       View       Hots         Image: Service Configuration       Processes       View       Hots         Image: Service Configuration       Processes       View       Hots         Image: Service Configuration       Processes       View       Hots         Image: Service Configuration       Processes       View       Hots         Image: Service Configuration       Processes       View       Hots         Image: Service Configuration       Service       Not decomposition       Service         Image: Service Configuration       Service       Service       Service         Image: Service Configuration       Service       Service       Service         Image: Service Configuration       Service       Service       Service         Image: Service Configuration       Service       Service       Service         Image: Service Configuration       Service       Service       Service         Image: Service Configuration       Service       Service       Service         Image: Service Configuration       Serv | Apply       Apply To       Reset         Plug-in Chooser       Device Settings       Vizrt Plug-in Settings         The service will be restarted within 15 seconds of applying changes.       Device name: pilotdev         Device name:       pilotdev         Channel count:       2 💼 |       |
|                                                                                                    |                                                                                                    |       |

The index numbers for the channels, which are found in the Avid Service Configuration's Connection settings tab in the Vizrt Plug-in Settings panel, are relevant here:

| File       Acton       Yes       Process         Process       Paylon       Apply To       Restl         Paylon       Physics       Physics       Physics       Physics         Process       Physics       Physics       Physics       Physics       Physics         Process       Physics       Physics       Physics       Physics       Physics       Physics         Process       Physics       Physics                                                                                                    | O Avid Service Configuration                                                                                                    |                                                                                                    |
|----------------------------------------------------------------------------------------------------|----------------------------------------------------------------------------------------------------|----------------------------------------------------------------------------------------------------|
| Write:       Projections         Projections       Projections         Projections       Projections     <                                                                                                    | Elle Action View Help                                                                                                    |                                                                                                    |
| Plays Choose Service Plays Choose Device Service Plays Choose Device Device Device                                                                                                    | Hosts Processes                                                                                                    | Apply Apply To Reset                                                                                                    |
| begränden<br>begränden<br>And Machine Barrie 20 and 20 beirde<br>And Machine Barrie 20 and<br>And Time Sprice Starries 20<br>And Time Sprice Interface Sprice<br>begrände<br>begrände<br>begrän                                                                                                    | ▼                                                                                                    | Plunuin Chanser Device Settings Vizit Plun-in Settings                                                                                                    |
| And Server Server Consection     And Veco Environment Server     And Veco Environment Server     And Veco Environment Ser | v 🕏 bgo176w3                                                                                                    | Connection settings Ontions Trin show template preload                                                                                                    |
| Preload Pilot external id feed Use template name as identifier for Viz Pilot cg elements                                                                                                    | <ul> <li>Avid Viorkgroup</li> <li>Avid Staphic Device Service 01 - pilotdev</li> <li>Avid Service Statter Service</li> <li>Avid Time Synchronization Service</li> <li>Avid Video Emulator Device Service</li> <li>byonbo</li> <li>command 3server</li> </ul> | Plugein Chooser         Device Settings         Virt Plug-in Settings           Connection settings         Options         Trio show template preload           Media Sequencer Connection         PetST Interface uI         Look up           Valid Media Sequencer REST Interface URL.         Profile         Look up           Profile         None         Profile         Profile           Profile         Index         Channel         Profile           O         X         Profile         Profile           Add         Delate         Profile         Profile           Valid Media Sequencer REST Interface URL         Profile         Profile         Profile           Valid Peterew         Server to load thumbnails         Profile         Profile           Preview Server Connection         Look up         Look up           Valid Preview Server REST Interface URL         Look up           Valid Preview Server REST Interface URL         Look up           Valid Preview Server REST Interface URL         Look up           Valid Preview Server REST Interface URL         Look up           Valid Profiles only         Look up           Valid Plot Data Server REST Interface URL         Look up           Valid Plot Data Server REST Interface URL         Look up |

Avid MediaCentral<sup>®</sup> | Command does not have a simple way to let the user map from the external channels fetched from the profile and the list of channels in its system settings. We have solved this by letting the user select which channel should be associated with the index numbers from the drop-down list.

When the channels have been selected from the drop-down list, click the **Apply** button to save.

Remember to provide the channels' playout machines. This is done in the profile configuration in Viz Pilot or Viz Trio.

| Profiles            | Device Channels     |                        |                          |           | Viz Engines                            |
|---------------------|---------------------|------------------------|--------------------------|-----------|----------------------------------------|
| msel                | Name                | Viz<br>Program Preview | Video<br>Program Preview | Allocated | I localhost                            |
|                     | X<br>▶ 💻 bgo176w3   |                        |                          |           | bgoqaviz1<br>bgomsevizeng2<br>bgo176w3 |
|                     | Z  B gomsevizeng2   |                        |                          | -         | Add Viz                                |
|                     | P 🗮 mseteam         |                        |                          |           | Video Devices                          |
| New <u>P</u> rofile | New Channel         |                        |                          |           | Add Video                              |
| New <u>P</u> rofile | <u>N</u> ew Channel |                        |                          |           | Add Video                              |

The channel can now be changed in Avid MediaCentral® | Command:

| 🔀 Avid MediaCentral®   Command                |                           |           |         |         |            | - 🗆                 | ×                   |
|-----------------------------------------------|---------------------------|-----------|---------|---------|------------|---------------------|---------------------|
| File Edit View Playlist Shotbox Media Tools H | Help                      |           |         |         |            |                     |                     |
| Clock BX                                      | SHOW.CFL.RUNDOWN2         | SHOW.CFL. | RUNDOWN |         | ×          | Inventory           | ð×                  |
| Media Viewer: test2                           | 0:00:00                   |           |         |         | 0:00:00    | bgolto<br>cfldev    |                     |
| ✓                                             | bgo-cflw3                 | oEm<br>/3 |         |         | 2          | VideoEmuG           | roup                |
|                                               | X 🛛 Z 🖾 VideoEmuChannel 🕰 |           |         |         |            |                     |                     |
|                                               |                           |           | TITLE   | CHANNEL | ID         |                     |                     |
| Lest2                                         |                           |           |         |         |            |                     |                     |
|                                               |                           |           | Story 1 |         |            | Search:             | All -               |
| Story 1 [VCP:3311] in SHOW.CFL.RUNDOWN        |                           |           |         |         |            |                     |                     |
| In: 0:00:00 Out: 0:00:00 Duration: 0:00:00    |                           |           | TEST1:  | х       | VCP:3310   |                     |                     |
| Playlists (7)<br>PLAYLIST A STAF              |                           |           | test2:  | x       | - VCP:3311 | 0 inver             | ))<br>ntory item(s) |
|                                               |                           |           |         | X<br>Z  |            | - Devices           |                     |
| Alerts (FX)                                   |                           |           |         |         | _          | - Title<br>Duration |                     |
| The Inventory Manager Service is available.   |                           |           |         |         |            |                     | ) ►                 |

Click the channel-column for an element and select the desired channel from the drop-down list. The element is updated so that multi-channel playout is possible.

## 4.4.2 Assign Channel in iNEWS (to MOS Type Element)

It is possible to assign a channel for a MOS story item using iNEWS by right-clicking an element and select **Assign channel**).

| num | ber | 1        |                    |                     |                                                     |      |             |        |              |       |                           |                 |               |                  | ×                     |
|-----|-----|----------|--------------------|---------------------|-----------------------------------------------------|------|-------------|--------|--------------|-------|---------------------------|-----------------|---------------|------------------|-----------------------|
|     |     | П        | PAGE               | TAL                 | SLUG                                                | CAM  | SHOT        | FORMAT | GRAPHICS     | СН    | VID-ID                    | STATU           | READ          | SOT:             | TOTA                  |
|     | *   |          | 01                 |                     | Story number 1                                      |      |             |        |              | Vi    | VideoD                    | ONLIN           | 0:00          | 0:00             | 0:00                  |
|     |     | P)<br>M( | AGE<br>01<br>0DIFI | TAI<br>ED:<br>.2013 | L SLUG<br>Story number 1<br>MOD BY: E<br>5 13: avid | DITO | CAN<br>R WE | I SHOT | FORMAT       | .dec  | GRAPHI<br>STATUS<br>ONLIN | CS<br>TAPF<br>E | READ:<br>0:00 | SO<br>0<br>TIMEC | )<br>T:<br>:00<br>ODE |
|     |     | 1        |                    |                     |                                                     |      |             |        |              |       |                           |                 |               |                  | F                     |
|     |     | *1       | oilot              | dev.                | Good morning                                        |      |             | αα     | Assign Chan  | nel   | ×                         |                 |               |                  |                       |
|     | ~   | *F       | oilot              | dev                 | breaking test                                       | 1    |             |        | Type channel | for p | oduction                  |                 |               |                  |                       |
| :2  |     |          |                    |                     |                                                     |      |             |        | Z            |       | Cancel                    |                 |               |                  |                       |
| 1   |     |          |                    |                     |                                                     |      |             |        |              |       |                           | _]              |               |                  |                       |

Channel assigning in iNEWS sets the *<itemChannel> mos-tag*.

## 4.4.3 Default Channel for Star CG Elements

The default channel for a \*cg type element is set in iNEWS in the SYSTEM/MAP file. In the example illustration below the default channel is set to X:

```
; Show: cfl (using monitor number 303)
show.cfl.rundown show.cfl - monitor 2359
wnasvr mseteam - command-master
video VideoGroup - VideoEmuChannel ;
cg pilotdev - X VCP no;
;
```

## 4.4.4 Default Channel for MOS Elements

The default channel for MOS type elements is the channel assigned to index 0 in the Vizrt plug-in settings.

## 4.4.5 Troubleshooting

If you experience any problems with channel switching, check Avid Diagnostics for errors.

## 4.4.6 Categories and Channels

Note that setting a default channel using the *Categories and Channels* in Template Manager does not directly apply for the Vizrt iNEWS Command Plug-in.

#### Reason

The *Categories and Channels* will set the *<channel></channel>* tag in *mosExternalMetaData*, which is not used by the plug-in. The Avid Command SDK interprets the *<itemChannel>* tag. If no *itemChannel* is set, the channel defaults to the channel on index 0.

A Note: To use *Categories and Channels* it is necessary to assign to a channel the name *AUTO*, see Auto Channel.

## 4.4.7 Channel Playout Example

This section gives an example of multi-channel playout.

In the following example, two channels are configured:

- $\cdot$  Channel X
- $\cdot$  Channel Z

No preview is configured in this example.

| 🤨 Profile Configuration |                 |                        |                          |           | ×                                                                                                    |
|-------------------------|-----------------|------------------------|--------------------------|-----------|----------------------------------------------------------------------------------------------------|
| Profiles                | Device Channels |                        |                          |           | Viz Engines                                                                                                    |
| msel                    | Name            | Viz<br>Program Preview | Video<br>Program Preview | Allocated | seteam seteam sete |
|                         | x               |                        |                          |           | bgoqaviz1                                                                                                    |
|                         | ▶ 💻 bgo176w3    |                        |                          |           | bgomsevizeng2                                                                                                    |
|                         | Z               |                        |                          |           | Add Viz                                                                                                    |
|                         | 🕨 💻 mseteam     |                        |                          |           |                                                                                                    |
|                         |                 |                        |                          |           | Video Devices                                                                                                    |
|                         |                 |                        |                          |           | He Dyoqavizi                                                                                                    |
|                         |                 |                        |                          |           | I I                                                                                                    |
|                         |                 |                        |                          |           | I I                                                                                                    |
| New <u>P</u> rofile     | New Channel     |                        |                          |           | Add Video                                                                                                    |
|                         |                 |                        |                          |           | Close                                                                                                    |

When loading elements from iNEWS to Avid MediaCentral<sup>®</sup> | Command, MOS type elements are by default assigned to the channel with index mapping 0. CG elements are assigned to the default channel in iNews SYSTEM/MAP. (See Avid MediaCentral<sup>®</sup> | Command Channel Switching and Playout). In this example, all items are assigned to channel *X*.

| 🔛 Avid MediaCentral®   Command                                                                                                    |                  |    |                        |         |          |          |        | - 🗆                                    | $\times$            |
|----------------------------------------------------------------------------------------------------|------------------|----|------------------------|---------|----------|----------|--------|----------------------------------------|---------------------|
| File Edit View Playlist Shotbox Media                                                                                                    | Tools Help       |    |                        |         |          |          |        |                                        |                     |
| Clock                                                                                                    | SHOW.CFL.RUNDOWN |    |                        |         |          |          | ×      | Inventory                              | ē×                  |
| Media Viewer: breaking news                                                                                                    | 0:00:00          | Fm |                        |         |          | 0        | :00:00 | bgolto<br>cfldev<br>pilotdev           |                     |
| 1                                                                                                    |                  |    |                        |         |          |          | 2      | VideoEmuG                              | roup                |
|                                                                                                    |                  |    | TITLE                  | CHANNEL | ID       | DURATION | STAR   |                                        |                     |
|                                                                                                    |                  |    | Story 1                |         |          |          |        |                                        |                     |
| Story 1 [VCP:3314] in SHOW.CFL.RUNDOWN<br>In: 00:00 Out: 00:00 Duration: 00:00                                                                                                    |                  |    | breaking news:         | x       | VCP:3314 |          |        | Search: ID                             | All -               |
|                                                                                                    |                  |    | another breaking news: | x       | VCP:3315 |          |        |                                        |                     |
| Playlists  PLAYLIST                                                                                                    | FOR              |    | Some news:             | x       | VCP:3316 |          |        | 0 inver<br>NAME<br>Availab             | )►<br>htory item(s) |
| Alerts (%)<br>TIME TITLE (%)<br>State (%)<br>TIME (%)<br>State (%)<br>State | ۹(               |    |                        | X<br>Z  |          |          | (4)    | Devices<br>Object<br>Title<br>Duration | ).                  |
|                                                                                                    |                  |    |                        |         |          |          |        | C                                      | ommand              |

It is possible to alter the channel for an item (selecting from the drop-down menu in the channel column) both before and after locking the playlist.

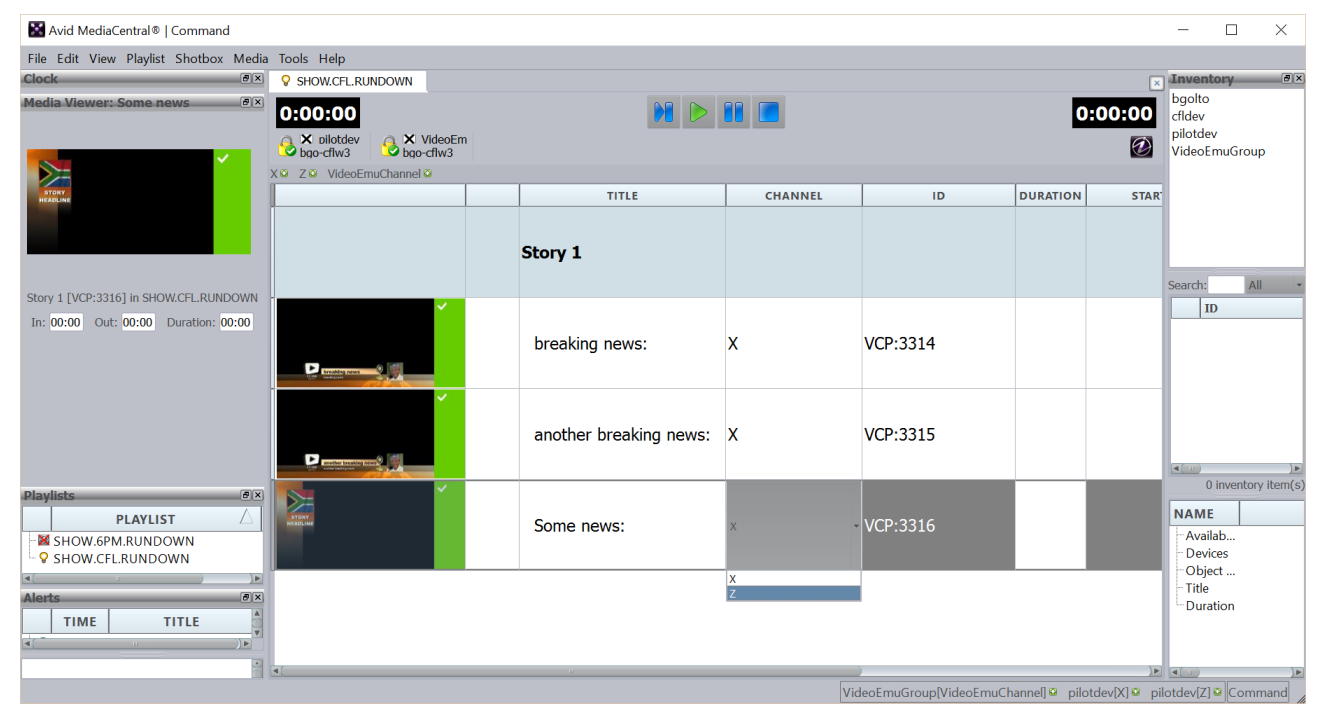

## 4.4.8 Auto Channel

As Categories and Channels for Viz Pilot are not directly supported by the Vizrt iNEWS Command Plug-in, the plug-in does special handling for a channel named *AUTO*. The *AUTO* channel can be used with *Categories and Channels*.

If you configure a channel in Avid MediaCentral<sup>®</sup> | Command to have the name *AUTO*, then the Vizrt iNEWS Command Plug-in does not set any Media Sequencer channel on such an element, and the element is played out on its default channel.

IMPORTANT! It is not possible to use the AUTO channel with Trio CG elements. Another channel must therefore be assigned to Trio CG elements.

#### Configuring the Vizrt iNEWS Command Plug-in

Add a channel *AUTO* on the configuration page for the Vizrt iNEWS Command Plug-in using the Avid Service Configuration. Remember to set the correct number of channels on the *Channel count* setting on the *Device Settings* tab (see illustrations below).

| Profile                                   |                                                                      |
|-------------------------------------------|----------------------------------------------------------------------|
| http://bgo176w3:8580/profiles/mse1        |                                                                      |
|                                           |                                                                      |
| Channel mappings:                         |                                                                      |
| Index Cha                                 | annel                                                                |
|                                           |                                                                      |
| 1 <u>Z</u>                                | 9                                                                    |
| 2 AUTO                                    | 9                                                                    |
|                                           |                                                                      |
|                                           |                                                                      |
| Add Delete                                |                                                                      |
|                                           |                                                                      |
| © Avid Service Configuration              | ⊻ X X                                                                |
| Lue Veriou Alem Telb                      |                                                                      |
| Hosts Processes                           | Apply Apply To Reset                                                 |
| ▼ WidWorkgroup                            | Plug-in Chooser Device Settings Vizrt Plug-in Settings               |
| v Sp0176w2                                | The service will be restarted within 15 seconds of applying changes. |
| Avid Graphic Device Service 01 - pilotdev | Device name: pilotdev                                                |
| - 🤤 Avid Machine Monitor Service          | Channel count 3                                                      |
|                                           |                                                                      |
| - 😳 Avid Video Emulator Device Service    |                                                                      |
| ► 💐 bgovda3                               |                                                                      |
| ► Same seteam                             |                                                                      |
| - es nocht                                |                                                                      |
|                                           |                                                                      |

# Configuring Avid MediaCentral® | Command

Configure the Avid MediaCentral<sup>®</sup> | Command channel settings to have the *AUTO* channel (see the illustrations below).

| System Settings                                                                                                    |                                                      |                |                   |          | ? 💌    |
|----------------------------------------------------------------------------------------------------|------------------------------------------------------|----------------|-------------------|----------|--------|
| CATEGORY                                                                                                    | CHANNEL                                              | NAME           | NOTE              |          | Add    |
| Channel Groups Indices Device Channels  Channel Groups Advanced Playlist Playout Inventory GPI Tally Privileges System Aliases | ⊕ pilot<br>⊖ pilotdev<br>⊢ 0<br>⊢ 1<br>⊕ videodevice | X<br>Z<br>AUTO |                   |          | Delete |
| Import Export                                                                                                    |                                                      |                |                   | Apply OK | Cancel |
| CATEGORY                                                                                                    | Channel indices:                                     |                |                   |          |        |
| Channel                                                                                                    | Channer marces.                                      | INDEX          | NAME              |          |        |
| - Indices                                                                                                    |                                                      | -              | A Midea Envictory |          |        |
|                                                                                                    |                                                      | 2              | videoEmuChan      |          |        |
| - Channel Groups                                                                                                    |                                                      | 5              | M                 |          | =      |
| - Advanced<br>- Playlist                                                                                                    |                                                      | 4              | N                 |          |        |
| Playout     Inventory                                                                                                    |                                                      | 5              | AUTO              |          |        |
| - GPI<br>- Tally                                                                                                    |                                                      | 6              | Z                 |          |        |
| Frivileges<br>System Aliases                                                                                                   |                                                      | 7              |                   |          |        |
|                                                                                                    |                                                      | 8              |                   |          |        |
|                                                                                                    |                                                      | 9              |                   |          |        |
|                                                                                                    |                                                      | 10             |                   |          |        |
|                                                                                                    |                                                      | 11             |                   |          |        |
|                                                                                                    | Channel name:                                        |                |                   |          | -      |
|                                                                                                    |                                                      |                |                   |          |        |

| System Settings                                                                                                    |                                        |                      |      |          | ? 💌            |
|----------------------------------------------------------------------------------------------------|----------------------------------------|----------------------|------|----------|----------------|
| CATEGORY                                                                                                    | NAME                                   | CHANNELS             | NOTE |          | Add            |
| <ul> <li>Channel</li> <li>Groups</li> <li>Indices</li> <li>Device Channels</li> <li>MOS</li> <li>General</li> <li>Channel Groups</li> <li>Advanced</li> <li>Playlist</li> <li>Playout</li> <li>Inventory</li> <li>GPI</li> <li>Tally</li> <li>Privileges</li> <li>System Aliases</li> </ul> | – pilotdev<br>– Video Group<br>– pilot | X Z AUTO<br>M N AUTO |      |          | Edit<br>Delete |
| Import Export                                                                                                    |                                        |                      |      | Apply OK | Cancel         |

## Example Using Categories and Channels

In this example the Categories and Channels has been configured (using Viz Template Wizard > Tools > Categories & Channels) to have a category for the *X* channel and one for the *Z* channel.

| Categories and Channels   |          | ×             |
|---------------------------|----------|---------------|
| Custom channel Categories | Channels |               |
| Category                  | C        | ustom Channel |
| Playout on channel X      | ×        |               |
| Playout on channel Z      | Z        |               |
|                           |          |               |
|                           |          |               |
|                           |          |               |
|                           |          |               |
|                           |          |               |
|                           |          |               |
|                           |          |               |
|                           |          |               |
|                           |          |               |
|                           |          |               |
|                           |          |               |
|                           |          | Close         |
|                           |          |               |

The *List* template is placed into the category that plays out on channel *X* (using Template Manager, see illustration below). The *side right* template has been put into the category that plays out on channel *Z*.

| Fut ID: Description            |                |
|--------------------------------|----------------|
| 5 List                         | Save           |
| Category: Playout on channel X | <u>C</u> ancel |
| Stop points (Default): 4       |                |
|                                |                |
|                                |                |
|                                |                |
|                                |                |
|                                |                |
|                                |                |
|                                |                |
| Ext ID: Description            | Save           |
|                                | <u>C</u> ancel |
|                                |                |
| Category: Playout on channel 2 |                |
| Stop points (Default):         |                |
| Stop points (Default):         |                |
| Category: Playout on channel 2 |                |
| Category: Playout on channel 2 |                |

### Story in iNEWS

- -

A story was created in iNEWS and two elements were added (created from the mentioned templates). Note that both elements were manually assigned the channel *AUTO* in iNEWS. If you want to have the *AUTO* as default, you can configure the AUTO channel on index *0* in the Vizrt iNEWS Command Plug-in configuration.

| [INEWS7X]SHOW.CFL.RUNDOWN | . <u>Sto</u> | prv1    |       |                    |     |         |        |           |      |        |        |      |        |       |
|---------------------------|--------------|---------|-------|--------------------|-----|---------|--------|-----------|------|--------|--------|------|--------|-------|
| Directory Project         |              | PAC     | E TAL | SLUG               | CAM | SHOT    | FORMAT | GRAPHICS  | СН   | VID-ID | STATU  | READ | SOT:   | TOTA  |
| E 🛒 INEWS7X               |              |         |       | Story1             | Í   |         |        |           |      |        |        | 0:00 | 0:00   | 0:00  |
| HELP                      |              |         |       |                    |     |         |        |           |      |        |        |      |        |       |
| *UPDATE                   |              |         |       |                    |     |         |        |           |      |        |        |      |        |       |
| ARCHIVE                   |              |         |       |                    |     |         |        |           |      |        |        |      |        |       |
| ASSIGN                    |              |         |       |                    |     |         |        |           |      |        |        |      |        |       |
| DEAD                      |              |         |       |                    |     |         |        |           |      |        |        |      |        |       |
| - E FILES                 |              |         |       |                    |     |         |        |           |      |        |        |      |        |       |
| 🖶 🧰 IN101                 | PZ           | AGE     | hann  | TAL SLUG           |     | CAM     | SHOT   | FORMAT GI | RAPH | HICS F | READ:  | SOT: | TOTAL  | BACKI |
|                           |              |         |       | Story1             |     |         |        |           |      |        | 0:00   | 0:00 | 0:00   |       |
| 🕀 🛅 PHONES                | M            | ODIFI   | ED:   | MOD BY: EDITOR     | WRI | TER VI  | ID-ID  |           | CI   | H STAT | TUS TA | PE # | TIMECO | DE Z  |
|                           | 1            | 2/1/2   | 020 1 | 4: avid            |     |         |        |           | ٦٢   |        |        |      |        |       |
| SEND                      |              |         |       |                    |     |         |        |           |      |        |        |      |        | ][    |
| H C SHOW                  | *p           | ilot    | lev [ | AUTO] For AUTO cha | nne | 1    88 | 2      |           |      |        |        |      |        |       |
| SYSTEM                    | X            |         |       |                    |     |         |        |           |      |        |        |      |        |       |
| H WIRES                   |              | 1.7.4.4 |       |                    |     |         |        |           |      |        |        |      |        |       |
|                           | ll≁b         | 1100    | iev [ | AUTOJ THIS WILL go | on  |         |        |           |      |        |        |      |        |       |
|                           | AU           | 10 c    | nanne | 1 2                |     |         |        |           |      |        |        |      |        |       |
|                           |              |         |       |                    |     |         |        |           |      |        |        |      |        |       |
|                           |              |         |       |                    |     |         |        |           |      |        |        |      |        |       |
|                           |              |         |       |                    |     |         |        |           |      |        |        |      |        |       |

The illustration below shows the playlist loaded in Avid MediaCentral<sup>®</sup> | Command. The first *AUTO* element plays on channel *X*. The second *AUTO* element plays on channel *Z*.

| 🔛 Avid MediaCentral®   Command  | d                                                                                                    |                                 |         |                 | _                    |          | ×             |
|---------------------------------|----------------------------------------------------------------------------------------------------|---------------------------------|---------|-----------------|----------------------|----------|---------------|
| File Edit View Playlist Shotbox | Media Tools Help                                                                                                    |                                 |         |                 |                      |          |               |
| Playlists &                     | SHOW.CFL.RUNDOWN                                                                                                    |                                 |         | ×               | Inventory            |          | ð×            |
| PLAYLIST                        | 0:00:00                                                                                                    |                                 |         | 0:00:00         | bgolto<br>cfldev     |          |               |
| SHOW.CFL.RUNDOWN                | bgo-cflw3                                                                                                    |                                 |         |                 | VideoEmuGr           | oup      |               |
|                                 | X O Z O AUTO O VideoEmuChannel O                                                                                                    | l.                              | 1       |                 |                      |          |               |
|                                 | l                                                                                                    | TITLE                           | CHANNEL | ID              |                      |          |               |
|                                 |                                                                                                    | Story1                          |         |                 |                      |          |               |
|                                 |                                                                                                    |                                 |         |                 | Search:              | All      | -             |
|                                 | Parameter and Parameter and Para | For AUTO channel X:             | AUTO    | VCP:3321        | ID                   |          |               |
|                                 | ,Щ, <b>М</b>                                                                                                    | This will go on AUTO channel Z: | AUTO    | VCP:3318        |                      |          |               |
|                                 |                                                                                                    | , · ·                           |         |                 | ( <b>■</b> )<br>0 ir | iventory | )►<br>item(s) |
|                                 |                                                                                                    |                                 |         |                 | NAME                 |          |               |
| ( u )))                         |                                                                                                    |                                 |         |                 | Availab              |          | _             |
| Alerts #×                       |                                                                                                    |                                 |         |                 | - Devices            |          |               |
| TIME TITLE                      |                                                                                                    |                                 |         |                 | Object               |          |               |
|                                 |                                                                                                    |                                 |         |                 | Duration             |          |               |
|                                 |                                                                                                    |                                 |         |                 | 5 diddoir            |          |               |
|                                 |                                                                                                    |                                 |         |                 |                      |          |               |
|                                 |                                                                                                    |                                 |         |                 |                      |          |               |
|                                 |                                                                                                    | nilotdev[X] @ nilotdev[Z] @ n   |         | EmuGroup[VideoE | muChannell 🛛         | Comm     | and           |

#### See Also

To Configure Multiple Output Channels

# 4.5 Stop-Point Count-Down

Avid MediaCentral<sup>®</sup> | Command supports continue-counting of graphics with stop-points.

This section contains information on the following topics:

- Setting up Avid MediaCentral® | Command for Stop-points
- Troubleshooting
- Count-down Example

## 4.5.1 Setting up Avid MediaCentral<sup>®</sup> | Command for Stop-points

Avid MediaCentral® | Command displays graphic trigger counts (stop-points) that are set in Viz Pilot.

# To display the graphic trigger counts, go to **Tools > Options > Playlist and Shotbox Viewers > Playlist Viewer > Columns**.

Once here you can:

· Click **SHOW** to display the trigger counts column.

| Options                     |            |      |         |             | ? ×        |
|-----------------------------|------------|------|---------|-------------|------------|
| CATEGORY                    | Columns    |      |         |             |            |
| Playlist and Shotbox Vie    | COLUMN     | sноw | HEADER  | STORY FIELD | BACKGROUND |
| - Appearance                | Thumbnail  | ×    |         | Page number | Cursor     |
|                             | Graphic P  | ×    | PAGE    |             | Cursor     |
| Behavior                    | Trigger    | ×    | TRIGGER |             | Cursor     |
| - Inventory Versioning      | Status     | ×    |         |             | Status     |
| Clocks                      | Slug       | ×    | TITLE   | Story slug  | Status     |
| - Columns                   | Channel    | ×    | CHANNEL |             | Status     |
| Toolbars     Shotbox Viewer | Duration   | ×    | DURATI  |             | Status     |
| Actions                     | ID         | ×    | ID      |             | Cursor     |
| 🕀 Channel                   | Format     |      | FORMAT  |             | Cursor     |
| Startup                     | Start time | ×    | START   |             | Cursor     |
| Playlist Explorer           | Channel G  |      | CHANNE  |             | Cursor     |
| Inventory                   | GPL Out    |      | GPLOUT  |             | Cursor     |
| Status Bar                  |            |      |         |             | -          |
| Media Viewer                |            |      |         |             |            |
| Restore Defaults            |            |      |         | Apply       | OK Cancel  |

• Edit the *HEADER* column to change the display name of the column.

#### The above configuration displays as follows:

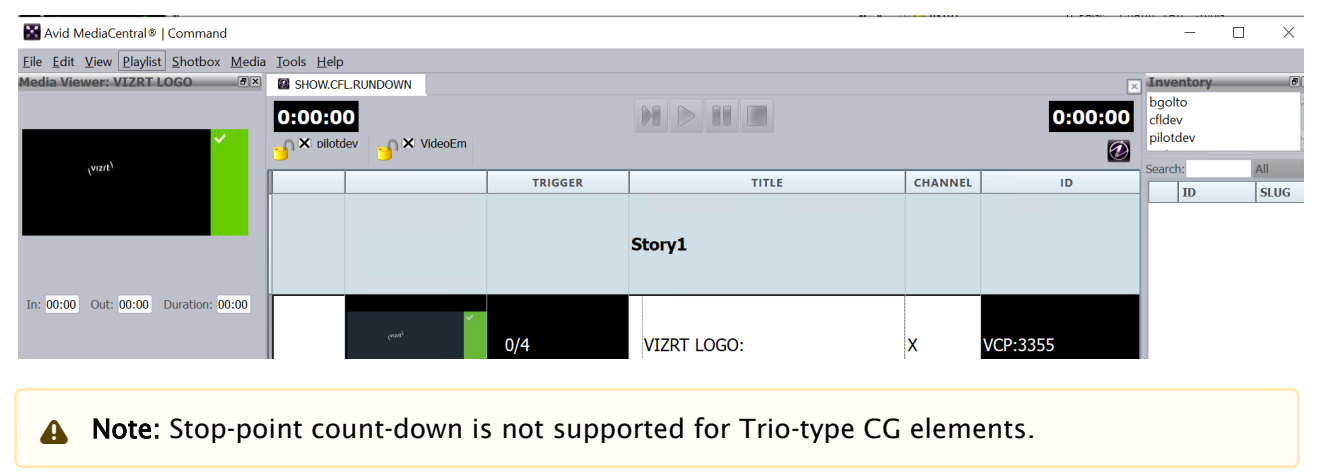

# 4.5.2 Troubleshooting

Enable Avid Diagnostics to check if any errors occur during runtime.

## 4.5.3 Count-down Example

This section explains how to playout elements with count-down (stop-points).

#### Manual Playout

In this example, manual playout of an element with continue count is shown (see the illustration below). When locking the graphics channel group, the first element in the playlist is cued (read) on the preview channel if it is set in the profile in Viz Pilot/Viz Trio.

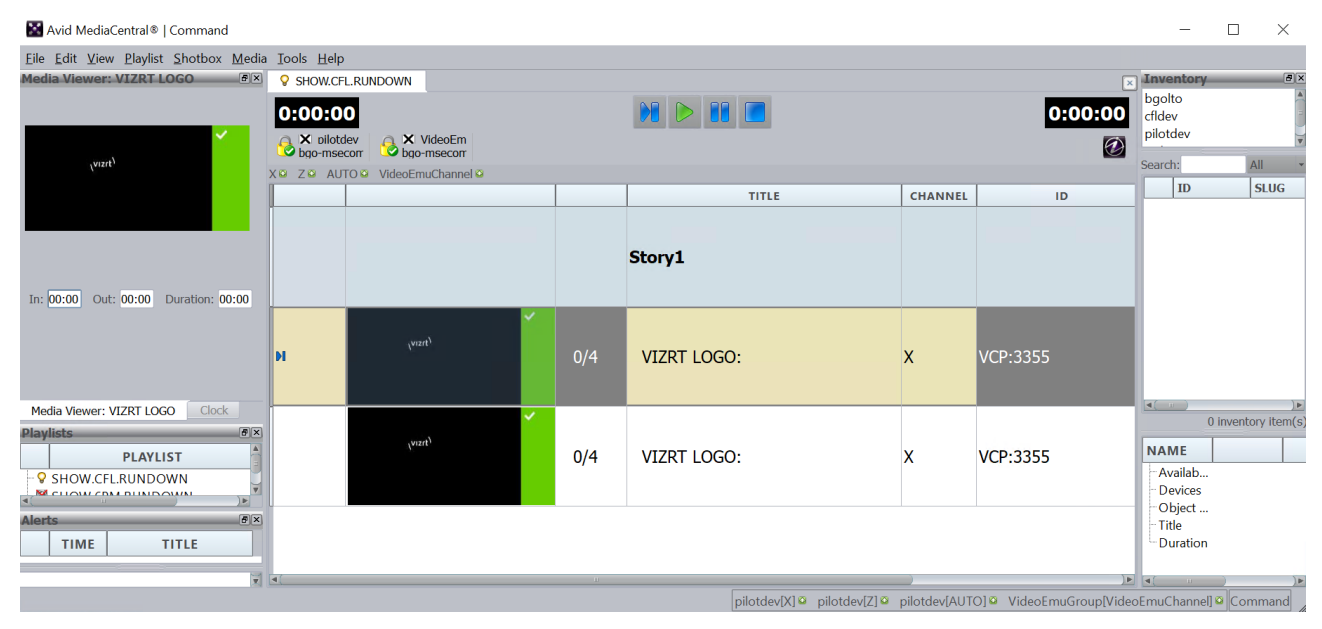

Clicking the play button makes the Vizrt logo appear on the program channel (a play/take operation is issued). The continue count goes to *1*.

Note: In this example, the *autocue* functionality for Avid MediaCentral<sup>®</sup> | Command is enabled.

| 📓 Avid MediaCentral 🛛   Command |                            |                       |         |                                     |         |            | _                            |                  |
|---------------------------------|----------------------------|-----------------------|---------|-------------------------------------|---------|------------|------------------------------|------------------|
| <u> </u>                        | <u>T</u> ools <u>H</u> elp |                       |         |                                     |         |            |                              |                  |
| Media Viewer: VIZRT LOGO        | SHOW.CFL                   | .RUNDOWN              |         |                                     |         | ×          | Inventory                    | ð×               |
|                                 | 0:00:00                    | D                     |         |                                     |         | 0:00:00    | bgolto<br>cfldev<br>pilotdev |                  |
|                                 | bgo-msec                   | ev SvideoEm           |         |                                     |         | 1          | pilotdet                     | <b>v</b>         |
| l (vizit)                       | X 🛛 Z 🎴 AUT                | O 🔯 VideoEmuChannel 😂 |         |                                     |         |            | Search:                      | All              |
|                                 |                            |                       | TRIGGER | TITLE                               | CHANNEL | IC         | ID                           | SLUG             |
|                                 |                            |                       |         |                                     |         |            |                              |                  |
|                                 |                            |                       |         | Story1                              |         |            |                              |                  |
|                                 | 11                         | (visit)               | 1/4     | VIZRT LOGO:                         | x       | VCP:3355   |                              |                  |
| Media Viewer: VIZRT LOGO Clock  |                            | ×                     | * * *   |                                     |         |            | 0                            | inventory item(s |
| Playlists PLAYLIST              |                            | (vizit)               | 0/4     | VIZRT LOGO:                         | x       | VCP:3355   | NAME                         |                  |
| SHOW.CFL.RUNDOWN                |                            |                       |         |                                     |         |            | - Availab<br>- Devices       |                  |
| Alerts   TIME TITLE             |                            |                       |         |                                     |         |            | - Title<br>- Duration        |                  |
| ×                               |                            |                       |         | attaction (M. M. anti-taking (M. M. |         | ) <b>•</b> | [■(                          | )))<br>Commond   |

The graphic item has more continue points and the item is in *paused* state. For the next three times the user clicks the play button, there is a *continue* command is sent to the program channel for the relevant item.

▲ Note: The user must make sure the animation between the continue points is finished before pressing a new *play*. Otherwise the animation progress and continue-count in Avid MediaCentral<sup>®</sup> | Command gets out of sync.

Clicking the **Play** button for this item the last time initiates two procedures:

- *Continue* is sent to the program channel and the animation will go to its fourth stop point, and
- The next graphic item in the playlist is cued (read) on the preview channel if *autocue* for Avid MediaCentral<sup>®</sup> | Command is enabled.

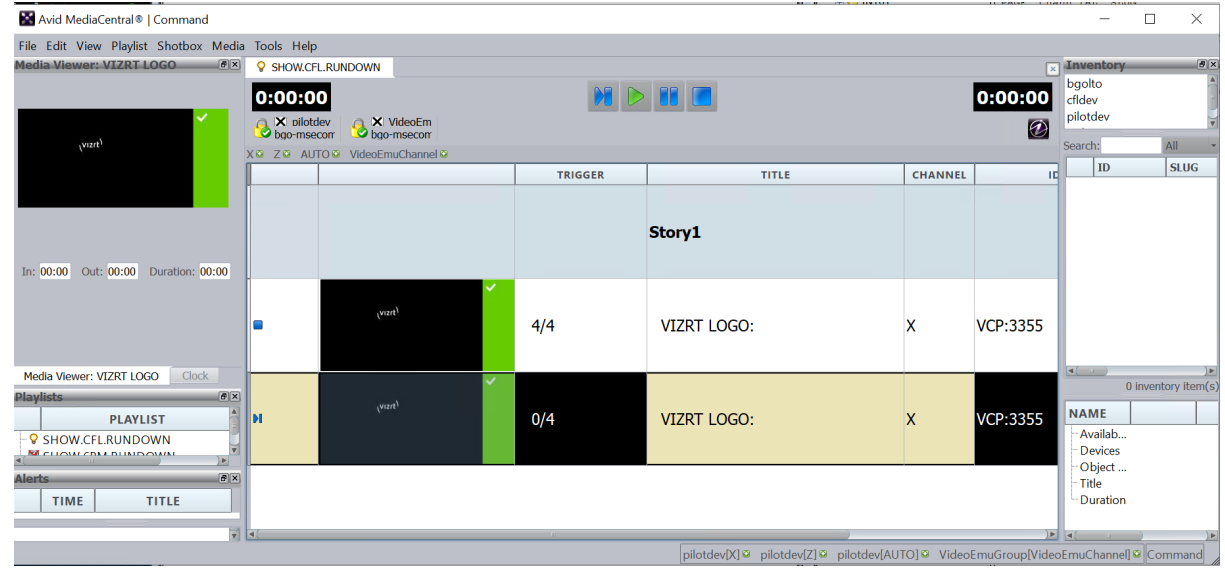

A Note: Timed Playout does not support trigger count.

#### See Also

• Read the **Variant** section of **Template Manager** in the Viz Pilot User Guide to learn about setting stop points in Viz Pilot.

## 4.6 Timed Playout

This section explains the playout of graphics timed relative to a video. For using timed playout, a Database Settings is needed. A video device is also needed. For testing, the video emulation device 'Avid Video Emulation Service' can be installed.

Note that timing relative to a video is possible for MOS elements. There is no support for adding timing information to \*cg syntax elements.

This section contains information on the following topics:

- Add Element with Timing Information Using Viz Pilot
- Template Settings
- · Viz Pilot DB Configuration
- Avid Video Emulation Service
- Known Restrictions

## 4.6.1 Add Element with Timing Information Using Viz Pilot

An element in Viz Pilot can be saved with start time (relative to the start of the video) and duration, see the illustration below.

| 2 INEWS                                                                 |                                                 |                |
|-------------------------------------------------------------------------|-------------------------------------------------|----------------|
| Eile Edit View Go'To Story Format Tools Communicate Window Project Help |                                                 |                |
| I I I I I I I I I I I I I I I I I I I                                   |                                                 | U N P CC       |
|                                                                         |                                                 |                |
|                                                                         |                                                 |                |
| 18:05:34                                                                |                                                 |                |
| VCPTemplateFiller Control                                               | [TINEWS3]SHOW.RD.CFL.RUNDOWN.A new story        | ×              |
| Errors                                                                  | Directory Project PAGE TAL SLUG FORMAT GRAPHICS | VID-ID CH S    |
| Templates Media                                                         |                                                 | VideoDev Vid   |
| lower_breaking_news Concept: test                                       |                                                 |                |
| Vananci Defaut                                                          | ASSIGN                                          |                |
| Bush vetos UN *                                                         | e Carlos                                        |                |
| resolution                                                              | O PHONES     O PHONES                           |                |
|                                                                         | i 🔁 show                                        |                |
|                                                                         |                                                 |                |
|                                                                         | Save X                                          |                |
|                                                                         |                                                 | ,              |
|                                                                         | lower_n_8_5_duation_2 Save as new MOSTITLE      | CAN *          |
|                                                                         | Eniched Add to library Qvenwite                 |                |
|                                                                         | Graphic Event Timing                            | ID CH          |
|                                                                         | In at (mm:ss): 00:05                            | eoDevic VideoE |
|                                                                         | Event Length (mmss): 00:02                      |                |
|                                                                         |                                                 |                |
|                                                                         | ⊕ SO _out_at_4                                  |                |
|                                                                         | Pilotnos                                        |                |
|                                                                         | 0 DST lower_in_at_5                             |                |
|                                                                         |                                                 |                |
|                                                                         |                                                 |                |
|                                                                         |                                                 |                |

## 4.6.2 Template Settings

For the timing information to be present for a template in Viz Pilot, the template must have the *information* component (TTWTemplateInfoControl) added to it. In the information component, the setting *ShowGraphicEventTiming* must be set to *stShow*, see the illustration below. Use Viz Template Wizard to add this component to templates you want to have timing information for.

|                                                           |                           | Error                  |
|-----------------------------------------------------------|---------------------------|------------------------|
|                                                           |                           |                        |
| × • 🗐 🔲 🗅 🚯 💳 🚺 🖉                                         |                           |                        |
| E*TransitionLogics/TRANS_SCROLL/EACTY_SCROLL/SSC_TEMA_TEX | mplateInfoContro          | ol1: TTWTemplateInfoCc |
|                                                           | Enable script             |                        |
|                                                           | Basic All                 |                        |
|                                                           | AllowEditingOfDefaultName |                        |
|                                                           | Cursor                    | crDefault              |
|                                                           | DefaultDuration           |                        |
|                                                           | DefaultSaveName           |                        |
|                                                           | DefaultChardTime          |                        |
|                                                           | DefaultStartTime          |                        |
|                                                           | Finished                  | fsIgnore               |
|                                                           | Height                    | 32                     |
|                                                           | HelpContext               | 0                      |
|                                                           | HelpKeyword               |                        |
|                                                           | HeleTupe                  | htContext              |
|                                                           | пертуре                   | Incontext              |
|                                                           | Hint                      |                        |
|                                                           | Left                      | 395                    |
|                                                           | Name                      | TWTemplateInfoControl1 |
|                                                           | Prefix                    |                        |
|                                                           | SaveNameTextFields        | (TTextFieldItems)      |
|                                                           | Capacitor                 | (Treating)             |
|                                                           | Separator                 |                        |
|                                                           | ShowGraphicEventTiming    | stSnow                 |
|                                                           | ShowSaveDialog            | IV.                    |
|                                                           | Tag                       | 0                      |
|                                                           | TimingMode                | tmManual               |
|                                                           | Too                       | 108                    |
|                                                           | 10p                       | 20                     |
|                                                           | Width                     | 32                     |
|                                                           |                           |                        |
|                                                           |                           |                        |
|                                                           |                           |                        |
|                                                           |                           |                        |
|                                                           |                           |                        |

# 4.6.3 Viz Pilot DB Configuration

The setting in the Viz Pilot database *ax\_use\_avid\_timing* is disabled. This means that the timing is given in fields per second in the MOS XML.

| Settings                        |                                                                                                    |   |  |  |  |  |  |  |
|---------------------------------|----------------------------------------------------------------------------------------------------|---|--|--|--|--|--|--|
| VCP Parameters Search providers | CP Parameters Search providers                                                                                                    |   |  |  |  |  |  |  |
| Save Reset All Filter:          |                                                                                                    |   |  |  |  |  |  |  |
| Name Value                      | Description                                                                                                    |   |  |  |  |  |  |  |
| ax_show_hints                   | Turn off to disable all tooltips in the ActiveX. Tooltips can make Dalet newsroom system crash.                                          | • |  |  |  |  |  |  |
| ax_show_savechanges_dlg         | If this setting is enabled, users will be asked if they want to save the currently open data element or template when opening a new one. |   |  |  |  |  |  |  |
| ax_use_avid_timing              | Enable for Avid Command specific timing handling (HH:MM:SS:FF)                                                                           | - |  |  |  |  |  |  |

# 4.6.4 Avid Video Emulation Service

The Avid Video Emulation Service (or a real video device) is needed if we want to test the timing of graphics (in Avid MediaCentral<sup>®</sup> | Command). The graphic timing is relative to the start of the previous video in the same story. Graphic timing is ignored if there is no video.

## 4.6.5 Known Restrictions

Timed playout does not support trigger count.

#### See Also

Database Settings

# 4.7 Initialize On Viz Engine

Graphics resources can be loaded into a Viz Engine's memory for them to play out smoothly on the Viz Engine. This procedure is named *initialize*. The status of the initialize operation is visualized with color codes on the thumbnail for mos-type elements, see Thumbnail Status for more information.

The following checkbox must be selected in the Vizrt plug-in settings to enable initialize for graphics items in Avid MediaCentral<sup>®</sup> | Command:

To enable the check box:

- 1. Open the Vizrt Plug-in Settings tab.
- 2. Click the **Options** tab.
| Apply Apply To Reset                                                                                                    |                                                        |                       |  |  |  |  |  |  |
|----------------------------------------------------------------------------------------------------|--------------------------------------------------------|-----------------------|--|--|--|--|--|--|
| Plug-in Chooser Device Settings                                                                                                    | Vizrt Plug-in Settings                                 | CII Commands Mappings |  |  |  |  |  |  |
| Connection settings Options 7                                                                                                    | Connection settings Options Trio show template preload |                       |  |  |  |  |  |  |
| <ul> <li>Enable initializing of a playlist or item in a playlist</li> <li>Only mark last played graphic as done (per channel)</li> <li>Allow editing of cg elements from Avid MediaCentral®   Command</li> <li>Show status for cg elements in the page column</li> </ul> |                                                        |                       |  |  |  |  |  |  |
| Licensing information                                                                                                    |                                                        |                       |  |  |  |  |  |  |

3. Select the *Enable initializing of a playlist or item in a playlist* check box.

- 4. Click Apply.
- 5. The elements in the playlist are initialized when the channel group is locked.

In Avid MediaCentral<sup>®</sup> | Command, it is also possible to right click on a graphics element and select **Graphics > Initialize Item / Graphics > Initialize Playlist**.

| File Calt View Playlist Shotbox Media Tools Help         result viewer: readurite and       (#3)         Inventory         Inventory         I                                                                                                    | e ×          |
|----------------------------------------------------------------------------------------------------|--------------|
| SHOWCFLRUNDOWN SHOW SHOWS CONSCIONATION SHOWS CONSCIONATION SHOWS CONSCIONATION SHOWS CONSCIONATION SHOWS CONSCIONATION SHOWS CONSCIONATION CONSCIONATION CONSCIUNATION CONSCIUNATION CO | 6 ×          |
| C:00:00 C:deav<br>A Xalidadav A XuldeoEm<br>baormecorr A XuldeoEm                                                                                                    | _            |
| A Xalidadar A Xalidadar A Xali |              |
|                                                                                                    | 2            |
| TRIGGER TITLE CHANNEL ID                                                                                                    |              |
|                                                                                                    |              |
| Story1                                                                                                    |              |
| Story I (VCP:3357) in SHOW.CELRUNDOWN                                                                                                    |              |
| In: 00:00 Out: 00:00 Duration: 00:00                                                                                                    | All -        |
|                                                                                                    | OSHOW:v      |
|                                                                                                    | JSHOW:v      |
| 0/4 № VIZRT LOGO: X VCP:3355 VCP:3355                                                                                                    |              |
|                                                                                                    |              |
|                                                                                                    |              |
| readiline and subtext: A VCP-3557 & VCP-3557                                                                                                    | V<br>) b     |
| Playing of Letit >                                                                                                    | tory item(s) |
| Show / NAME                                                                                                    |              |
| SHOW.CFL.RUNDOWN     Channels     Channels                                                                                                    |              |
| Playout > Object Object                                                                                                    |              |
| Alerts (9) initialize item (thi+Shift+G                                                                                                    |              |
| Load All Items Ctrl+Shift+T                                                                                                    |              |
| Unload All items Ctrl+Shift+U                                                                                                    | ) P          |
| pilotdev[X] © pilotdev[Z] © pilotdev[AUTO] © VideoEmuGroup[VideoEmuGroup[VideoEmuGroup[VideoEmuGroup] ]                                                                                                    | mmand        |

A Note: This only has an effect when the channel group is locked.

#### See Also

Status for cg Elements

#### 4.8 Preview

A preview channel can be configured in the Viz Pilot profile configuration (**Tools > Profile Configuration**).

| Profiles                         | Channels           |                  |         |                   |              |           | Viz Engines                                  |
|----------------------------------|--------------------|------------------|---------|-------------------|--------------|-----------|----------------------------------------------|
| BGO144W<br>msel                  | Name               | Viz<br>Program P | Preview | Vide<br>Program P | o<br>Preview | Allocated | <b>127.0.0.1</b><br><b>10.211.111.67</b>     |
| VizRundown<br>VizRundown (Upgrad | x                  | ×                |         |                   |              |           | 10.211.111.12                                |
| vizroom1                         | ▶ 💻 10.211.111.12  |                  |         |                   |              |           | 10.211.111.159 mseteam                       |
| New Prome                        | P                  |                  |         |                   |              |           | Add Viz                                      |
|                                  | ▶ 💻 10.211.111.159 |                  |         |                   |              |           |                                              |
| H                                | Preview            |                  | ×       |                   |              |           | Video Devices                                |
|                                  | ▶ 💻 mseteam        |                  |         |                   |              |           | <b>10.211.112.81</b><br><b>10.211.112.67</b> |
|                                  |                    |                  |         |                   |              |           |                                              |
|                                  |                    | "                |         |                   |              | +         |                                              |
| New profile                      | New channel        |                  |         |                   |              |           | Add Video                                    |
|                                  |                    |                  |         |                   |              |           | Close                                        |

Only one external preview can be configured per profile.

If autocue is enabled in Avid MediaCentral<sup>®</sup> | Command (Avid MediaCentral<sup>®</sup> | Command > Tools > System Settings > Playout > Autocue) then the Avid system automatically queues the next item in the playlist.

If autocue is not enabled, the user of Avid MediaCentral<sup>®</sup> | Command is manually cuing items, and one preview channel is enough even though multiple playout channels are available.

Note: Viz Trio can also be used to configure a preview Viz Engine. See the Output section in the Viz Trio User Guide for more information about this procedure.

## 5 Playout Of Vizrt Graphics

This section describes how to successfully play out Vizrt graphics from Avid MediaCentral® | Command.

## 5.1 Controls

The system plug-in keeps track of which element is currently running (paused, in Avid-terms). If you click **Play** on the current element it results in a *CONTINUE*, while a play on all other elements results in a *TAKE* on the corresponding element (see To Play out from Avid MediaCentral<sup>®</sup> | Command).

The Avid MediaCentral<sup>®</sup> | Command controls map to the following behavior when triggering Vizrt graphics:

| lcon | Action                                                                                                    |
|------|----------------------------------------------------------------------------------------------------|
|      | <b>Cue</b> manually cues the item. If autocue is on, the next graphics element is cued automatically on <i>TAKE</i> .                                                                                                    |
|      | <b>Play</b> does a <i>TAKE</i> if the element you click <b>Play</b> on is not already taken.<br>Clicking Play immediately results in a pause icon for the current element<br>to allow a <i>CONTINUE</i> on consecutive actions for the same graphics<br>element. The stop icon appears at the end of a sequence of stop points in<br>a graphic element. |
| 88   | Pause has no function.                                                                                                    |
|      | <b>Stop</b> results in a <i>TAKE OUT</i> .                                                                                                    |

## 5.1.1 Control Buttons on Playout Toolbar

## 5.2 To Play Out From Avid MediaCentral® | Command

| SHOW.N  | EWS. | RUND | OWN                    |         |             |  |  |
|---------|------|------|------------------------|---------|-------------|--|--|
| 0:00:00 |      |      |                        |         |             |  |  |
| 0       | g44  |      |                        | N2      |             |  |  |
| С 🙆     |      |      |                        |         |             |  |  |
|         |      |      | TITLE                  | CHANNEL | DURATION    |  |  |
|         |      |      | STORY A                |         |             |  |  |
| 1       |      |      | pilotdata:2TierUpper   | С       | 00:00:00:00 |  |  |
|         |      |      | pilotdata:2TierLo      | С       | 00:00:00    |  |  |
|         |      |      | STORY B                |         |             |  |  |
| 1       |      |      | pilotdata:FullScreenSt | С       | 00:00:00:00 |  |  |
| ľ       |      |      |                        | ~       | ~~ ~~ ~~ ~~ |  |  |

- 1. Start Avid MediaCentral<sup>®</sup> | Command workstation.
- 2. Open the playlist you loaded in iNEWS.
- 3. Click the lock to operate the playlist.
- 4. Click the **Play** button to load and play out the graphics.
  - $\cdot\;$  If the scene use Continue points, click the **Play** button to continue the animation.
  - If the scene should be played again, click the **Stop** button and then the **Play** button.
  - If the scene should be taken Off Air (hard cut), click the **Stop** button.

## 5.3 Set Last Played Item As Done

On playout of Vizrt graphics from Avid MediaCentral<sup>®</sup> | Command, graphics are set to the *Done* state after they are played out. The exceptions are CG graphics based on the same template, in which case only the last graphic is set to the *Done* state.

# 5.4 The Appearance Of The Graphic Is Set According To The Options Settings In Avid MediaCentral® | Command

| ATEGORY                                                              | Playlist                 |        |              |
|----------------------------------------------------------------------|--------------------------|--------|--------------|
| <ul> <li>Playlist and Shotbox Viewers</li> <li>Appearance</li> </ul> | ENTRY                    | SAMPLE | Text color   |
| Cursor and Clock                                                     | Item transport: Standby  | lext   | Background   |
| ⊞– Playlist Viewer<br>⊞– Shotbox Viewer                              | Item transport: Pre-cued | Text   | Daung Danian |
| - Actions<br>- Channel                                               | Item transport: Cueing   | Text   | Hont         |
| Startup<br>Plavlist Explorer                                         | Item transport: Cued     | Text   |              |
| Inventory                                                            | Item transport: Starting | Text   |              |
| - Status Bar                                                         | Item transport: Playing  | Text   |              |
| – Media Viewer<br>– Clock                                            | Item transport: Pausing  | Text   |              |
| Playout                                                              | Item transport: Paused   | Text   | =            |
|                                                                      | Item transport: Ejecting | Text   |              |
|                                                                      | Item transport: Done     | Text   | -            |
|                                                                      | Sample: Sample           |        |              |

A stop icon is used in Avid MediaCentral<sup>®</sup> | Command to show the Done state, in addition to the selected colors and font.

Selecting Vizrt Plug-in Settings > Options > Only mark last played graphic as done (per channel) will label the last played item (per channel) with the Done state.

| Apply Apply To Reset                                                         |  |  |  |  |  |  |
|------------------------------------------------------------------------------|--|--|--|--|--|--|
| Plug-in Chooser Device Settings Vizrt Plug-in Settings CII Commands Mappings |  |  |  |  |  |  |
| Connection settings Options Trio show template preload                       |  |  |  |  |  |  |
|                                                                              |  |  |  |  |  |  |
| Enable initializing of a playlist or item in a playlist                      |  |  |  |  |  |  |
| Columnate last played membins on dama (new shorm of                          |  |  |  |  |  |  |
| Only mark last played graphic as done (per channel)                          |  |  |  |  |  |  |
| Z Allow editing of cg elements from Avid MediaCentral®   Command             |  |  |  |  |  |  |
| Show status for cg elements in the page column                               |  |  |  |  |  |  |
| Provide more verbose logging                                                 |  |  |  |  |  |  |
|                                                                              |  |  |  |  |  |  |
| Licensing information                                                        |  |  |  |  |  |  |
|                                                                              |  |  |  |  |  |  |

A Note: Avid MediaCentral<sup>®</sup> | Command users can easily see which element was played last if a special color is used for the Done state.

## 6 Troubleshooting

The following section is a troubleshooting section for the Vizrt integration with Avid MediaCentral<sup>®</sup> | Command.

The information is based on experience gained by Vizrt during development and testing.

This section contains information on the following topics:

- Known Limitations
- Usage Related Troubleshooting
- Avid Troubleshooting Tools
- Verification of the Configuration
- Known Issues

## 6.1 Known Limitations

The following are the known limitations of the Vizrt iNEWS Command Plug-in. The limitations are based on functionality most users expect from a Vizrt graphics workflow; hence, the basic playout and control of Vizrt graphics, when compared to Vizrt control applications, is a bit different.

• When using \*cg syntax: No default values are present for \*cg elements with no input data.

(i) **Example:** External template *v1003* has two input text fields where default values have been set in Viz Pilot, then the following syntax gives a data element with empty values:

\*cg v1003

- **Standalone playlists and shotbox:** Standalone playlists and shotbox functionality are not supported in this version.
- Timed graphics being played out relative to a video, does not have support for continue count.
- · No support for video elements.
- If a playlist created by the plug-in is deleted in Viz Pilot, the Avid Graphic Device Service must be restarted.
- If the Media Sequencer is restarted, the Avid Graphic Device Service must be restarted.

#### See Also

· Vizrt iNEWS Command Plug-in Release Notes

## 6.2 Usage Related Troubleshooting

• If there are errors in the channel configuration, the item in the playlist is displayed in red and labeled with *CHANNEL DOWN*.

- To acquire the Avid Graphic Device service logs:
  - a. Start Avid Diagnostics.
  - b. Click the 'wand' icon. A dialog named Package Remote opens.

## 6.3 Avid Troubleshooting Tools

Before you start troubleshooting, you should familiarize yourself with the following Avid tools:

- Avid Workgroup Properties
- Avid Diagnostics
- Avid Service Configuration
- Avid Health Monitor

All these Avid tools use magic auto-discovery, so your plug-in/device should show in all of them if configured correctly, and started.

## 6.3.1 Avid Workgroup Properties

With Avid Workgroup Properties you can (among other things) start and stop services.

Initially, it is important that the Lookup service has been defined (correctly) in the Avid Workgroup Properties, like this:

| Avid Wo           | rkgroup | Propertie | s            |              |                |       | 22   |
|-------------------|---------|-----------|--------------|--------------|----------------|-------|------|
| Services          | Login   | Lookup    | Location     | System Check | Network        | About | ]    |
| <u>V</u> orkgroup | × •     |           | Lookup Serv  | ices         | 3 3            |       | 20   |
| AvidWorkgr        | oup     |           | Expected     | Ho           | ost            |       | Port |
|                   |         |           |              |              |                |       |      |
|                   |         |           |              |              |                |       |      |
|                   |         |           |              |              |                |       |      |
|                   |         |           |              |              |                |       |      |
|                   |         |           |              |              |                |       |      |
|                   |         |           |              | <u> </u>     |                |       |      |
| Add               |         | emove     | A <u>d</u> d |              | Re <u>m</u> ov | e     |      |

If you have problems with Avid MediaCentral<sup>®</sup> | Command, you can use the System Check tab to see if there are any problems:

| Services                          | Login                                                                | Lookup                                                       | Location                                                      | System Check                                                                       | Network        | About      |
|-----------------------------------|----------------------------------------------------------------------|--------------------------------------------------------------|---------------------------------------------------------------|------------------------------------------------------------------------------------|----------------|------------|
| System Ch                         | eck Statu                                                            | s                                                            |                                                               | Passed                                                                             |                |            |
| System Ch                         | eck Detai                                                            | Is                                                           |                                                               |                                                                                    |                |            |
| Property<br>DNS serv<br>1 network | /: sun.cpu<br>/: sun.cpu<br>rer(s): [19]<br>( adapter(<br>(s assigne | Lisalist Value<br>2.168.110.1<br>s) detected<br>ed to adapte | e: windows<br>lue: pentium,<br>0, 192.168.1<br>er 1 is 10.211 | _pro+mmx pentiur<br>10.15]<br>1.111.81                                             | n_pro pentiu   | m+mmx pent |
| Local hos<br>Name kg<br>Address   | stname for<br>r-PC.vizrt.i<br>10.211.11                              | r IP addres:<br>nternal res<br>1.81 resolv                   | s 10.211.111<br>olved to addr<br>ed to name F                 | .81 is kgr-PC.vizrt.<br>ess 10.211.111.8′<br>(gr-pc.vizrt.internal.                | internal<br>I. | ) ►        |
| Local hos<br>Name kg<br>Address   | stname fo<br>r-PC.vizrt.i<br>10.211.11                               | r IP addres:<br>nternal res<br>1.81 resolv                   | s 10.211.111<br>olved to addr<br>ed to name F<br>Perform S    | .81 is kgr-PC.vizrt.<br>ess 10.211.111.8′<br>(gr-pc.vizrt.internal.<br>ystem Check | internal       | ].         |

## 6.3.2 Avid Diagnostics

Avid Diagnostics is a logging framework that enables you to view logs of different Avid products across the network. Your Vizrt device should show up there as an *Avid Graphics Device Service*.

| S Avid Diagnostics                    |                                                                                                    | e • 🖬                  |
|---------------------------------------|----------------------------------------------------------------------------------------------------|------------------------|
| File Edit View Help                   |                                                                                                    |                        |
| 🥥 😟 🖬 🖬 🖬 🖉 🔘 🔛 🖂 🔘                   |                                                                                                    |                        |
| Hosts Processes                       | S Display Filter                                                                                                    |                        |
|                                       | Total: 30 Buffered: 30 Visible: 30                                                                                                    |                        |
| baci50w2                              | Sea# Sync Time Level                                                                                                    | Message                |
| baodema06                             | 198 2010.02.25 09:27:16:057 ELOG_CFG Remote logging listener added: bgosvn01/10.211.111.10:63237                                                                                                    | A                      |
| v bassault                            | 199 2010.02.25.09.28.30.890 NFO Vizit Plugin Wrapper: Plug-in handleRenderThumbnail: graphic=MyTrioShow1: pilotdata, data=                                                                                                    | 3                      |
| Avid Health Monitor                   | 200 2010.02.25 US 29:00:836 VINFO Vizit Flugin Wrapper Flugin handleRenderThumbnall graphic=MytrioShow1pilotdata.data=<br>201 2010.02.25 09:29:30:837 VINFO Vizit Flugin Wrapper Flugin handleRenderThumbnall graphic=MytrioShow1pilotdata.data=                                                                                                    | 3                      |
| And Pender Monitor                    | 202 2010.02.25 09.29.41.771  INFO Dropping producer-side connection. Notifications summary for CIDThu Feb 25 09.12.58 CET                                                                                                    | 2010.541(CGTransport   |
| And Service Comiguration              | 203 2010.02.25 09:29:42:899 O INFO Sending transport status: Transport Status[0]: preview=[], program=[]                                                                                                    |                        |
| I NEWS Command Workstation            | 204 2010.02.25 09:29:42:907 OINFO Vizit Plugin Wrapper: Plug-in.handleClear: channel=0, preview=false, graphic=null, exceptClip=                                                                                                    | =faise                 |
| <ul> <li>bgoswiu2</li> </ul>          | 205 2010.02.25.09.29:46.407  NFO Vizrt Plugin Wrapper: Plug-in.handleLoad: channel=0, graphics=4, clear=true                                                                                                    |                        |
| Avid Graphic Device Service 01 - cg44 | 206 2010.02.25 09.29.46.410 ● INFO V27 Command Program and Program and Progra  |                        |
| Avid Service Starter Service          | 208 2010.02.25 09:29:46:431 INFO Adding pilotenent with id 4967 got pending result                                                                                                    |                        |
| poppler                               | 209 2010.02.25 09:29:46:431 O INFO Vizit Command Plugin: adding pilot element with id4965                                                                                                    |                        |
|                                       | 210 2010.02.25 09:29:46:431 O INFO POSTing graphicsID f78a5a47-1b32-439b-8c8c-a332d6b90a42 with dbID 4965                                                                                                    |                        |
| Choose what devices                   | 211 2010.02.25 09:29:46:441 O INFO Adding pilot element with id 4965 got pending result                                                                                                    |                        |
| to monitor. Note that                 | 212 2010.02.25 09.29.46.441  INFO Vizit Command Plugin: adding pilot element with id4966 Vizit Command Plugin: adding pilot element with id4966 Vizit Command Plugin: adding pil |                        |
| legging dags not start                | 213 2010.02.25 09:229.46.442 INFO POSIng graphicsD desobeeb-03ar-4301-47ab-0904hscdobb with dbD 4906 214 2010.02.55 09:224.6453 INFO Adding nilter bermant with id 966 act another result                                                                                                    |                        |
| logging does not start                | 215 2010.02.25.09.29.46.453 INFO Vizit Command Plugin: adding pilot element with id4968                                                                                                    |                        |
| until you check the                   | 216 2010.02.25 09.29.46.453 O INFO POSTing graphicsID 08f6da74-7a7a-47cb-b1aa-f997bdda9f5b with dbiD 4968                                                                                                    |                        |
| box.                                  | 217 2010.02.25 09:29:46:461 O INFO Adding pilot element with id 4968 got pending result                                                                                                    |                        |
|                                       | 218 2010.02.25 09.29.46:467  NFO Vizt Plugin Wrapper: Plug-in.handleCue: channel=0, graphic=d7a0f2a7-0357-4a19-8f0c-746d                                                                                                    | i959bd806              |
|                                       | 219 2010.02.25 09.29.46.467 INFO Checking status for element at http://mse1.8580/pending_element/storage/playlists/2010-02-2                                                                                                    | 22T13:57:31Z_MSE1_9    |
|                                       | 220 2010.02.25 09:29:40.527 WINFO Senting transport status: Transport Status[0], preview[COPPervew]Tansportstatus: ID=074002<br>2010.02.25 09:29:46:527 WINFO Senting transport status: Transport Status[0], preview[CoPPervew]Tansportstatus: ID=074002                                                                                                    | 287-0357-4819-0000-74  |
|                                       | 222 2010.02.25.09.30.00.840 INFO Vizit Plugin Wrapper: Plug-in-handleRenderThumbnall: graphic=MVTiriShow1.pilotata. data                                                                                                    | 3                      |
|                                       | 223 2010.02.25 09.32:44:758 O INFO Vizit Plugin Wrapper: Plug-in.handlePlay. channel=0, graphic=d7a0f2a7-0357-4a19-8f0c-746d                                                                                                    | 959bd806, noEffect=fal |
| This suplains why the TAKE            | 224 2010.02.25 09:32:44:758 • INFO take on graphicsIDd7a0f2a7-0357-4a19-8f0c-746d959bd806                                                                                                    |                        |
| This explains why the TAKE            | 225 2010.02 25 09.32 44.758 SEVERE element with graphicsID d7a0f2a7-0357-4a19-8f0c-746d959bd806 is not yet loaded from DB                                                                                                    |                        |
| (play in Avid terms) failed.          | 7 226 2010.02.25 09/32:44759 ● INFO Vizit Command Plugin: TakE Tabled 2010.02.55 09/32:44759 ● INFO Vizit Command Plugin: TakE Tabled 2010.02.55 09/32:44759 ● INFO 2010.02.55 09/32:44759 ● INFO 2010.02.55 09/32:44759 ● INFO 2010.02.55 09/32:44759 ● INFO 2010.02.55 09/32:45 09/32:45 09/32:45 09/32:45 09/32:45 09/32:45 09/32:45 09/32:45 09/32:45 09/32:45 09/32:4                                                                                                    | 207 0257 4010 000 74   |
| The element was not                   | 227 2010.02.25 09.32.44.760 • INPO Senoing transport status, transport status[0, preview=[COPreview(transport)status, to=074012                                                                                                    | 287-0357-4819-0000-74  |
| loaded from DB.                       |                                                                                                    |                        |
|                                       |                                                                                                    |                        |
|                                       |                                                                                                    |                        |
| Have you configured the               |                                                                                                    |                        |
| correct database, and the             |                                                                                                    |                        |
| same in both active-X and             |                                                                                                    |                        |
| the MSE you play out on?              |                                                                                                    |                        |
| the Mise you play out on:             |                                                                                                    |                        |
|                                       |                                                                                                    |                        |
|                                       |                                                                                                    |                        |
|                                       |                                                                                                    |                        |
|                                       |                                                                                                    |                        |
|                                       |                                                                                                    | 7                      |
|                                       |                                                                                                    | <u> </u>               |
|                                       | Super Time: 2010.02.25.00.22.44.750                                                                                                    |                        |
|                                       | Time: 2010.02.25 09:32:45:260 element with graphicsID d7a0f2a7-0357-4a19-8t0c-746d959bd806 is not yet loaded from DB                                                                                                    |                        |
|                                       | Seg # 225                                                                                                    | -                      |
|                                       | Level: SEVERE                                                                                                    |                        |
|                                       | Process name: AvidGraphicDeviceService01                                                                                                    |                        |
|                                       | Process ID: 3912                                                                                                    |                        |
|                                       | Host name: bgosmuz @Message O Alternate Message                                                                                                    |                        |
|                                       |                                                                                                    |                        |

## 6.3.3 Avid Service Configuration

With Avid Service Configuration you can configure the different services, like the Vizrt iNEWS Command Plug-in, across the network.

| ⊗ Avid Service Configuration                  | × N ×                                                       |
|-----------------------------------------------|-------------------------------------------------------------|
| Elle Action View Help                         |                                                             |
| Hosts Processes                               | Apply ApplyTo Reset                                         |
| ▼- WidWorkgroup                               | Plug-in Chooser Device Settings Vizrt Plug-in Settings      |
| ▼ 🕏 bgo176w3                                  | Connection Settings Options Trip show template preload      |
| - O Avid Graphic Device Service 01 - pilotdev |                                                             |
| Avid Senice Starter Service                   |                                                             |
| Avid Time Synchronization Service             | Media Sequencer Connection                                  |
| Avid Video Emulator Device Service            | REST interface uri                                          |
| 🕨 💐 bgonbo                                    | http://bgo-cftw:8580/ Look.up                               |
| ► S command3server                            | Valid Media Sequencer REST interface URL                    |
|                                               |                                                             |
|                                               | Profile                                                     |
|                                               | http://bgo-cflw:8580/profiles/mse1                          |
|                                               | - Channel manninger                                         |
|                                               | Index Channel                                               |
|                                               |                                                             |
|                                               |                                                             |
|                                               |                                                             |
|                                               |                                                             |
|                                               |                                                             |
|                                               | Add Delete                                                  |
|                                               |                                                             |
|                                               |                                                             |
|                                               | Preview Server connection                                   |
|                                               |                                                             |
|                                               | Use Preview Server to load thumbnails                       |
|                                               | REST interface un                                           |
|                                               | http://command3server;54000/                                |
|                                               | Valid Preview Server REST interface URL                     |
|                                               |                                                             |
|                                               |                                                             |
|                                               | Pilot Data Server Connection                                |
|                                               |                                                             |
|                                               | Use Viz Trio templates only                                 |
|                                               | REST interface unt                                          |
|                                               | http://boamsevcadb.8177/service                             |
|                                               | Valid Pilot Data Server REST interface URL                  |
|                                               |                                                             |
|                                               | Preinad Pilot external id feed                              |
|                                               | I lee tempiate name as identifier for V/z Pilot co elemente |
|                                               |                                                             |
|                                               |                                                             |
|                                               |                                                             |

## 6.3.4 Avid Health Monitor

Use the Avid Health Monitor to view different health statuses related to the services.

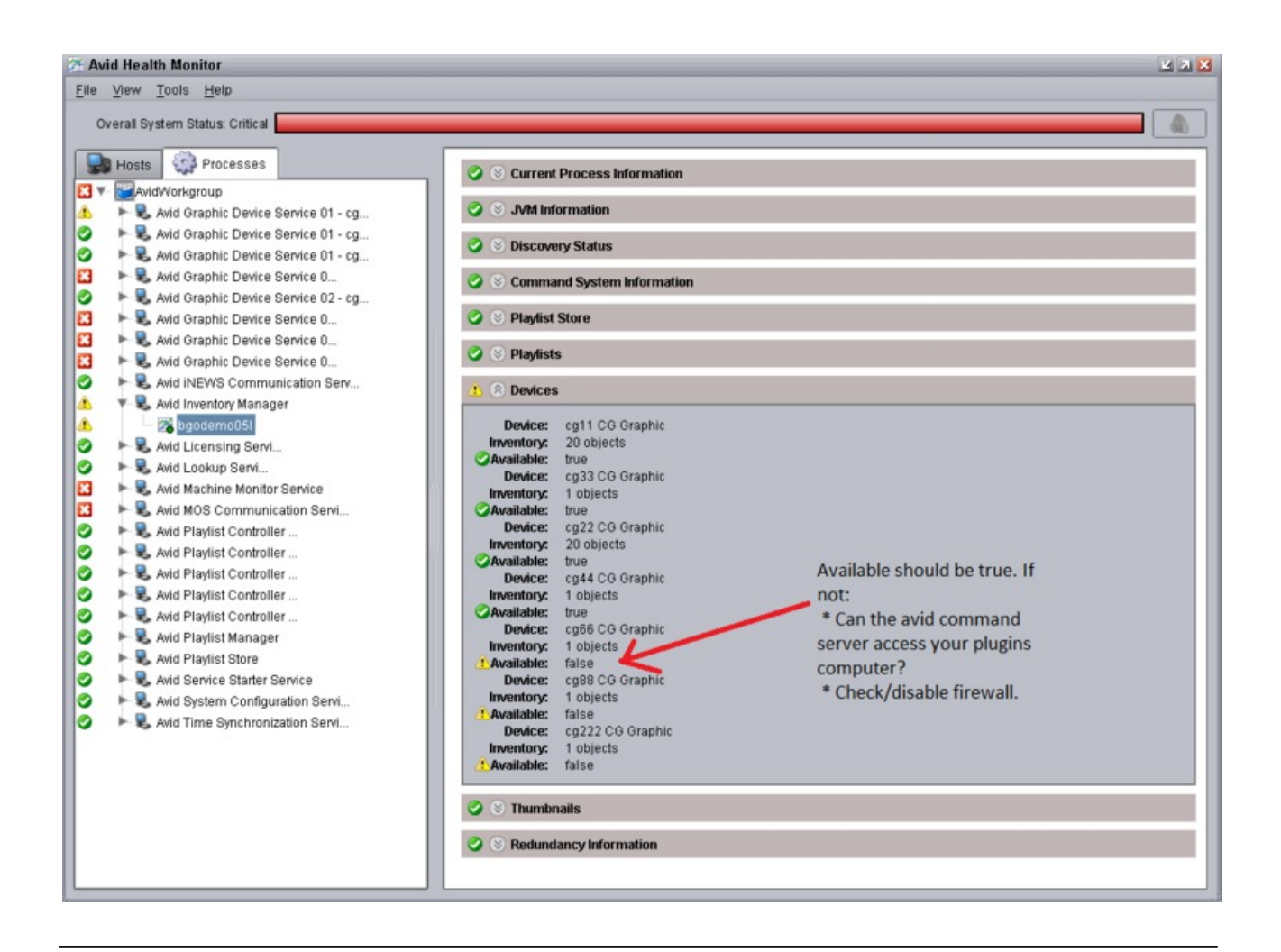

## 6.4 Verification Of The Configuration

- Configuration is OK
- Configuration is Not OK

## 6.4.1 Configuration is OK

The following tells you that the configuration is OK:

- You create a rundown in Avid MediaCentral<sup>®</sup> | Command, with elements corresponding with your Vizrt device (for example *cg44*).
- You monitor the device, and it shows up in the Avid MediaCentral<sup>®</sup> | Command workstation.
- You open the rundown and click the lock. If autocue is on, the first graphic per channel is cued.
- · Thumbnails are showing and trigger counts are working properly.
- You select and click Play for one of the elements, and the graphic is played out On Air.

## 6.4.2 Configuration is Not OK

The following tells you that the configuration is not OK:

#### The Device Is Installed but It Doesn't Appear in Any Avid Tools

- · Check the firewall on the computer you installed it on.
- Does it show up using any of the Avid tools on the local computer (the same as you installed it on).
- If you are running Windows Vista or 7 (or anything newer than XP) you should probably set service to run in Compatibility mode (see Installation and Configuration).
  - Right-click *AvidGraphicsDeviceService01.exe*, and select properties.
  - · Click the pane for *Compatibility*.
  - $\cdot\,$  At the bottom, click the button to set for all users.
  - Check the box *Run this program in compatibility mode for: Windows XP (Service pack 3)*.

#### Device Not Usable in Avid MediaCentral<sup>®</sup> | Command and Displays Alert

A typical scenario, when you select the device in the Avid MediaCentral<sup>®</sup> | Command workstation, you get no Inventory, and an error-message saying "No inventory found".

| Avid iNEWS Command                                             | d marting " which and            |             |
|----------------------------------------------------------------|----------------------------------|-------------|
| <u>File Edit View Playlist Shotbox Media Tools H</u> elp       |                                  |             |
| Clock                                                          | Inve                             | ntory 🗗 🗙   |
| 10:10:09                                                       | cg88                             | - mho 💌     |
|                                                                | Searc                            |             |
| Media Viewer                                                   |                                  |             |
|                                                                |                                  | ን           |
|                                                                | No inventory                     | •           |
|                                                                | when you select the              |             |
|                                                                | device                           |             |
|                                                                |                                  |             |
|                                                                |                                  |             |
|                                                                |                                  |             |
|                                                                |                                  |             |
|                                                                |                                  |             |
|                                                                |                                  |             |
|                                                                |                                  |             |
|                                                                | •                                |             |
|                                                                | NAM                              | E           |
|                                                                |                                  | vailability |
| Playlists                                                      |                                  | bject ID    |
| PLAYLIST 🛆 🔺                                                   |                                  | luration    |
| - Q MyShotBox<br>- Q SHOW.RD.CFL.RUNDOWN                       |                                  |             |
| SHOW.RD.CFL.RUNDOWN                                            | and the management of the second |             |
|                                                                | Error messages about             |             |
| Alerts 6"X                                                     | the inventory.                   |             |
| LITTE IIILE                                                    | /                                |             |
|                                                                |                                  |             |
|                                                                |                                  |             |
| Devices may be misconfigured or offline in Channel Group cg88. | 4                                |             |
|                                                                |                                  |             |

- $\cdot\,$  Check to see that the device is running.
- $\cdot\,$  Does is show up in any of the Avid tools? If not, see point 1.
- Have you configured the device in the Avid Service Configuration tool to use the *Vizrt* plugin, and not the default None plug-in (see Plug-in Chooser tab)?

The Avid Health Monitor can give some additional information:

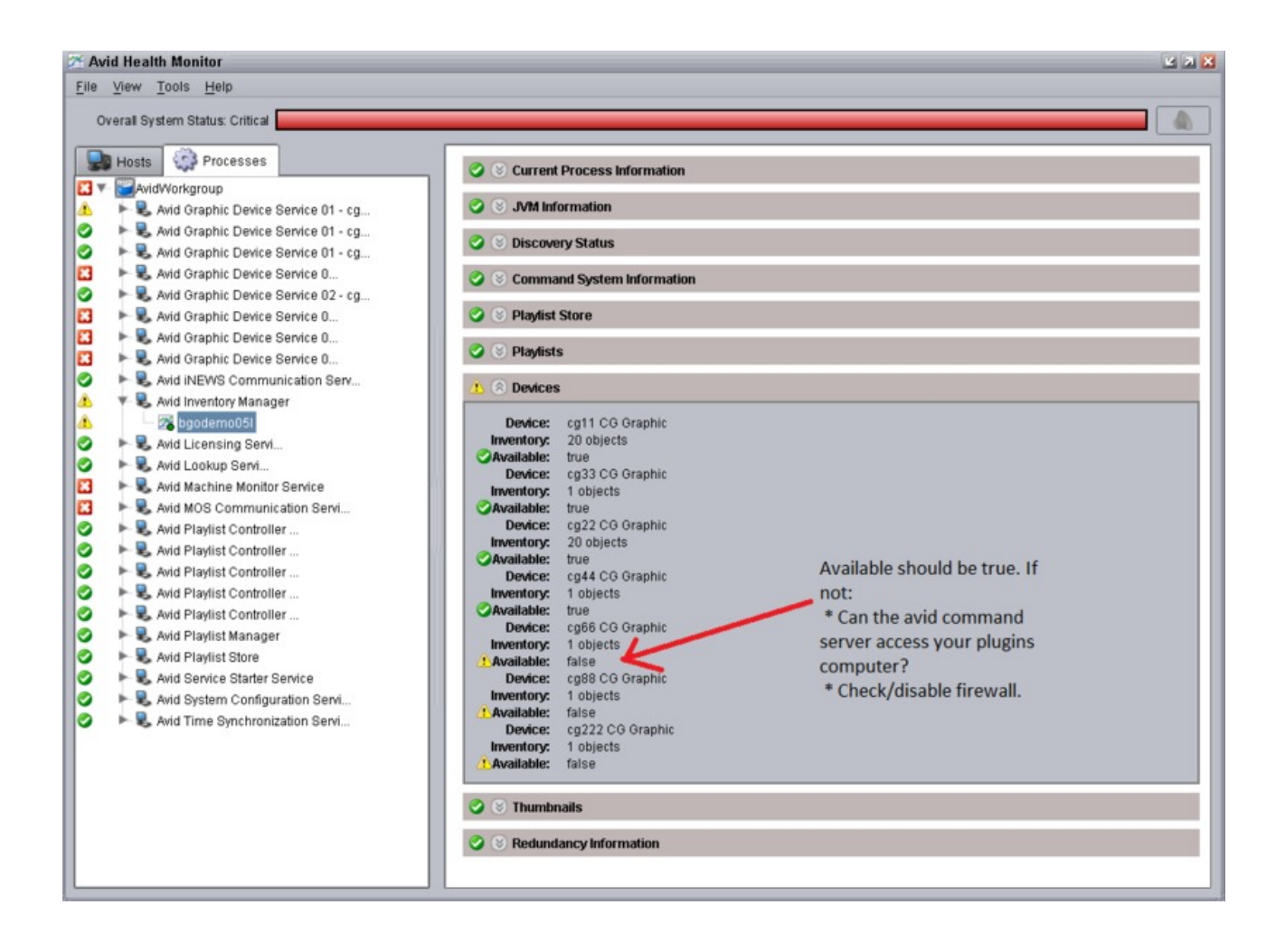

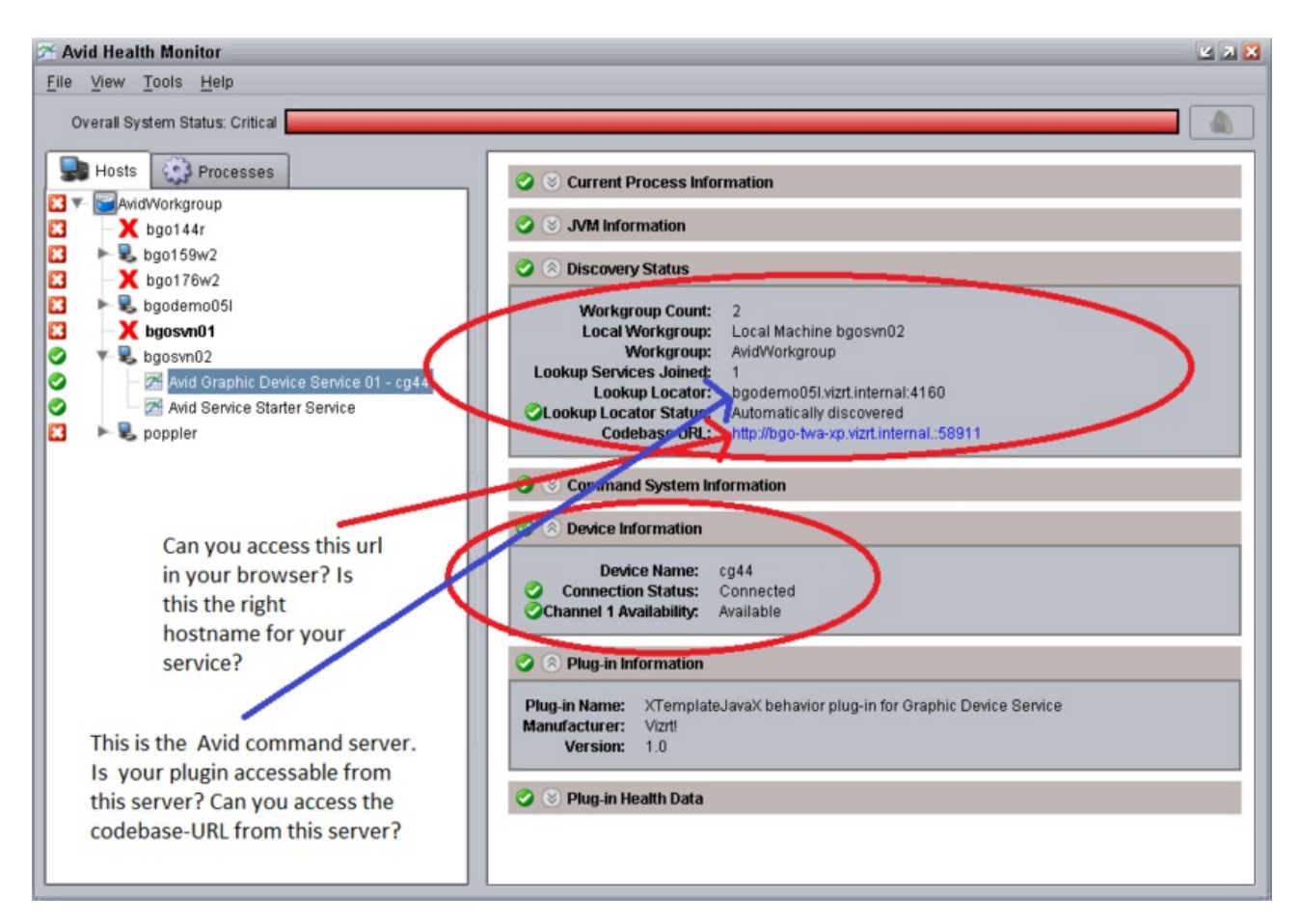

The Available status should be true and not false (see illustration above). If this is not the case you should check whether the Avid MediaCentral<sup>®</sup> | Command server can access your Avid MediaCentral<sup>®</sup> | Command workstation where you installed the plug-in. Also disable firewalls to check for potential port connection issues.

| INFO | vizrt Command Plugin: Saving new current playlist:http://VIZ-MSE-SRV:8580/directo |
|------|-----------------------------------------------------------------------------------|
| INFO | vizrt Command Plugin: vizrt plugin created!                                       |
| INFO | Avid Graphic Device Service is starting in Daemon Mode                            |
| INFO | The Avid Graphic Device Service daemon is starting in Daemon Mode                 |
| INFO | Connection to Media Sequencer Engine (http://VIZ-MSE-SRV:8580/) ok                |

- · Check the Avid Diagnostics tool and look at the log-messages from the device.
  - · Select the device and enable logging for it.
  - · Restart the service using Avid Workgroup Properties.
  - · It should log a lot of messages, look out for anyone containing Vizrt.
  - Check for *SEVERE* errors.

| Avid Diagnostics                      |                                          |                                                                                                    |
|---------------------------------------|------------------------------------------|----------------------------------------------------------------------------------------------------|
| File Edit View Help                   |                                          |                                                                                                    |
| 202                                   |                                          |                                                                                                    |
|                                       | S Display Filter                         |                                                                                                    |
| THUSIS PICESSES                       | Total: 205 Ruffered: 205 Meihle: 205     |                                                                                                    |
| AvidWorkgroup                         | Coast One Time                           | Manage                                                                                                    |
| ► 🕏 bgo159w2                          | Sed # Sync Time Level                    | Adr Velsium, 1.3.2.0 Message                                                                                                    |
| ▶ 🕏 bgo176w2                          | 150 2010.02.25 10:15:05:468 O INFO       | TCP Notification consumer accepting connection from producer. ReceiveBufferSize:524288, requested size:524288for:Notif                                                                                                    |
| 🕨 尾 bgodema05i                        | 151 2010.02.25 10:15:05:468 O INFO       | Creating device provider                                                                                                    |
| 🔻 😓 bgosvn01                          | 152 2010.02.25 10.15:05:475 O INFO       | RCW: 150 unassociated from producer f266b624-a038-4040-bb64-f3ac453d324ffor:Notif Consumer <tcp>, null</tcp>                                                                                                    |
| Avid Health Monitor                   | 153 2010.02.25 10.15:05:727 VINFO        | starting to initiatize plug-in toader.                                                                                                    |
| Avid Service Configuration            | 154 2010.02.25 10.15.05.759 VINFO        | Vizit plug-in succession minalized                                                                                                    |
|                                       | 156 2010 02 25 10 15:05:759 O CONFIG     | Lisina nukunin Vizin XTemplata JavaX hehavior niuo, in for Granhir Device Service 1.0                                                                                                    |
| INEWS Command Workstation             | 157 2010.02.25 10.15:05:760 O INFO       | Registering device provider                                                                                                    |
| V 💐 bgosvn02                          | 158 2010.02.25 10:15:05:762 O INFO       | Beginning to register Jini service com avid automation device co graphic provider GraphicDeviceProvider                                                                                                    |
| Avid Graphic Device Service 01 - cg44 | 159 2010.02.25 10:15:05:775 O INFO       | Registering service com avid automation device og graphic provider GraphicDeviceServiceProxycom avid automation device.                                                                                                    |
| Avid Service Starter Service          | 160 2010.02.25 10:15:05:790 O CONFIG     | loadSettings: storedSettingsVersion set to 1                                                                                                    |
| R poppler                             | 161 2010.02.25 10:15:05:791 O CONFIG     | loadSettings: selectedConnectionType set to TELNET                                                                                                    |
|                                       | 162 2010.02.25 10:15:05:791 O CONFIG     | loadSettings: teinetHost set to localhost                                                                                                    |
|                                       | 163 2010.02.25 10:15:05:793 O CONFIG     | loadSettings: inventoryPath set to c3                                                                                                    |
|                                       | 164 2010.02.25 10:15:05:793 O CONFIG     | loadSettings: deviceProfile set to null                                                                                                    |
|                                       | 165 2010.02.25 10:15:05:793 O CONFIG     | loadSettings: caseSensitive set to false                                                                                                    |
|                                       | 166 2010.02.25 10:15:05:797 OINFO        | This plug-in provides custom health data, registering w/ the plug-in for updates                                                                                                    |
|                                       | 167 2010.02.25 10.15:05:806 O INFO       | creating the singleton ConfigurationService                                                                                                    |
|                                       | 168 2010.02.25 10:15:05:815 VINFO        | Beginning to register Jimi service com avid workgroup, configuration. Configurationservice UI                                                                                                    |
|                                       | 170 2010.02.25 10.15.05.829 VINFO        | Registering service com and workgroup, comparation, comparations encoded, is serviced. = scotrace+4240-491-0702-210970<br>Crasted a Marchaellad Obiectivaeneer for a configuration forder. Confidence is Marchael were internel (50108/adi |
|                                       | 171 2010.02.25 10.15.05.034 VINFO        | Created a MarchaneoOyet wrapper or a computation factory. Codebase is http://ope.waiti.iter.mail.com/ada_gaa                                                                                                    |
|                                       | 172 2010 02 25 10 15:05:849 O FINE       | Plus in the a missiane conject mapper or a computation raction, couperage is improvementary into the raction and a constant and in ordina and instina                                                                                      |
|                                       | 173 2010 02 25 10 15 05 924 Q INFO       | Vizt Plunin Wranner: GelConfaData: viztfalunin was: nulli                                                                                                    |
|                                       | 174 2010 02 25 10 15 05 931 Q INFO       | Vizt Flught Viapper: New conflouration data received: graphicdevicevizitiavanlugin                                                                                                    |
|                                       | 175 2010.02.25 10:15:05:931 O INFO       | Vizrt Plugin Wrapper, vizrtPlugin was null, not initing it with new data                                                                                                    |
|                                       | 176 2010.02.25 10:15:05:977 O INFO       | Created a MarshalledObject wrapper for a configuration factory. Codebase is http://bgo-twa-xp.vizrt.internal.:59106/avid_grap                                                                                                    |
|                                       | 177 2010.02.25 10:15:05:999 O INFO       | TCPNotificationProducer Sender thread started running                                                                                                    |
|                                       | 178 2010.02.25 10:15:06:000 O INFO       | Beginning to register Jini service com.avid.workgroup.notification.TCPNotificationProducer                                                                                                    |
|                                       | 179 2010.02.25 10:15:06:006 O INFO       | Registering service com avid workgroup.notification.TCPNotificationProducer. serviceID=b317c6c1-12e8-47d4-b470-bf31e2(                                                                                                    |
|                                       | 180 2010.02.25 10:15:06:009 @ FINE       | Created NotificationProducer for Inventory changes: com.avid.workgroup.notification.TCPNotificationProducer@6e75f6                                                                                                    |
|                                       | 181 2010.02.25 10:15:06:010 Q INFO       | TCPNotificationProducer HeartbeatGenerator thread started running                                                                                                    |
|                                       | 182 2010.02.25 10:15:06:032 O INFO       | TCPNotificationProducer Sender thread started running                                                                                                    |
|                                       | 183 2010.02.25 10:15:06:034 O INFO       | Beginning to register Jini service com.avid.workgroup.notification.TCPNotificationProducer                                                                                                    |
|                                       | 184 2010.02.25 10:15:06:037 Q INFO       | Registering service com.avid.workgroup.notification.TCPNotificationProducer. serviceID=d86efb5e-7cb5-4685-9b0f-712d5ff                                                                                                    |
|                                       | 185 2010.02.25 10:15:06:039 O INFO       | TCPNotificationProducer HeartbeatGenerator thread started running                                                                                                    |
|                                       | 186 2010.02.25 10:15:06:067 O INFO       | Connected to device: true                                                                                                    |
|                                       | 187 2010.02.25 10:15:06:068 O INFO       | Channel 0 available: true                                                                                                    |
|                                       | 188 2010.02.25 10.15:06:068 O INFO       | Vizit Plugin Wrapper: creating VIZRT plugin                                                                                                    |
|                                       | 189 2010.02.25 10:15:06:085 O INFO       | Vizrt Command Plugin: creating mse instance                                                                                                    |
|                                       | 190 2010.02.25 10:15:06:397 O INFO       | currentPraylist. http://msen.absourdirectory/playlists/ref%.2333                                                                                                    |
|                                       | 191 2010.02.25 10.15.06.424 O INFO       | Vizit Command Plugin: Saving new current playlist.http://mse1.8580/directory/playlists/ret%2333                                                                                                    |
|                                       | 192 2010 02 25 10 15 06 425 O INFO       | Vizit Command Plugin: vizit plugin created                                                                                                    |
|                                       | 193 2010.02.25 10.15.06.436 VINFO        | And Graphic Denice Service is starting in Daemon wode                                                                                                    |
|                                       | 154 2010.02.2510.15.00.438 0 14PO        | The way of aprilic Device Service daemon's statung in Daemon wode                                                                                                    |
|                                       | 17                                       |                                                                                                    |
|                                       | Sync Time: 2010.02.25 10:15:06:425       | Vizit Command Plugin: vizit plugin created                                                                                                    |
|                                       | Time: 2010.02.25 10:15:06:425            | The second second second second second second second second second second second second second second second se                                                                                                    |
|                                       | Seq #: 192                               |                                                                                                    |
|                                       | Level: INFO                              |                                                                                                    |
|                                       | Process name: AvidGraphicDeviceService01 |                                                                                                    |
|                                       | Process ID: 4456                         |                                                                                                    |
|                                       | Host name: bgosvn02                      | Alternate Message                                                                                                    |

#### It should look somewhat like this:

#### Playlist in Avid MediaCentral<sup>®</sup> | Command Workstation Is Empty

I have inventory, but my playlist is empty in the Avid MediaCentral<sup>®</sup> | Command workstation.

 Check that the device name (for example *pilotdev*) configured in Avid Service Configuration matches the device name configured in iNEWS. If the latter is correctly configured the device name in iNEWS should match the inventory name seen in iNEWS Command.

A typical iNews rundown might look something like this in **System > Map**:

| using monit | or 275<br>I. <b>rundown</b> | show.rd.cfl | show.rd.cfl.composite | monitor | 2359 |
|-------------|-----------------------------|-------------|-----------------------|---------|------|
| wnasvr      | mseteam                     | - com       | mand-master           |         |      |
| vide        | eo VideoGro                 | - Vide      | oEmuChannel;          |         |      |
| cg          | pilotmos                    | - AUT       | O VCP:                |         |      |

• *pilotmos* should match your device name.

VCP is the style being used.
 One of your elements in the rundown might look like this (MOS type element):
 \*pilotmos Clock in

Changes in iNEWS Are Not Affecting the Playlist in Avid MediaCentral<sup>®</sup> | Command

Try **Monitor > OFF and Monitor > Load** again, and turn on and off the lock in Avid MediaCentral® | Command a few times.

#### Cannot Configure the Device Using the Avid Service Configuration Tool

If the device shows up, but you get an error message when trying to click it and open the GUI, see the next point on DNS related issues.

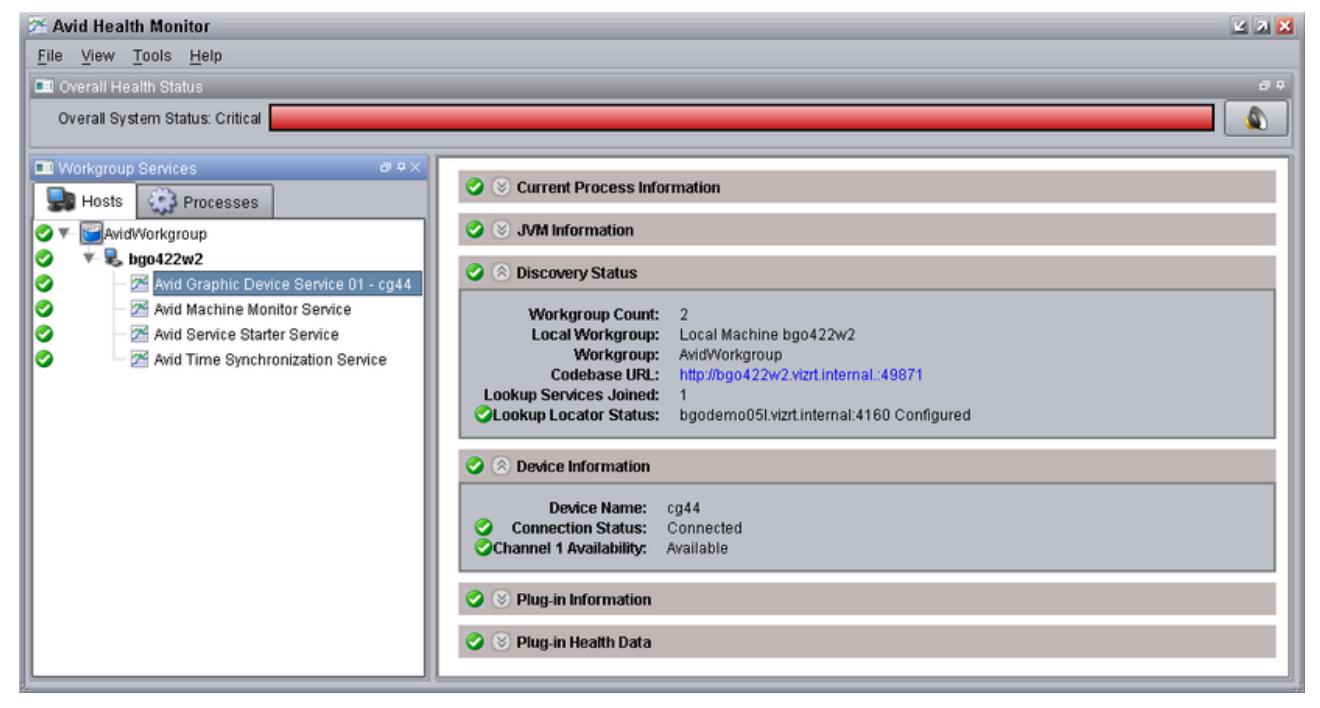

## Service Doesn't Show up with Inventory in iNEWS or Can't Open Configuration Panel

You have installed the service, configured it to run in compatibility mode, started it, but it does not show up correctly with Inventory in Avid MediaCentral<sup>®</sup> | Command workstation, and you get errors when trying to open the configuration panel.

- This may be caused by wrong reverse lookup in DNS.
- Use the Avid Health Monitor and check the following:
  - Try to access the Codebase URL, and check that it is the right hostname for your service.

• Try to access the Codebase URL from the Avid MediaCentral<sup>®</sup> | Command server (ref. Lookup Locator).

#### Cannot See the Playlist in the Viz Pilot Client

Your playlist in iNEWS Command displays all elements that were added in iNEWS, but you cannot see the playlist in the Viz Pilot client. If you have deleted the playlist in Viz Pilot you must restart the Avid Graphic Device Service XX.

#### 6.5 Known Issues

This section describes various known issues:

- DNS Trouble
- The Thumbnail is Not Displayed in the Column in Avid MediaCentral® | Command
- The List Containing All the Playlists is Getting too Large
- Cannot Lock the Playlist
- Playlist Controller Disconnects
  - Symptom
  - What to Check
- System Check has Warnings for VM-ware Adapters
- No Default Values Present from Viz Trio Template for Viz Trio CG Element

## 6.5.1 DNS Trouble

You've installed the service, configured it to run in compatibility mode, started it, but it does not show up correctly with Inventory in Command Workstation, and you get errors when trying to open the config-panel.

Look in Avid Workgroup Properties under System Check whether you have something similar to this:

| % Avid Workgroup Properties 🛛 🗹 🔀                                                                                                    |  |  |  |  |  |
|----------------------------------------------------------------------------------------------------|--|--|--|--|--|
| Services Login Lookup Location System Check Network About                                                                                                    |  |  |  |  |  |
| System Check Status Passed with Warning(s)                                                                                                    |  |  |  |  |  |
| System Check Details                                                                                                    |  |  |  |  |  |
| DNS server(s): [192.168.110.10, 192.168.110.15]<br>1 network adapter(s) detected.<br>IP address assigned to adapter 1 is 10.211.111.5<br>Local hostname for IP address 10.211.111.5 is morten-PC.vizrt.internal<br>Name morten-PC.vizrt.internal resolved to address 10.211.111.5.<br>Address 10.211.111.5 resolved to name neutrino.vizrt.internal (compare to local name:<br>Warning: Local hostname (morten-PC.vizrt.internal) does not match DNS registered ho<br>An error occurred resolving names against your configured DNS servers. Please doub |  |  |  |  |  |
| Perform System Check                                                                                                    |  |  |  |  |  |
| Apply OK Cancel Help                                                                                                    |  |  |  |  |  |

This is likely caused by a wrong reverse lookup in DNS.

- · You install on a computer called *avidcommandplugin*.
- The plugin seems to ask the DNS for its hostname, based on IP (like *nslookup*).
- The DNS replies with a different/wrong hostname (e.g. *vizrtvizlink1*).
- The plug-in broadcasts to the Avid Services "Hey, you can contact me at *vizrtvizlink1*"
- The services tries this, and fails.

It seems that this can be discovered using the Health Status tool:

Navigate to your plug-in, and look at the Codebase URL. As you see in the screenshot below, the codebase URL does not match the hostname.

(By accident or luck, the hostname in the Codebase URL reported in this example resolves to the correct IP of the computer, so it happens to work.)

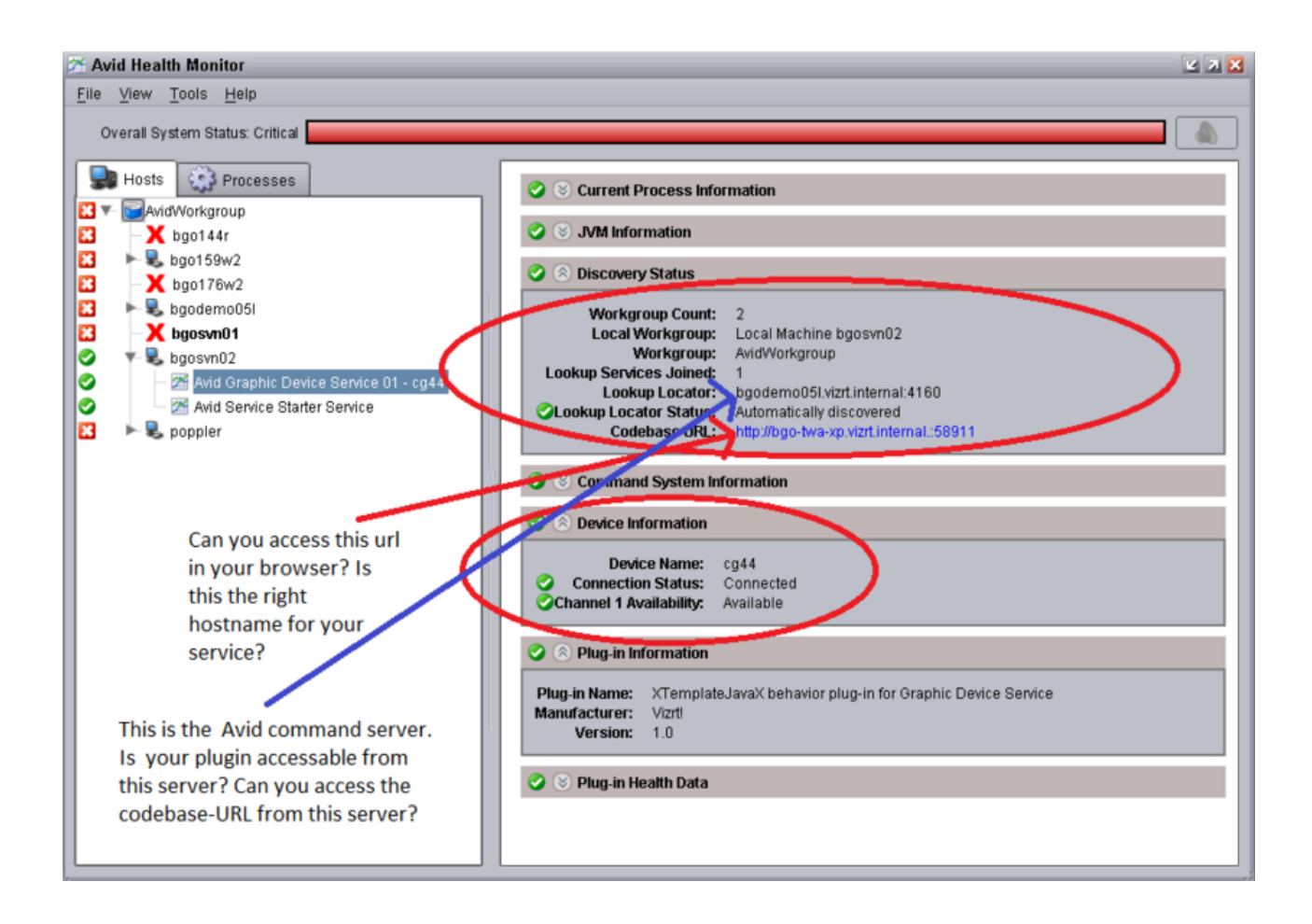

# 6.5.2 The Thumbnail is Not Displayed in the Column in Avid MediaCentral® | Command

Simply resize the header to make it appear. Normally this fixes the issue.

## 6.5.3 The List Containing All the Playlists is Getting too Large

| P        | laylists               | Ð× |
|----------|------------------------|----|
| $\nabla$ | PLAYLIST               |    |
|          | SHOW.RD.MOB.RUNDOWN    | -  |
|          | SHOW.RD.MOB.RUNDOWN    |    |
|          | SHOW.RD.MOB.RUNDOWN    |    |
|          | SHOW.RD.CFL.RUNDOWN    |    |
|          | SHOW.RD.CFL.RUNDOWN    | -  |
|          | SHOW.RD.CFL.RUNDOWN    |    |
|          | SHOW.RD.CFL.RUNDOWN    |    |
|          | SHOW, RD, CFL, RUNDOWN |    |
|          | SHOW.RD.CFL.RUNDOWN    |    |
|          | SHOW.RD.CFL.RUNDOWN    |    |
|          | SHOW.RD.CFL.RUNDOWN    |    |
|          | SHOW.RD.CFL.RUNDOWN    |    |
|          | SHOW.RD.CFL.RUNDOWN    |    |
|          | SHOW.RD.CFL.RUNDOWN    |    |
|          | SHOW.RD.CFL.RUNDOWN    |    |
|          | SHOW, RD, CFL, RUNDOWN |    |
|          | SHOW.RD.CFL.RUNDOWN    |    |
|          | SHOW DD CEL DUNDOWN    |    |
|          |                        |    |

This should not affect how the program works. Still, you can remove the playlists by simply rightclicking them and selecting **Delete**. If this does not work, you can delete them manually by following these steps:

- 1. Monitor off your rundown.
- 2. Stop all services on the Command server.
- 3. On the Command server, navigate to C:\Program Files\Avid\iNEWS Command\playliststore\state\playlists, select all the files and delete them.
- 4. Start all the services on the Command server.

Duplicate playlist generation can be avoided by always unlocking the playlist before loading it again from iNews.

## 6.5.4 Cannot Lock the Playlist

If you suddenly cannot lock the playlist, try to unlock another playlist and then lock your playlist again.

## 6.5.5 Playlist Controller Disconnects

#### Symptom

The Playlist Controller is unavailable' alert in the alert list in Avid Command.

| Diagnostics  | Thory in       | rundrum.2                               | 2   | ×   |  |
|--------------|----------------|-----------------------------------------|-----|-----|--|
| _            |                |                                         |     |     |  |
| Time:        | 7 19:24:40.731 | Items cannot be played in playlist      |     |     |  |
| Alert Index: | 1174           | SHOW, KD, CI E, KONDOWINZ,              |     | 121 |  |
| Level:       | CRITICAL       |                                         |     |     |  |
|              |                |                                         |     | ٢   |  |
|              |                |                                         | _   |     |  |
|              |                | The Playlist Controller is unavailable. |     |     |  |
|              |                |                                         |     |     |  |
|              |                |                                         |     |     |  |
|              |                |                                         |     |     |  |
|              |                |                                         |     |     |  |
|              |                |                                         |     |     |  |
|              |                |                                         |     |     |  |
|              |                |                                         |     |     |  |
|              |                |                                         |     |     |  |
|              |                |                                         |     |     |  |
|              |                |                                         |     |     |  |
|              |                |                                         |     |     |  |
|              |                |                                         | Cle | ose |  |

#### What to Check

- Lookup settings: Check that the lookup tab in Avid Workgroup contains the machine that runs the lookup service. Do not add machines here that do not run a lookup service! Usually the lookup service runs at the machine with the command server install. This means all the workstations must have this machine (with fully qualified name) added to the lookup list on the lookup tab. The 'lookup' tab setting on the service machine itself must also have this setting set.
- Server sleep mode: Turning off sleep mode for the server machine helps.

#### 6.5.6 System Check has Warnings for VM-ware Adapters

Problem: System check has warnings for vm-ware adapters.

Solution: If the VMware adapters need to be active, do the following, which should remedy the problem.

- 1. Control Panel, Network, Change adapter settings (for W7).
- 2. Press the ALT key to get the menu bar.
- 3. Click Advanced, Advanced Settings.
- 4. Move the real NIC to the top of the binding order.

5. Restart services (via workgroup properties) and the Command workstation.

## 6.5.7 No Default Values Present from Viz Trio Template for Viz Trio CG Element

A manually-entered element in iNews with no values assigned to it has an empty data set in its data fields. It does not use the default values in the template.